# Zenfone Go

# **ZB452KG** Uživatelská příručka

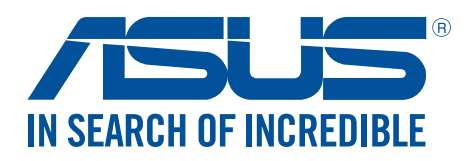

CZ11071 Únor 2016 První edice

## Údržba a bezpečnost

#### Zásady

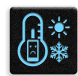

Bezpečnost silničního provozu je vždy na prvním místě. Důrazně doporučujeme nepoužívat tento přístroj během řízení nebo ovládání jakéhokoli typu vozidla.

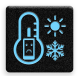

Tento přístroj lze používat pouze v prostředí s okolní teplotou mezi 5°C (41°F) a 35°C (95°F).

Přístroj vypínejte na místech, na kterých je zakázáno používat mobilní zařízení. Vždy dodržujte pravidla a předpisy na místech, na kterých je zakázáno používat mobilní zařízení, například v letadle, v kině, v nemocnicích nebo v blízkosti zdravotnických přístrojů, v blízkosti plynu nebo paliva, na staveništích, na místech odstřelů a na dalších místech.

S tímto přístrojem používejte pouze síťové adaptéry a kabely schválené společností ASUS. Vyhledejte typový štítek na spodní straně přístroje a ověřte, zda váš napájecí adaptér odpovídá uvedeným údajům.

S tímto přístrojem nepoužívejte poškozené napájecí kabely, příslušenství ani jiné periferie.

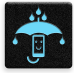

Tento přístroj uchovávejte v suchu. Tento přístroj nepoužívejte v blízkosti tekutin a nevystavujte jej dešti ani vlhkosti.

Tento přístroj může být vystaven rentgenovým přístrojům (používají se například na letištních dopravníkových pásech pro zajištění bezpečnosti), ale nevystavujte jej magnetickým nebo ručním detektorům.

×

Displej tohoto přístroje je vyroben ze skla. Dojde-li k prasknutí skla, přestaňte přístroj používat a nedotýkejte se prasklých částí skla. Ihned nechte přístroj opravit kvalifikovaným servisním pracovníkem ASUS.

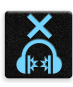

Abyste předešli poškození sluchu, vyvarujte se dlouhodobému poslechu hlasitého zvuku.

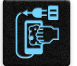

Před čištěním přístroje odpojte síťové napájení. Displej přístroje čistěte pouze čistou houbou z buničiny nebo jelenicí.

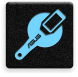

Opravy tohoto přístroje smí provádět pouze kvalifikovaný servisní pracovník ASUS.

#### Správná likvidace

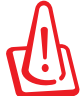

V případě použití nesprávného typu baterií hrozí nebezpečí exploze. Likvidujte použité baterie podle instrukcí.

NEVHAZUJTE ASUS Phone do komunálního odpadu. Tento výrobek byl navržen tak, aby umožňoval opakované používání součástí a recyklaci. Tento symbol přeškrtnuté popelnice na kolečkách znamená,

X

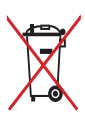

že výrobek (elektrická, elektronická zařízení a knoflíkové baterie s obsahem rtuti) by se neměl vyhazovat do komunálního odpadu. Ověřte si lokální předpisy pro likvidaci elektronických výrobků.

NEVHAZUJTE baterii do komunálního odpadu. Symbol přeškrtnuté popelnice s kolečky ukazuje, že tato baterie nesmí být likvidována společně s komunálním odpadem.

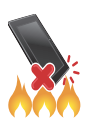

NEVHAZUJTE ASUS Phone do ohně. NEZKRATUJTE kontakty. NEROZEBÍREJTE ASUS Phone.

#### Fórum příznivců ZenTalk (http://www.asus.com/zentalk/global\_forward.php)

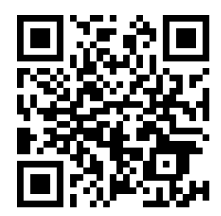

# Obsah

# 1 Základní operace

| Vítejte!                      | 7 |
|-------------------------------|---|
| Připravte si ASUS Phone!      |   |
| První použití                 |   |
| Používání dotykového displeje |   |

# 2 Doma je doma

| Funkce hlavní obrazovky Zen                       | 21 |
|---------------------------------------------------|----|
| Hlavní obrazovka                                  | 21 |
| Rychlá nastavení                                  | 23 |
| Přizpůsobení vaší hlavní obrazovky                | 25 |
| Aplikácie a miniaplikácie                         | 25 |
| Tapety                                            |    |
| Rozšířená Hlavní obrazovka                        | 27 |
| Nastavení data a času                             |    |
| Nastavení vyzváněcího tónu a zvukových upozornění |    |
| Zamykací obrazovka                                | 29 |
| Přizpůsobení zamykací obrazovky                   | 29 |
| Přizpůsobení tlačítek rychlého přístupu           |    |

# 3 Jaký pro práci, takový pro zábavu

| Prohlížeč                                  |    |
|--------------------------------------------|----|
| Spuštění aplikace Prohlížeč                |    |
| Sdílení stránky                            |    |
| Označování stránek záložkami               |    |
| Mazání mezipaměti                          |    |
| E-mail                                     |    |
| Vytvoření e-mailového účtu                 |    |
| Přidávání e-mailových účtů                 |    |
| Vytvoření účtu Gmail                       |    |
| Zasílání pozvánek na akce e-mailem         |    |
| Odložená odpověď na e-mail                 | 35 |
| Kalendář                                   |    |
| Vytváření událostí                         |    |
| Vložení účtu do aplikace Kalendář          |    |
| Vytvoření události na vašem účtu           |    |
| Aktivování upozornění/připomenutí událostí |    |
| Do It Later (Provést později)              |    |
| Přidávání úkolů                            |    |
| Nastavování priorit úkolů                  |    |
| Okamžitá odpověď na e-mail                 |    |
| Odstraňování úkolů                         |    |
| Správce souborů                            | 40 |
| Přístup k vnitřní paměti                   | 40 |
| Přístup k externímu paměťovému zařízení    | 40 |
| Přistupování ke cloudovému úložišti        | 40 |

|   | Cloud                          | 41 |
|---|--------------------------------|----|
|   | ASUS WebStorage                | 41 |
|   | Technická podpora ASUS         | 42 |
| 4 | Udržování kontaktu             |    |
|   | Stylové volání                 | 43 |
|   | Používání dvou karet SIM       | 43 |
|   | Volání                         | 45 |
|   | Přijímání volání               | 47 |
|   | Další možnosti volání          |    |
|   | Řízení více volání             |    |
|   | Nahrávání volání               |    |
|   | Správa kontaktů                |    |
|   | Nastavení kontaktů             | 50 |
|   | Nastavení vašeho profilu       | 50 |
|   | Přidávání kontaktů             | 50 |
|   | Nastavení VIP                  | 51 |
|   | Označování oblíbených kontaktů |    |
|   | Importování kontaktů           |    |
|   | Odeslat zprávy a další         | 54 |
|   | Pedávání zpráv                 | 54 |

#### 5 Legrace a zábava

| Používání sluchátek s mikrofonem | 56 |
|----------------------------------|----|
| Připojení konektoru zvuku        | 56 |
| Hudba                            | 57 |
| Spuštění aplikace Hudba          | 57 |
| Přehrávání písní                 | 57 |
| Streamování hudby z cloudu       |    |
| Vytvoření seznamu stop           |    |
| · ·                              |    |

# 6 Vaše cenné vzpomínky

| Dokumentování důležitých okamžiků                          | 60 |
|------------------------------------------------------------|----|
| Spuštění aplikace Fotoaparát                               | 60 |
| První použití kamery                                       | 60 |
| Home Screen (Hlavní obrazovka) aplikace Fotoaparát         | 61 |
| Pokročilé funkce kamery                                    | 64 |
| Používání aplikace Galerie                                 | 68 |
| Zobrazení souborů z vaší sociální sítě nebo úložiště cloud | 68 |
| Zobrazení místa pořízení fotografií                        | 69 |
| Sdílení souborů z galerie                                  | 70 |
| Odstraňování souborů z galerie                             | 70 |
| Úpravy obrázku                                             | 70 |
| Používání funkce MiniMovie                                 | 72 |
|                                                            |    |

# 7 Připojení

| Mobilní síť           | 73 |
|-----------------------|----|
| Aktivace mobilní sítě | 73 |

|       | Wi-Fi                                                          | 73 |
|-------|----------------------------------------------------------------|----|
|       | Aktivace Wi-Fi                                                 | 73 |
|       | Připojení k síti Wi-Fi                                         | 74 |
|       | Vypnutí připojení Wi-Fi                                        | 74 |
|       | Bluetooth <sup>®</sup>                                         | 74 |
|       | Zapnutí připojení Bluetooth®                                   | 74 |
|       | Párování ASUS Phone se zařízením Bluetooth®                    | 75 |
|       | Zrušení spárování ASUS Phone a zařízení Bluetooth <sup>®</sup> | 75 |
|       | Sdílení                                                        | 76 |
|       | Aktivní bod Wi-Fi                                              | 76 |
|       | Sdílení Bluetooth                                              | 77 |
| 8     | Travel and Maps                                                |    |
|       | Weather (Počasí)                                               | 78 |
|       | Spuštění aplikace Počasí                                       |    |
|       | Hlavní obrazovka aplikace Počasí                               |    |
|       | Hodiny                                                         | 80 |
|       | Spuštění aplikace Hodiny                                       |    |
|       | Budík                                                          |    |
|       | Stopky                                                         |    |
|       | Časovač                                                        | 82 |
| 9     | ZenLink                                                        |    |
|       | Seznámení s ZenLink                                            | 83 |
|       | Sdílení odkazu                                                 |    |
|       | Remote Link                                                    | 84 |
| 10    | Zen Everywhere                                                 |    |
|       | Speciální nástroje Zen                                         | 87 |
|       | Kalkulačka                                                     |    |
|       | Calculator (Kalkulačka)                                        |    |
|       | Rychlá poznámka                                                |    |
|       | Záznam zvuku                                                   |    |
|       | Doplňky ASUS Phone                                             | 93 |
|       | ASUS kryt                                                      |    |
| 11    | Připojení přístroje Zen                                        |    |
|       | Udržování aktuálního stavu zařízení                            | 94 |
|       | Aktualizování systému                                          |    |
|       | Úložiště                                                       | 94 |
|       | Zálohování a obnovení dat                                      | 94 |
|       | Zabezpečení ASUS Phone                                         | 95 |
| Přílo | oha                                                            |    |
|       | Upozornění                                                     |    |
|       | •                                                              |    |

# Základní operace

# 1

## Vítejte!

Prozkoumejte intuitivní jednoduchost ASUS Zen UI 2.0!

ASUS Zen UI 2.0 je okouzlující a intuitivní rozhraní, které je k dispozici exkluzivně v ASUS Phone. Poskytuje vám speciální aplikace, které jsou integrovány v nebo s ostatními aplikacemi; tyto aplikace plní vaše jedinečné individuální potřeby, usnadňují vám život a zároveň vám umožňují užívat si s vaším ASUS Phone spoustu zábavy.

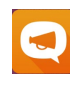

#### Technická podpora ASUS

Nájdite odpovede na najčastejšie otázky alebo poskytnite svoju odozvu vo fóre používateľov.

| _ | ł |
|---|---|
| 0 | < |

#### Fotoaparát

S technologií PixelMaster můžete zvěčňovat jedinečné okamžiky na živých a vysoce kvalitních fotografiích a videích.

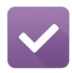

#### Provést později

Věnujte se vašim důležitým e-mailům, SMS zprávám, zajímavým webovým stránkám nebo jiným důležitým úkolům, když vám to nejvíce vyhovuje.

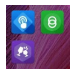

#### <u>ZenLink</u>

Využijte maximální produktivitu aplikace ZenLink, která se skládá z aplikací Remote Link a Share Link. Pomocí těchto aplikací se můžete připojovat k dalším zařízením pro sdílení a přijímání souborů.

POZNÁMKA: Dostupnost aplikací ZenLink se liší podle modelu ASUS Phone.

**POZNÁMKA:** Dostupnost aplikací ASUS Zen UI 2.0 se liší podle regionu a modelu ASUS Phone. Klepnutím na Ravaší hlavní obrazovce se seznamte s aplikacemi, které jsou k dispozici ve vašem ASUS Phone.

# Připravte si ASUS Phone!

#### Části a funkce

Uchopte váš přístroj a během krátké chvilky jej zprovozněte.

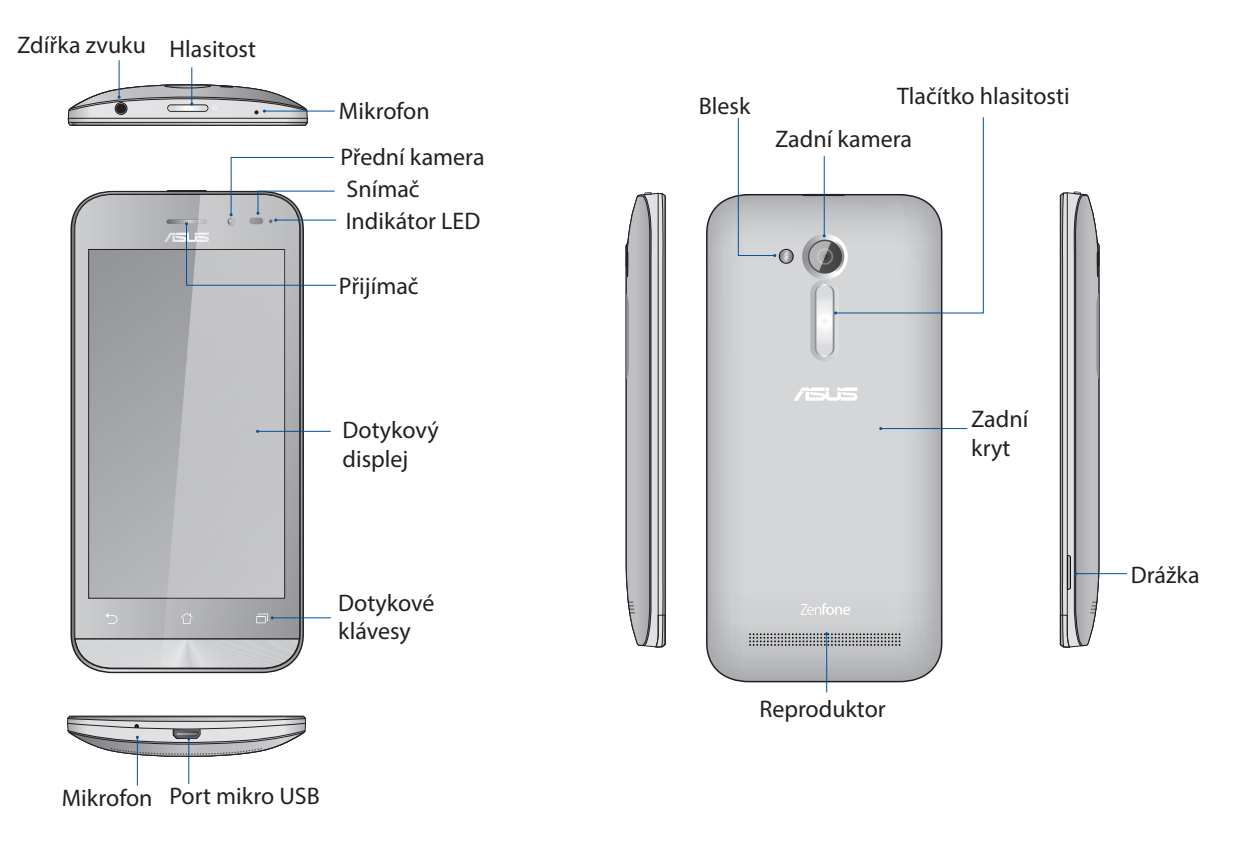

#### POZNÁMKY:

- Pod zadním krytem se nacházejí dva sloty pro karty mikro SIM a microSD.
- Sloty na karty mikro SIM podporují síťová pásma GSM/GPRS/EDGE a WCDMA/HSPA+.
- Slot pro kartu microSD podporuje formáty karet microSD a microSDHC.

#### DŮLEŽITÉ:

- Nedoporučujeme používat ochrannou fólii, protože by mohla kolidovat se snímačem blízkosti. Chcete-li použít ochrannou fólii, zajistěte, aby neblokovala snímač blízkosti.
- Přístroj a zejména dotykový displej udržujte vždy v suchu. Voda nebo jiné tekutiny mohou způsobit selhání dotykového displeje.
- Při používání nebo přenášení přístroje musí být kryt přihrádky na paměťovou kartu / kartu Micro-SIM vždy zavřený.

#### Vložení karty micro-SIM

Na kartě micro-SIM (Micro-Subscriber Identity Module) jsou uloženy údaje, například vaše mobilní telefonní číslo, kontakty, zprávy a další data, která vám umožňují přístup k mobilní síti.

Tento přístroj ASUS Phone je vybaven dvěma sloty na karty micro-SIM, které umožňují nastavit a používat služby dvou mobilních sítí, aniž by bylo nutné s sebou nosit dva mobilní přístroje najednou.

#### POZOR!

- S tímto přístrojem lze používat pouze kartu micro-SIM, která byla schválena mobilním operátorem.
- Do slotu na kartu micro-SIM nedoporučujeme vkládat zkrácené karty SIM.
- Před vložením karty micro-SIM vypněte přístroj.
- S kartou micro-SIM manipulujte zvláště opatrně. Společnost ASUS nenese odpovědnost za jakoukoli ztrátu nebo poškození vaší karty micro-SIM.
- Do slotu na kartu micro-SIM nevkládejte žádnou paměťovou kartu! V případě vložení paměťové karty do slotu na kartu micro-SIM požádejte o opravu přístroje kvalifikovaného servisního pracovníka ASUS.

Pokyny pro vložení karty micro-SIM:

- 1. Vypněte přístroj.
- 2. Vyhledejte drážku v pravá dolním rohu přístroje ASUS Phone.

POZOR! Při páčení krytu postupujte opatrně.

3. Páčením kryt uvolněte a potom přitažením sejměte.

POZOR! Při páčení krytu postupujte opatrně.

#### VAROVÁNÍ!

- K sejmutí zadního krytu **NEPOUŽÍVEJTE** žádné nástroje, například šroubováky.
- ZABRAŇTE vypáčení portu micro USB.
- 4. Zasuňte kartu micro SIM do jednoho ze slotů a potom nasaďte zadní kryt na místo.

#### DŮLEŽITÉ:

- V tomto telefonu ASUS používejte pouze standardní kartu micro SIM. Nano a micro SIM adaptér nebo zkrácená karta SIM nemusí správně dosednout a telefon ASUS je nemusí rozpoznat.
- Aby se zabránilo nevratnému poškození, NEINSTALUJTE prázdný nano a micro SIM adaptér do slotu na kartu micro SIM.

**DŮLEŽITÉ:** Oba sloty na karty micro SIM podporují síťové pásmo 2G/3G WCDMA. Ke službě 3G WCDMA lze ovšem připojit pouze jednu kartu micro SIM současně.

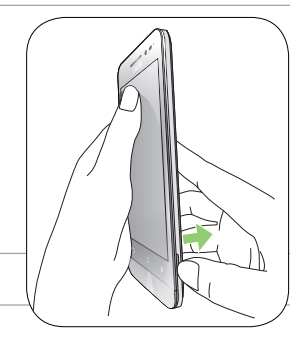

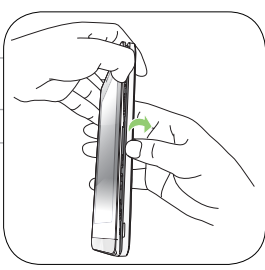

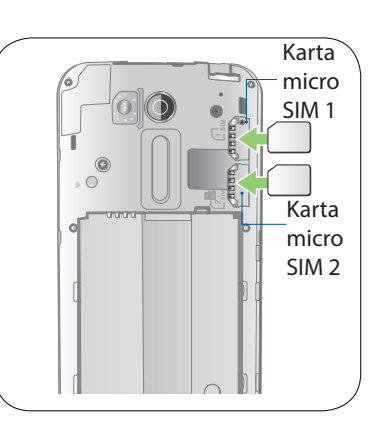

#### Vyjmutí karty micro-SIM

**POZOR:** S kartou micro-SIM manipulujte zvláště opatrně. Společnost ASUS nenese odpovědnost za jakoukoli ztrátu nebo poškození vaší karty micro-SIM.

Pokyny pro vyjmutí karty micro-SIM:

- 1. Vypněte přístroj.
- 2. Vyhledejte drážku v pravá dolním rohu přístroje ASUS Phone.

**POZOR!** Při páčení krytu postupujte opatrně.

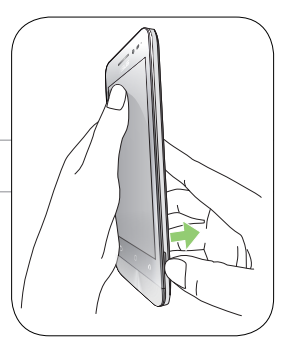

3. Páčením kryt uvolněte a potom přitažením sejměte.

POZOR! Při páčení krytu postupujte opatrně.

#### VAROVÁNÍ!

- K sejmutí zadního krytu NEPOUŽÍVEJTE žádné nástroje, například šroubováky.
- ZABRAŇTE vypáčení portu micro USB.
- 4. Vyjměte kartu micro-SIM ze slotu na kartu micro-SIM.
- 5. Nasaďte zadní kryt zpět na místo.

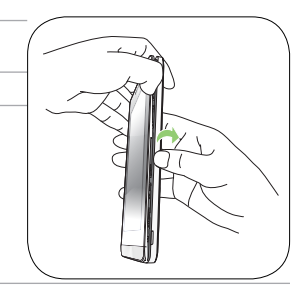

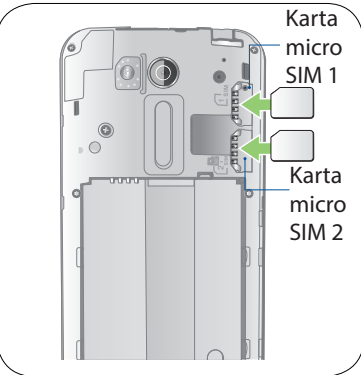

#### Vložení paměťové karty

Tento ASUS Phone podporuje paměťovou kartu microSD<sup>™</sup> a microSDHC<sup>™</sup> o kapacitě max. 64 GB.

**POZNÁMKA:** Některé paměťové karty nemusí být s tímto ASUS Phone kompatibilní. Aby se zabránilo ztrátě dat, poškození přístroje, paměťové karty nebo obou, používejte pouze kompatibilní paměťové karty.

#### POZOR!

- S paměťovou kartou manipulujte zvláště opatrně. Společnost ASUS nenese odpovědnost za jakoukoli ztrátu dat nebo poškození vaší paměťové karty.
- Do slotu na paměťovou kartu nevkládejte kartu micro-SIM! V případě vložení karty micro-SIM do slotu na paměťovou kartu požádejte o opravu přístroje kvalifikovaného servisního pracovníka ASUS.

Pokyny pro vložení paměťové karty:

- 1. Vypněte přístroj.
- 2. Vyhledejte drážku v pravá dolním rohu přístroje ASUS Phone.

POZOR! Při páčení krytu postupujte opatrně.

3. Páčením kryt uvolněte a potom přitažením sejměte.

**POZOR!** Při páčení krytu postupujte opatrně.

#### VAROVÁNÍ!

- K sejmutí zadního krytu NEPOUŽÍVEJTE žádné nástroje, například šroubováky.
- ZABRAŇTE vypáčení portu micro USB.
- 4. Zasuňte kartu microSD do slotu na kartu microSD.
- 5. Nasaďte zadní kryt zpět na místo.

**POZOR!** S tímto přístrojem nepoužívejte ostré nástroje ani rozpouštědla, která by mohla způsobit poškrábání.

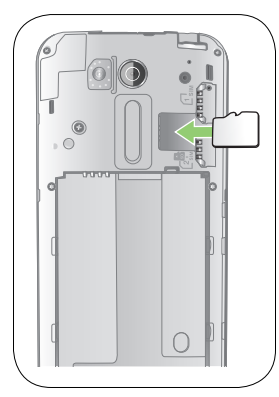

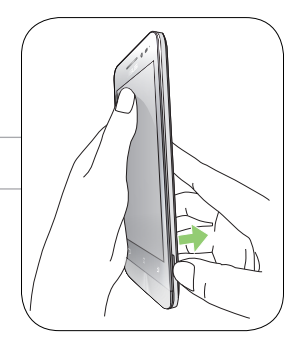

#### Vyjmutí paměťové karty

#### POZOR!

- S paměťovou kartou manipulujte zvláště opatrně. Společnost ASUS nenese odpovědnost za jakoukoli ztrátu dat nebo poškození vaší paměťové karty.
- Paměťovou kartu řádně vysuňte a bezpečně vyjměte z přístroje. Chcete-li vysunout paměťovou kartu, přejděte na Hlavní > Všechny aplikace > Nastavení > Úložiště > Odpojit externí paměť.

Pokyny pro vyjmutí paměťové karty:

- 1. Vypněte přístroj.
- 2. Vyhledejte drážku v pravá dolním rohu přístroje ASUS Phone.

POZOR! Při páčení krytu postupujte opatrně.

3. Páčením kryt uvolněte a potom přitažením sejměte.

POZOR! Při páčení krytu postupujte opatrně.

#### VAROVÁNÍ!

- K sejmutí zadního krytu NEPOUŽÍVEJTE žádné nástroje, například šroubováky.
- ZABRAŇTE vypáčení portu micro USB.
- 4. Vyjměte kartu microSD ze slotu na kartu microSD.
- 5. Nasaďte zadní kryt zpět na místo.

**POZOR!** S tímto přístrojem nepoužívejte ostré nástroje ani rozpouštědla, která by mohla způsobit poškrábání.

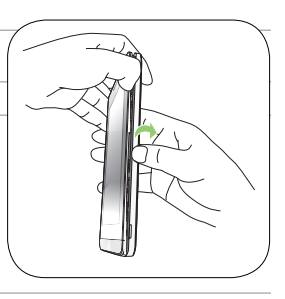

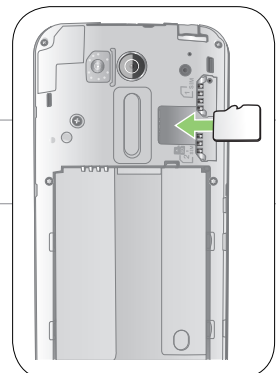

#### Nabíjení ASUS Phone

Tento ASUS Phone je dodáván částečně nabitý, ale před prvním použitím je nezbytné jej nechat plně nabít. Před nabíjením tohoto přístroje si přečtěte následující důležité poznámky a upozornění.

#### DŮLEŽITÉ!

- K nabíjení tohoto ASUS Phone používejte pouze dodaný síťový adaptér a kabel mikro USB. Použitím jiného síťového adaptéru a kabelu by mohlo dojít k poškození přístroje.
- Před prvním použitím odstraňte ochranný film ze síťového adaptéru a z kabelu mikro USB.
- Zástrčku síťového adaptéru připojte ke kompatibilní elektrické zásuvce. Síťový adaptér lze připojit k libovolné kompatibilní elektrické zásuvce 100 240 V.
- Výstupní napětí tohoto adaptéru je DC 5.2V, 1A.
- Při používání ASUS Phone v režimu napájecího adaptéru se musí v blízkosti zařízení nacházet snadno přístupná uzemněná elektrická zásuvka.
- Když síťový adaptér nepoužíváte, pro úsporu energie jej odpojte od elektrické zásuvky.
- Na horní část ASUS Phone neumísťujte žádné těžké předměty.

#### **UPOZORNĚNÍ!**

- Během nabíjení se tento ASUS Phone může zahřívat. To je normální; pokud se ovšem přístroj neobvykle zahřívá, odpojte kabel mikro USB od přístroje a odešlete přístroj včetně síťového adaptéru a kabelu do specializované opravny ASUS.
- Aby se zabránilo poškození tohoto ASUS Phone, síťového adaptéru nebo kabelu mikro USB. Před nabíjením zkontrolujte, zda jsou kabel mikro USB, síťový adaptér a tento přístroj správně zapojeny.

Pokyny pro nabíjení ASUS Phone:

- 1. Připojte kabel micro USB k napájecímu adaptéru.
- 2. Připojte druhý konec kabelu mikro USB k přístroji ASUS Phone.
- 3. Připojte konektor micro USB k ASUS Phone.

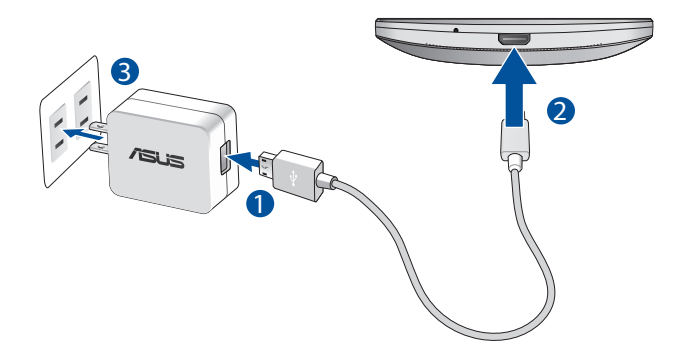

#### IDŮLEŽITÉ!

- Chcete-li připojit přístroj ASUS Phone k elektrické zásuvce, musí se zásuvka nacházet v blízkosti přístroje a musí být snadno přístupná.
- Při nabíjení přístroje ASUS Phone z počítače připojte kabel mikro USB k portu USB 2.0 / USB 3.0 počítače.
- Přístroj ASUS Phone nenabíjejte v prostřední s okolní teplotou nad 35oC (95oF).
- Před prvním použitím v režimu baterie nechte ASUS Phone osm (8) hodin nabíjet.
- Následující ikony ukazují stav baterie:

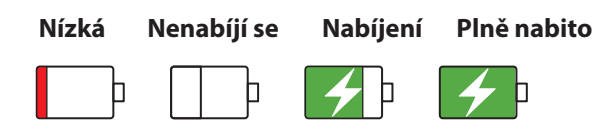

#### **POZNÁMKY:**

- Používejte pouze napájecí adaptér dodávaný s přístrojem. Použitím jiného napájecího adaptéru by mohlo dojít k poškození přístroje.
- Nejlepším způsobem nabíjení přístroje ASUS Phone je připojit jej dodaným napájecím adaptérem a signálovým kabelem přístroje ASUS Phone k elektrické zásuvce.
- Rozmezí vstupního napětí tohoto napájecího adaptéru je 100 240 Vstř. Výstupní napětí kabelu mikro USB je DC 5.2V, 1A.
- 4. Po úplném nabití nejdříve odpojte kabel USB od ASUS Phone a teprve potom odpojte síťový adaptér od elektrické zásuvky.

#### **POZNÁMKY:**

- Během nabíjení lze tento přístroj používat, ale může trvat déle než se nabije.
- Nabíjení prostřednictvím portu USB počítače může trvat déle.
- Pokud port USB počítače neposkytuje dostatek energie pro nabíjení, místo toho nabijte ASUS Phone pomocí síťového adaptéru připojeného k elektrické zásuvce.

#### Zapnutí a vypnutí ASUS Phone

#### Zapnutí přístroje

Stiskněte a podržte vypínač, dokud přístroj nezavibruje a nespustí se.

#### Vypnutí přístroje

Pokyny pro vypnutí přístroje:

- 1. Pokud je obrazovka vypnutá, zapněte ji stisknutím tlačítka napájení. Pokud je obrazovka zamknutá, odemkněte ji.
- 2. Stiskněte a podržte tlačítko napájení a po vyzvání klepněte na **Vypnout** a potom na **OK**.

#### Režim spánku

Chcete-li přístroj přepnout do režimu spánku, stiskněte jednou tlačítko napájení, dokud se obrazovka nevypne.

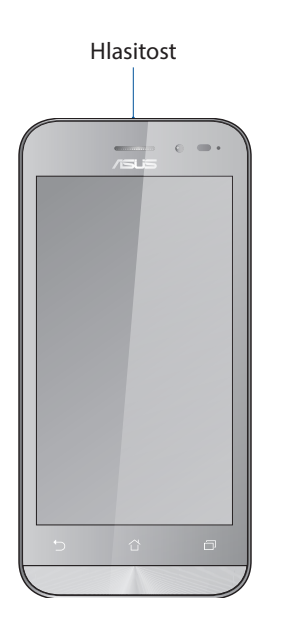

## První použití

Při prvním spuštění ASUS Phone vás Setup Wizard (Průvodce instalací) provede postupem nastavení. Podle zobrazených pokynů vyberte požadovaný jazyk, vyberte metody zadávání, nastavte vaši mobilní síť a Wi-Fi, sesynchronizujte účty a nakonfigurujte služby zjišťování vašeho umístění.

Nastavte v přístroji váš účet Google nebo ASUS; pokud ještě nemáte účet Google nebo ASUS, pokračujte a vytvořte si jej.

#### Účet Google

Účet Google umožňuje plně využívat následující funkce operačního systému Android:

- Správa a prohlížení všech vašich informací z libovolného místa.
- Automatické zálohování všech vašich dat.
- Pohodlné využívání služeb Google z libovolného místa.

#### Účet ASUS

Účet ASUS vám umožní využívat následující výhody:

- Služba osobní podpory ASUS a prodloužení záruky pro zaregistrované produkty.
- Bezplatný prostor 5 GB v cloudovém úložišti.
- Zasílání nejnovějších aktualizací přístroje a firmwaru.

**POZNÁMKA:** Pomocí Setup Wizard (Průvodce instalací) můžete rovněž kdykoli změnit nastavení tohoto přístroje. Z části **Home Screen (Hlavní obrazovka)** přejděte na **Setup Wizard (Průvodce instalací).** 

#### Tipy pro úsporu energie baterie

Nabitá baterie je pupeční šňůrou tohoto ASUS Phone. V následující části je uvedeno několik tipů na úsporu energie baterie, které pomohou ušetřit energii v baterii tohoto ASUS Phone.

- Ukončete všechny nepoužívané aplikace.
- Když přístroj nepoužíváte, stisknutím tlačítka napájení jej přepněte do režimu spánku.
- Nastavte zvuk na režim Smart Mode.
- Snižte jas displeje.
- Udržujte nízkou hlasitost reproduktoru.
- Vypněte funkci Wi-Fi.
- Vypněte funkci Bluetooth.
- Vypněte funkci automatického otáčení obrazovky.
- Vypněte veškeré funkce automatické synchronizace ve vašem přístroji.

# Používání dotykového displeje

Pomocí těchto gest na dotykovém displeji lze spouštět aplikace, přistupovat k některým položkám a procházet ASUS Phone.

#### Spouštění aplikací nebo výběr položek

Máte následující možnosti:

- Chcete-li spustit některou aplikaci, klepněte na ni.
- Chcete-li vybrat některou položku, například v aplikaci File Manager (Správce souborů), klepněte na ni.

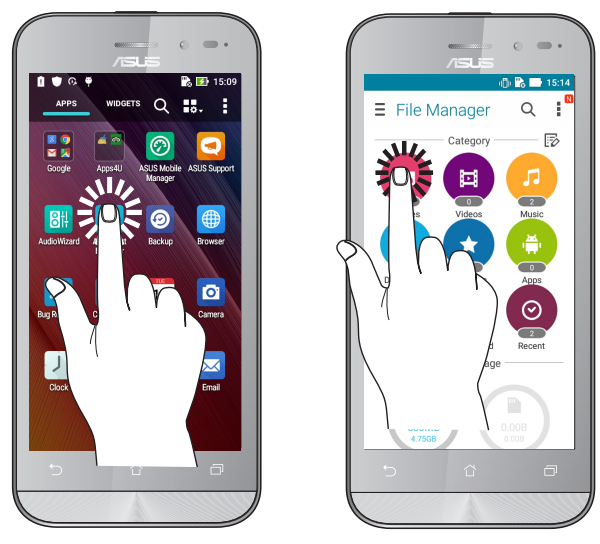

#### Přesouvání nebo odstraňování položek

Máte následující možnosti:

- Chcete-li přesunout některou aplikaci nebo pomůcku, klepněte na ni a přetáhněte ji na požadované místo.
- Chcete-li odstranit některou aplikaci nebo pomůcku z hlavní obrazovky, klepněte na ni a přetáhněte ji na **Remove (Odstranit )**.

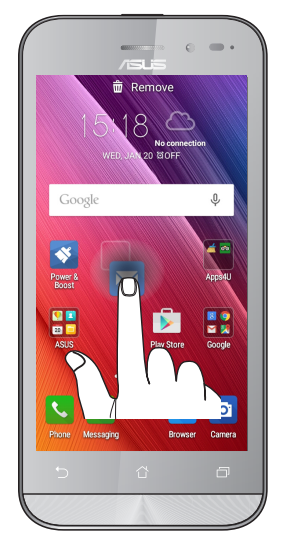

#### Procházení stránek nebo obrazovek

Máte následující možnosti:

- Potažením prstu doleva nebo doprava můžete přepínat mezi obrazovkami nebo obracet stránky v obrázkové galerii.
- Posouváním prstu nahoru nebo dolů můžete procházet webové stránky nebo seznam položek.

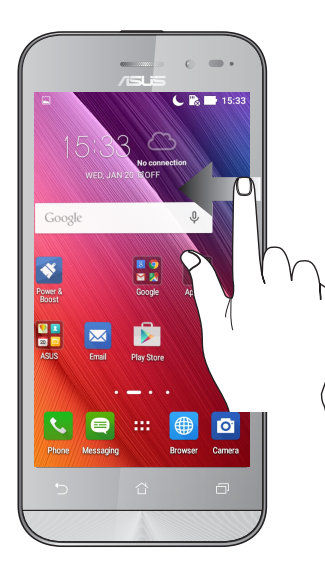

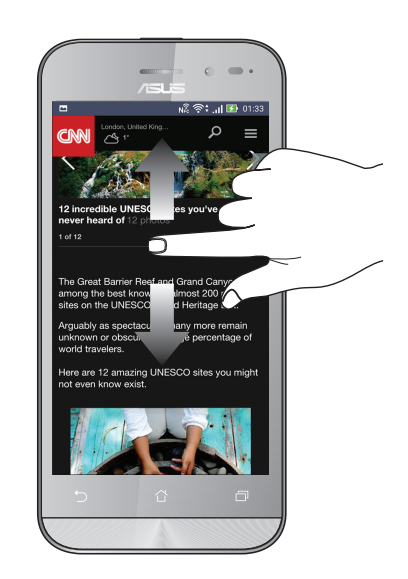

#### Přibližování

Roztažením dvou prstů od sebe na dotykovém panelu přiblížíte obrázek v aplikaci Gallery (Galerie) nebo Maps (Mapy).

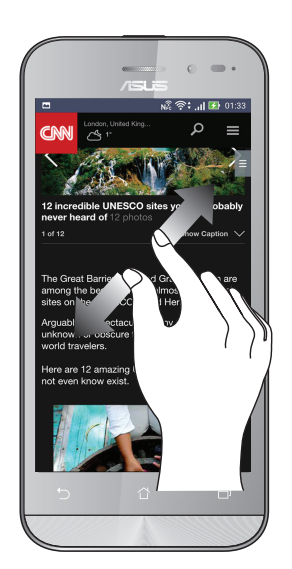

#### Oddalování

Sevřením dvou prstů k sobě na dotykovém panelu zmenšíte obrázek v aplikaci Gallery (Galerie) nebo Maps (Mapy). nebo zmenšíte webovou stránku.

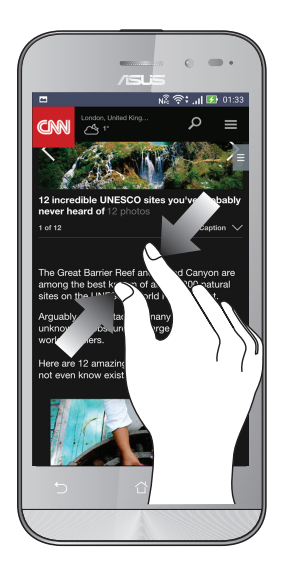

**POZNÁMKA:** Některé webové stránky nelze zvětšit/zmenšit, protože mohou vytvořeny speciálně tak, aby odpovídaly displeji vašeho mobilního přístroje.

# Doma je doma

# 2

# Funkce hlavní obrazovky Zen

#### Hlavní obrazovka

Přímo na hlavní obrazovce se můžete nechat upozorňovat na důležité události, aktualizace aplikací a systému, předpovědi počasí a textové zprávy od osob, na kterých vám opravdu záleží.

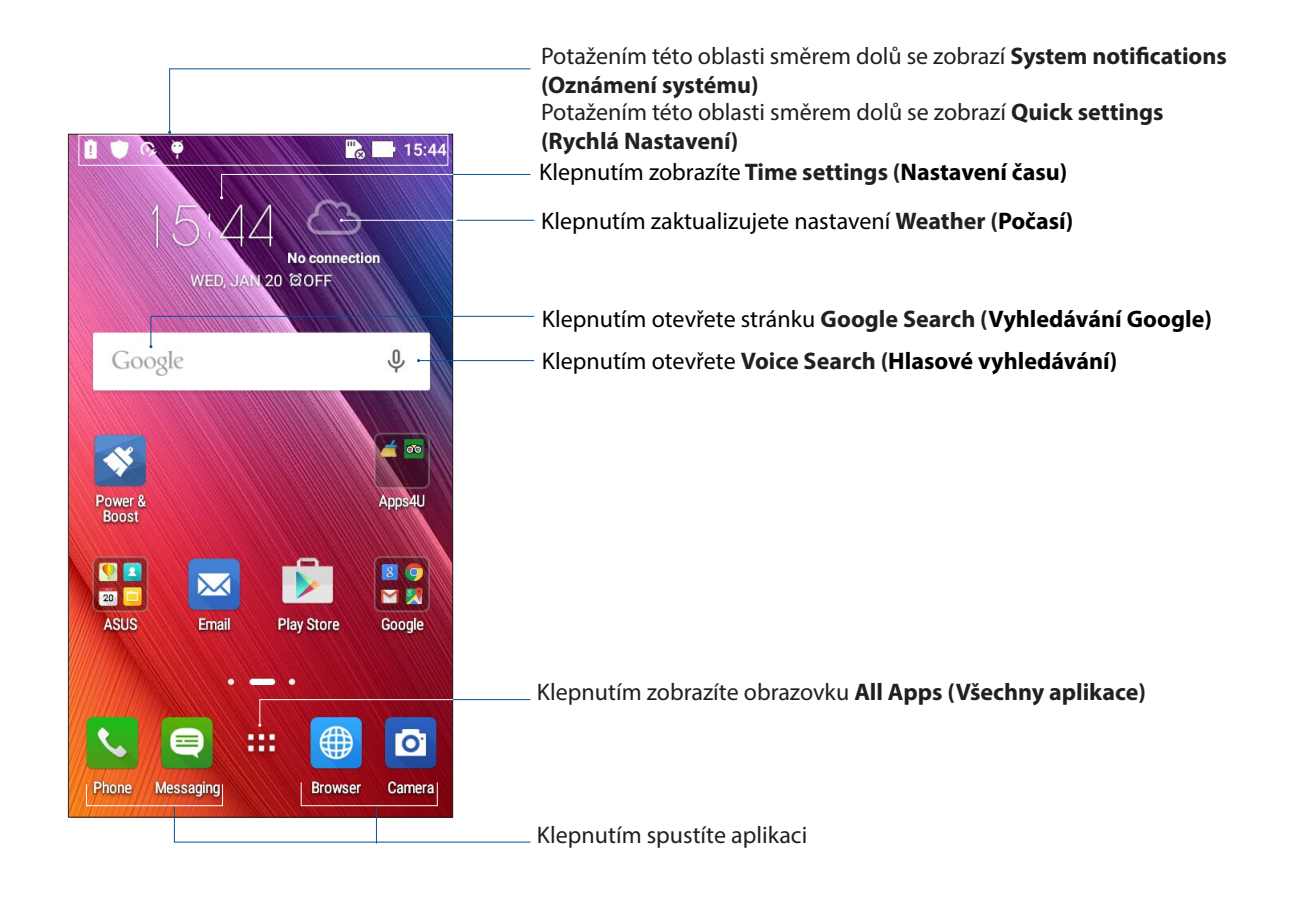

Potažením hlavní obrazovky vlevo nebo vpravo se zobrazí rozšíření hlavní obrazovky

POZNÁMKA: Chcete-li přidat další stránky na hlavní obrazovku, viz Rozšířená Hlavní obrazovka.

## Popis ikon

Tyto ikony se zobrazují na stavovém panelu a ukazují aktuální stav vašeho ASUS Phone.

| ıII        | <b>Mobilní síť</b><br>Tato ikona ukazuje sílu signálu mobilní sítě.                                                  |
|------------|----------------------------------------------------------------------------------------------------|
| 1          | <b>Karta Micro SIM 1</b><br>Ukazuje, že je obsazen slot na kartu micro SIM 1.                                        |
| 2          | <b>Karta Micro SIM 2</b><br>Ukazuje, že je obsazen slot na kartu micro SIM 2.                                        |
|            | <b>POZNÁMKA:</b> Pokud je ikona karty SIM zobrazena zeleně, znamená to, že je nastavena jako<br>upřednostňovaná síť. |
|            | <b>Zprávy</b><br>Ukazuje nepřečtenou zprávu.                                                                         |
| (î:        | <b>Wi-Fi</b><br>Tato ikona ukazuje sílu signálu připojení Wi-Fi.                                                     |
| *          | <b>Bluetooth</b><br>Indikuje zapnutie rozhrania Bluetooth.                                                           |
| G          | Automatická synchronizácia<br>Indikuje zapnutie automatickej synchronizácie.                                         |
| <b>5</b> } | <b>Životnost baterie</b><br>Tato ikona ukazuje stav baterie ASUS Phone.                                              |
|            | <b>Karta microSD</b><br>Tato ikona ukazuje, že je v ASUS Phone vložena karta microSD.                                |
|            | <b>Kopie obrazovek</b><br>Tato ikona ukazuje, že jste pořídili kopie obrazovky ASUS Phone.                           |
| ₹          | <b>Režim letadlo</b><br>Tato ikona ukazuje, že se ASUS Phone nachází v režimu Letadlo.                               |
| $\bigcirc$ | <b>Aktivní bod Wi-Fi</b><br>Tato ikona ukazuje, že je zapnutý aktivní bod Wi-Fi ASUS Phone.                          |
|            | <b>Režim ztlumení</b><br>Tato ikona ukazuje, že je zapnutý režim Ticho.                                              |
| ı[]]ı      | <b>Režim vibrací</b><br>Ukazuje, že je zapnutý režim vibrací.                                                        |
| Ļ          | <b>Stav stahování</b><br>Tato ikona ukazuje stav stahování aplikace nebo souboru.                                    |

# Rychlá nastavení

Prostřednictvím panelu oznámení rychlých nastavení lze jedním klepnutím přistupovat k některým bezdrátovým funkcím a nastavením ASUS Phone. Pro každou z těchto funkcí je k dispozici tlačítko.

Ak chcete spustiť panel rýchlych nastavení, dvakrát potiahnite prstom nadol od horného okraja obrazovky.

**POZNÁMKA:** Modré tlačítko ukazuje, že funkce je aktivní; šedé tlačítko ukazuje, že funkce není aktivní. Zelená tlačítka odkazují na jednotlivé nástroje, ke kterým můžete rychle přistupovat prostřednictvím panelu oznámení aplikace Rychlá nastavení.

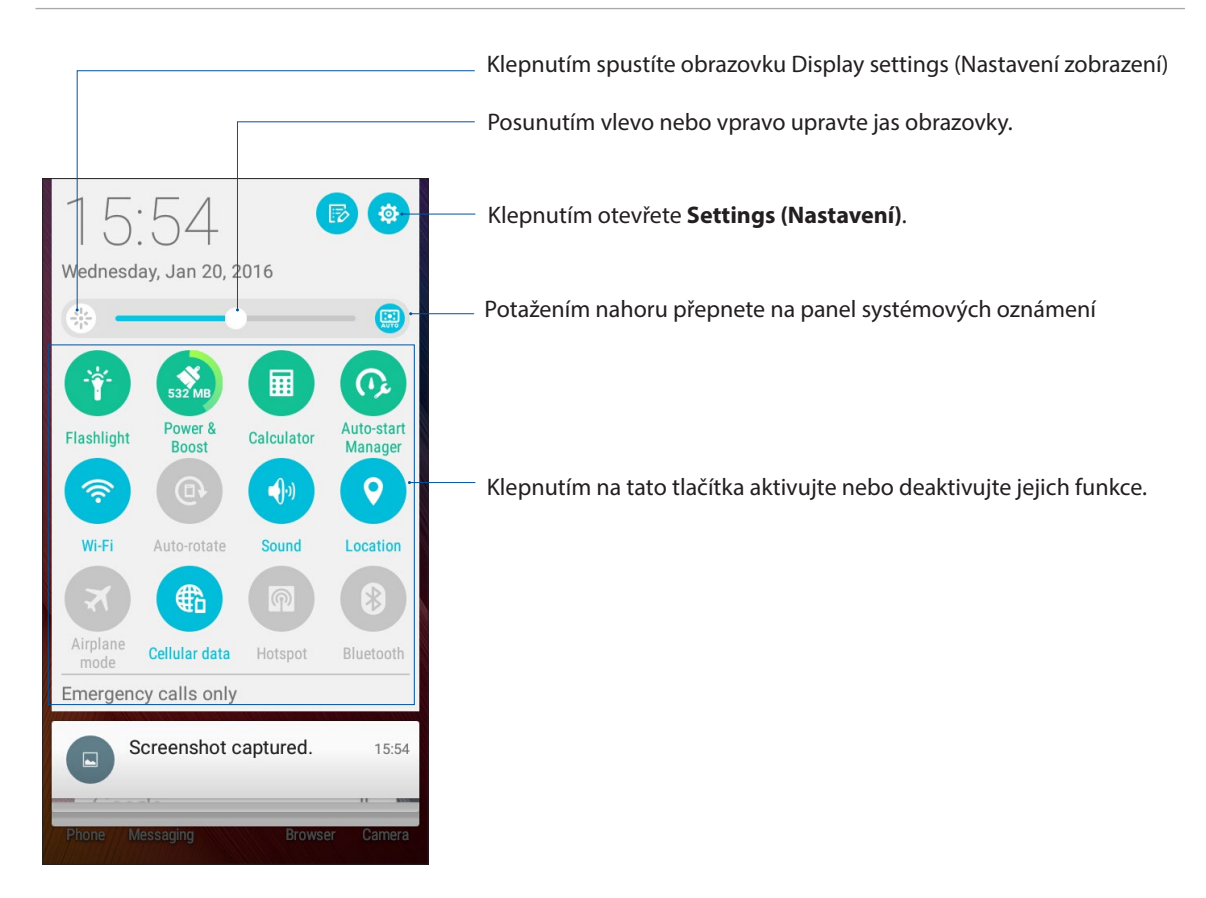

#### Používání Oznámení systému

V Oznámení systému jsou zobrazeny nejnovější aktualizace a systémové změny provedené v ASUS Phone. Většina těchto změn souvisí s daty a systémem.

Chcete-li spustit panel systémových oznámení, potáhněte prstem z horního levého rohu ASUS Phone.

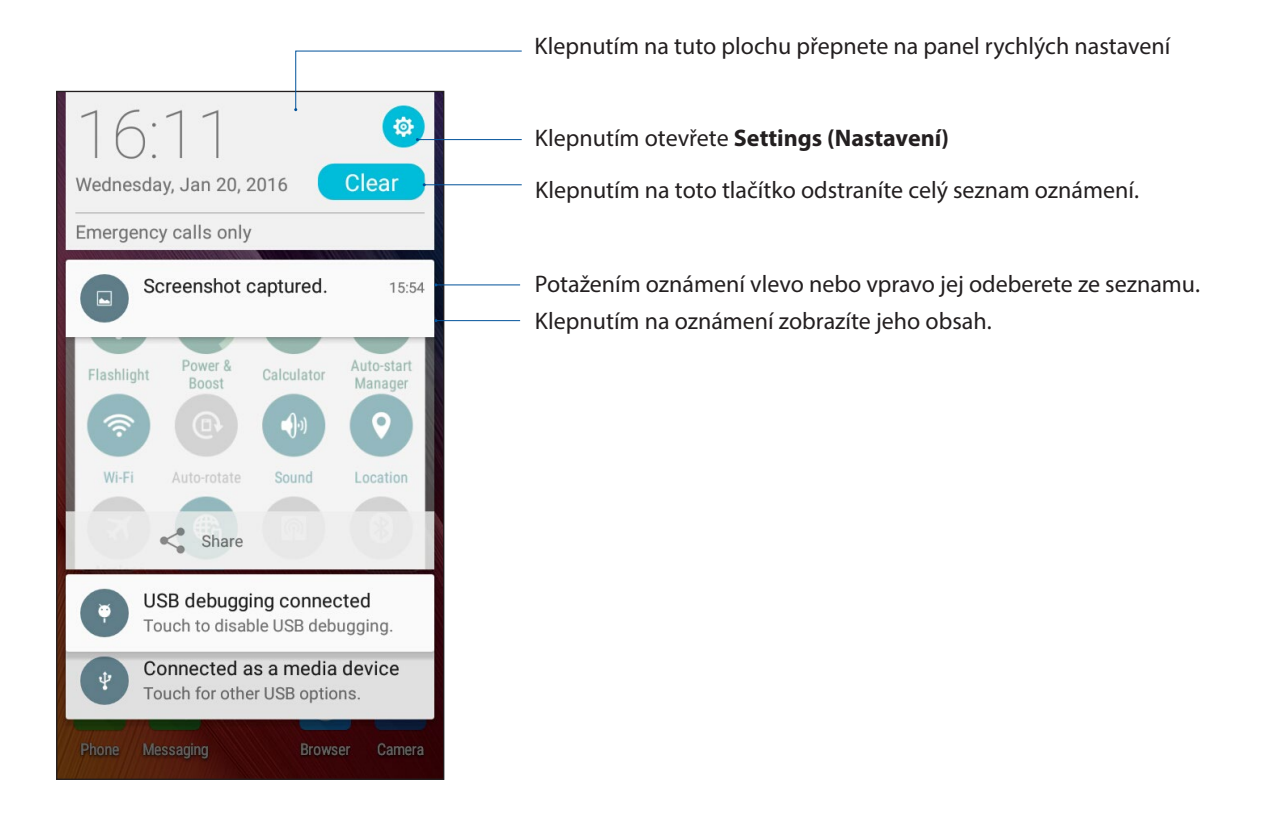

# Přizpůsobení vaší hlavní obrazovky

Opatřete hlavní stránku puncem vlastní osobnosti. Vyberte tapetu přitažlivého vzhledu, přidávejte zástupce pro rychlý přístup k vašim oblíbeným aplikacím a pomůcky pro rychlý přehled důležitých informací. Můžete rovněž přidávat další stránky, abyste mohli přidávat a rychle přistupovat nebo prohlížet více aplikací nebo pomůcek na hlavní obrazovce.

Ak chcete spustiť obrazovku správy domovskej obrazovky:

- Podržte stlačenú prázdnu oblasť na domovskej obrazovke.
- Potiahnite prstom nahor od spodného kraja domovskej obrazovky.

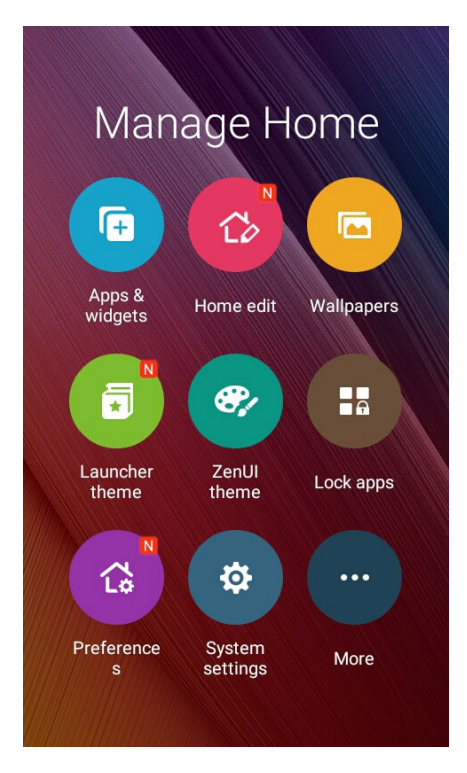

#### Aplikácie a miniaplikácie

Odkazy aplikácií zjednodušujú rýchly prístup k často používaným alebo obľúbeným aplikáciám z domovskej obrazovky. Môžete pridať, odobrať alebo zoskupiť vaše aplikácie v rámci jedného priečinka.

Miniaplikácie, ktoré sú vlastne malé dynamické aplikácie, môžete umiestniť na svoju domovskú obrazovku. Miniaplikácie vám poskytujú rýchle zobrazenie predpovede počasia, informácií o udalostiach kalendára, stave batérie a iných informácií.

#### Pridanie odkazov aplikácií alebo miniaplikácií

Ak chcete pridať odkaz aplikácie alebo miniaplikácie:

- 1. TPodržte stlačenú prázdnu oblasť na domovskej obrazovke a zvoľte **Apps & Widgets (Aplikácie** a miniaplikácie).
- 2. Zo zoznamu All Apps (Všetky aplikácie) alebo na obrazovke Widgets (Miniaplikácie) podržte stlačenú aplikáciu alebo miniaplikáciu a potom ju potiahnite do prázdnej oblasti na domovskej obrazovke.

#### Odstránenie odkazov aplikácií alebo miniaplikácií

Na domovskej obrazovke podržte stlačenú aplikáciu alebo miniaplikáciu a potom ju potiahnite do **Remove (Odstrániť)** v hornej časti obrazovky. Aplikácia, ktorú ste odstránili z domovskej obrazovky, zostane na obrazovke All Apps (Všetky aplikácie).

#### Zoskupenie odkazov aplikácií v priečinku

Vytvorte priečinky na usporiadanie odkazov aplikácií na domovskej obrazovke.

- 1. Na domovskej obrazovke stlačte a potiahnite aplikáciu na inú aplikáciu a zobrazí sa priečinok s automaticky priradeným názvom.
- 2. Ak chcete zmeniť názov priečinka, ťuknite na daný priečinok a ťuknutím na názov priečinka priraďte nový názov tomuto priečinku.

#### Tapety

Umožňuje vybrat atraktivní tapetu jako pozadí vašich aplikací, ikon a dalších zenových položek. Pro lepší čitelnost a přehlednost můžete vybrat průhledný odstín pozadí. Obrazovku můžete rovněž oživit animovanou tapetou.

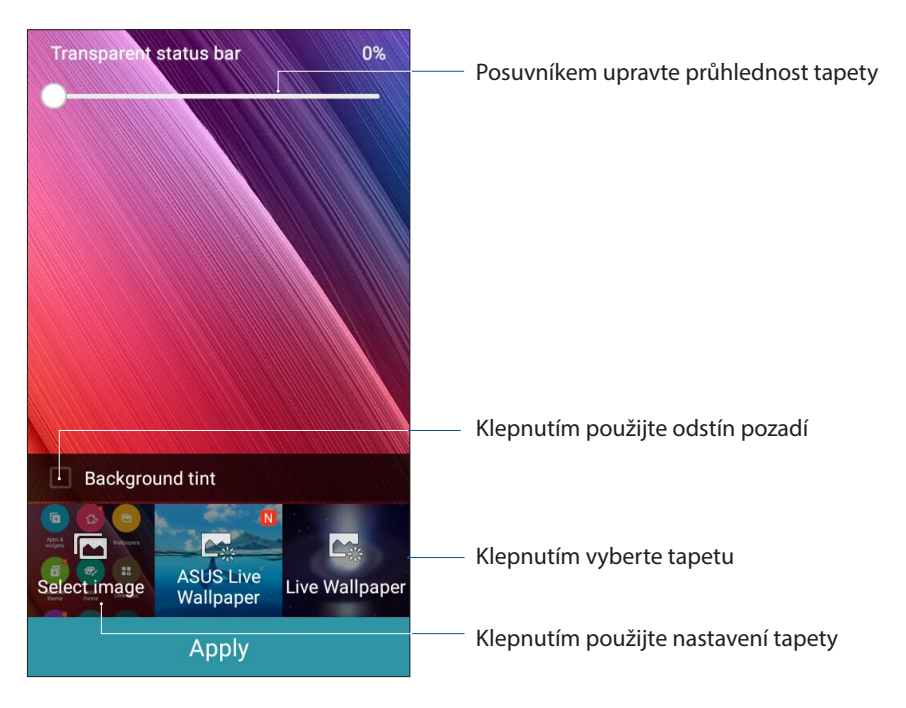

#### Použití tapety a odstínu pozadí

Pokyny pro použití tapety a odstínu pozadí:

- 1. Klepněte a podržte prst na prázdném místě na hlavní obrazovce a vyberte volbu **Wallpapers** (Tapety).
- 2. Zaškrtněte položku Background tint (Odstín pozadí) a potom upravte úroveň průhlednosti.
- 3. Klepněte na 🖉 a potom vyberte barvu.
- 4. Vyberte tapetu a potom klepněte na tlačítko Apply (Použít).

#### Použití animované tapety

Pokyny pro použití animované tapety:

- 1. Klepněte a podržte prst na prázdném místě na hlavní obrazovce a vyberte volbu **Wallpapers** (Tapety).
- 2. Zvoľte animovanú tapetu a potom ťuknite na Apply (Použiť).

**POZNÁMKA:** Nastavení tapety lze rovněž provádět v části **– – > Settings (Nastavení) > Displej**.

#### Rozšířená Hlavní obrazovka

#### Rozšíření vaší hlavní obrazovky

Vaši domovskou stránku můžete rozšiřovat o další stránky a vkládat na ně zástupce dalších aplikací a pomůcky.

- 1. Klepněte a podržte prst na prázdném místě na hlavní obrazovce a vyberte volbu **Edit page** (Úpravy stránky).
- 2. Klepnutím na + přidejte novou stránku. Chcete-li odstranit rozšířenou hlavní stránku, vyberte ji a potom ji přetáhněte do .

#### Nastavení data a času

Ve výchozí konfiguraci se datum a čas zobrazení na hlavní obrazovce automaticky synchronizují s nastavením vašeho mobilního operátora.

Pokyny pro změnu nastavení data a času:

- 1. Některým z následujících postupů spusťte obrazovku Nastavení:
  - Spusťte Rychlá nastavení a potom klepněte na 🔅
  - Klepněte na **Settings (Nastavení)**.
- 2. Posuňte obrazovku **Settings (Nastavení)** dolů a potom vyberte položku **Date & time (Datum a čas)**.
- 3. Nastavte položku Automatic date & time (Automatický dátum a čas) a Automatic time zone (Automatické časové pásmo) na možnosť Off (Vyp).
- 4. Vyberte časové pásmo a ručně nastavte datum a čas.
- 5. Případě můžete zvolit 24hodinový formát.
- 6. Vyberte formát data, který chcete zobrazit.

POZNÁMKA: Viz též Hodiny.

#### Nastavení vyzváněcího tónu a zvukových upozornění

Zastavte zvuk vyzváněcího tónu vaše telefonu, oznámení, jako například textové zprávy, e-maily a upozornění na události. Můžete rovněž aktivovat nebo deaktivovat tóny dotyku číselníku, tóny dotyku, zvyk zámku obrazovky nebo můžete nastavit vibrování ASUS Phone při klepání.

Pokyny pro nastavení zvuku:

- 1. Některým z následujících postupů spusťte obrazovku Nastavení:
  - Spusťte Rychlá nastavení a potom klepněte na 🕸.
  - Klepněte na **Settings (Nastavení)**.
- 2. Posuňte obrazovku **Settings (Nastavení)** dolů a potom vyberte položku **Sound & notification** (**Zvuk a oznámení)**.
- 3. Proveďte upřednostňovaná nastavení zvuku.

# Zamykací obrazovka

Ve výchozí konfiguraci se po zapnutí přístroje a při probouzení z režimu spánku zobrazí zamykací obrazovka. Ze zamykací obrazovky můžete vstoupit do operačního systému Android® přístroje potažením prstu po dotykovém panelu.

Zamykací obrazovku přístroje lze rovněž přizpůsobit tak, aby byl regulován přístup k vašim mobilním datům a aplikacím.

#### Přizpůsobení zamykací obrazovky

Chcete-li změnit výchozí volbu **Swipe (Potáhnout)** nastavení zamykací obrazovky, postupujte podle následujících kroků:

- 1. Spusťte Rychlá nastavení a potom klepněte na 🔅
- 2. Posuňte obrazovku **Settings (Nastavení)** dolů a potom vyberte položku **Lock Screen** (Zamykací obrazovka).

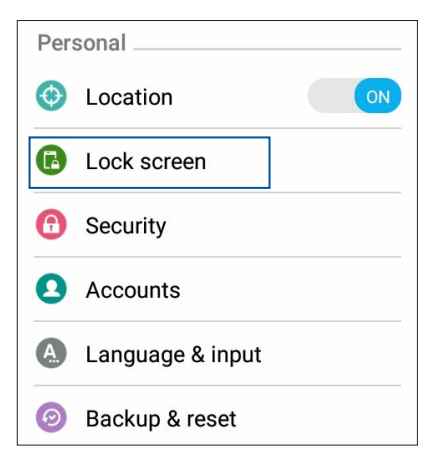

3. Na další obrazovce klepněte na Screen Lock (Zámek obrazovky).

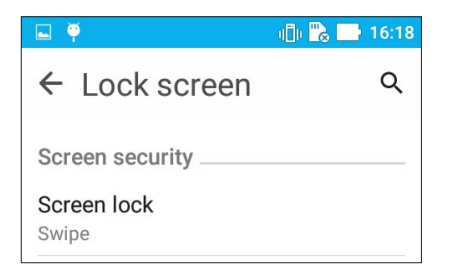

4. Klepněte na požadovanou volbu zámku obrazovky.

POZNÁMKA: Další podrobnosti viz Zabezpečení ASUS Phone.

# Přizpůsobení tlačítek rychlého přístupu

Ve výchozí konfiguraci obsahuje zamykací obrazovka tlačítka pro rychlý přístup k následujícím aplikacím: Telefon, Zprávy a Fotoaparát. Chcete-li tato výchozí nastavení změnit a přizpůsobit tato tlačítka pro spouštění jiných aplikací na zamykací obrazovce, postupujte podle následujících kroků:

- 1. Spusťte Rychlá nastavení a potom klepněte na 🔯.
- 2. Posuňte obrazovku Settings (Nastavení) dolů a potom vyberte položku Lock Screen (Zamykací obrazovka).
- 3. Na obrazovce Rychlý přístup vyberte tlačítko, které chcete přizpůsobit.

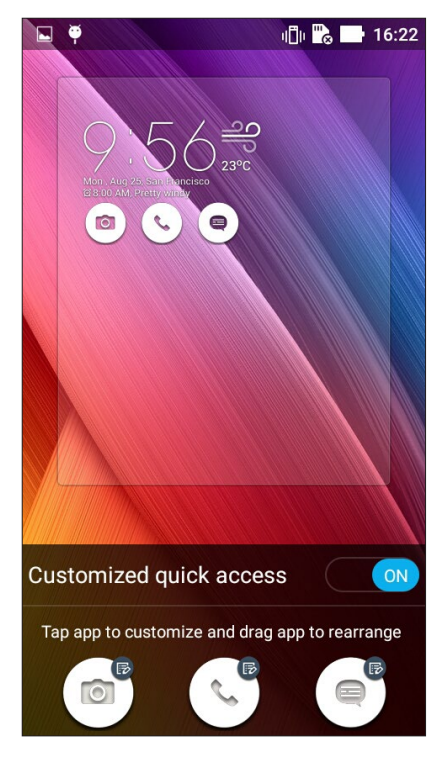

4. Klepněte na aplikaci, kterou chcete přiřadit ke konfigurovanému tlačítku rychlého přístupu.

POZNÁMKA: Posouváním nahoru nebo dolů procházejte aktuální seznam aplikací, které lze přiřadit.

| ← Select App as shortcut |
|--------------------------|
| Do It Later              |
| +-<br>★÷ Calculator      |
| 25 Calendar              |
| Phone                    |
| Contacts                 |

5. Podržte a presuňte tlačidlo rýchleho prístupu a znova usporiadajte poradie.

# Jaký pro práci, takový pro zábavu

# 3

# Prohlížeč

Špičkové mikrojádro na bázi Chromium vašeho prohlížeče umožňuje procházet Internet vysokou rychlostí stahování. Její přehledné a intuitivní rozhraní Zen, které využívá technologii přeformátování písma, optimalizuje webový obsah pro lepší přizpůsobení obrazovce vašeho ASUS Phone. Časopisový režim zobrazení funkce Smart Reader umožňuje pohodlně číst obsah vašich oblíbených webových stránek online nebo offline bez rušivých prvků, například proužkové reklamy. Můžete si rovněž označit zajímavou stránku jako úkol pro pozdější přečtení, ke kterému se můžete později vrátit v aplikaci Do It Later a přečíst si obsah v klidu.

DŮLEŽITÉ! Před používáním Internetu nebo provádění jakýchkoli činností souvisejících s Internetem zajistěte, aby bylo ASUS Phone připojeno k síti Wi-Fi nebo k mobilní síti. Další podrobnosti viz Připojení.

## Spuštění aplikace Prohlížeč

Chcete-li spustit aplikaci Browser (Prohlížeč) z hlavní obrazovky, proveďte některý z následujících kroků:

- Klepněte na 🌐
- Klepněte na Browser (Prohlížeč).

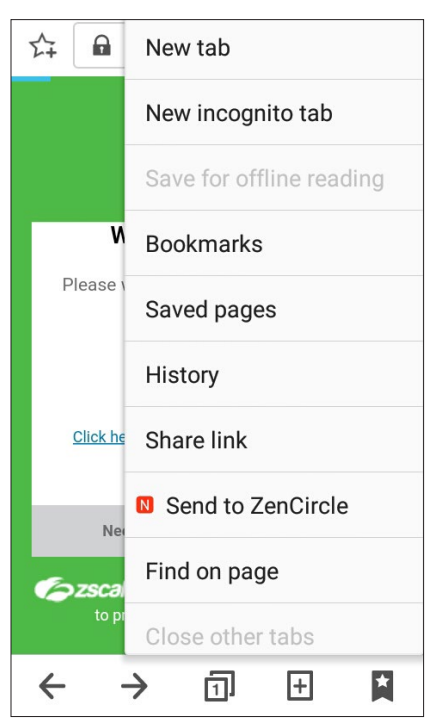

## Sdílení stránky

Můžete Sdílet zajímaví stránky ze ASUS Phone nebo z jiných přístrojů prostřednictvím e-mailové účtu, účtu úložiště cloud, rozhraní Bluetooth nebo dalších aplikací ASUS Phone.

- 1. Spusťte prohlížeč.
- 2. Na webové stránce klepněte na > Share link (Sdílet odkaz).
- 3. Klepněte na účet nebo aplikaci, kterou chcete použít a médium pro sdílení stránky.

#### Označování stránek záložkami

Vaše oblíbené stránky nebo weby si můžete označovat záložkami a vracet se k nim.

Pokyny označení stránky záložkou:

Na stránce klepněte na > Save to bookmarks (Uložit do záložek). Při příštím spuštění prohlížeče můžete rychle klepnout na stránku označenou záložkou.

#### Mazání mezipaměti

Vymazáním mezipaměti prohlížeče budou odstraněny dočasné soubory Internetu, weby a soubory cookie, které jsou dočasně uloženy ve vašem ASUS Phone. Přispívá to k rychlejšímu načítání prohlížeče.

- 1. Spusťte prohlížeč.
- 2. Klepněte na -> Settings (Nastavení) > Privacy & security (Soukromí a zabezpečení) > Clear cache (Vymazat mezipaměť).
- 3. Po zobrazení zprávy s potvrzením klepněte na tlačítko OK.

# E-mail

Můžete přidávat účty Exchange, Gmail, Yahoo! Mail, Outlook.com, POP3/IMAP a přijímat, vytvářet a procházet e-maily přímo v tomto přístroji. Můžete rovněž synchronizovat vaše e-mailové kontakty pro tyto účty s ASUS Phone.

DŮLEŽITÉ! Aby bylo možné přidat e-mailový účet nebo odesílat a přijímat e-maily z přidaných účtů, musí být vaše ASUS Phone připojeno k síti Wi-Fi nebo k mobilní síti. Další podrobnosti viz **Připojení.** 

#### Vytvoření e-mailového účtu

Nakonfigurujte váš stávající osobní nebo pracovní e-mailový účet, abyste mohli přijímat, číst a odesílat e-maily ze ASUS Phone.

- 1. Klepnutím na E-mail na hlavní obrazovce spusťte aplikaci Email.v
- 2. Klepněte na poskytovatele e-mailu, kterého chcete nastavit.
- 3. Zadejte vaši e-mailovou adresu a heslo a klepněte na Next (Další).

**POZNÁMKA:** Počkejte, než přístroj automaticky zkontroluje nastavení serveru příchozí a odchozí pošty.

- 4. Nakonfigurujte nastavení **Account Setting (Nastavení účtu)**, například frekvenci kontroly příchozí pošty, dny synchronizace nebo oznámení pro příchozí e-maily. Po dokončení klepněte na tlačítko **Next (Další)**.
- 5. Zadejte název účtu, který chcete zobrazit v odchozích zprávách, potom klepněte na **Next (Další)** a přihlaste se k vaší příchozí poště.

**POZNÁMKA:** Chcete-li v ASUS Phone nakonfigurovat váš pracovní účet, požádejte vašeho správce sítě o nastavení e-mailu.

#### Přidávání e-mailových účtů

Pokud nemáte stávající e-mailový účet, můžete si jej vytvořit, abyste mohli přijímat, číst a odesílat e-maily přímo ze ASUS Phone.

- 1. Klepnutím na **E-mail** na hlavní obrazovce spusťte aplikaci Email.v
- 2. Ťuknite na > Settings (Nastavenia) a pridajte e-mailové konto.
- 3. Klepněte na poskytovatele e-mailu, kterého chcete nastavit.
- 4. Podle následujících zobrazených pokynů dokončete nastavení nového e-mailového účtu.

**POZNÁMKA:** Toto nastavení můžete rovněž provést podle kroků 3 až 5 v části <u>Vytvoření e-mailového</u> <u>účtu</u> této příručky.

# Vytvoření účtu Gmail

Aplikace Gmail umožňuje vytvořit nový účet Gmail nebo synchronizovat stávající účet Gmail tak, aby bylo možné odesílat, přijímat a procházet e-maily přímo v tomto přístroji.

- 1. Klepněte na Google a potom klepněte na Gmail.
- 2. Klepněte na položku Existující a zadejte své stávající E-mail a Heslo, poté klepněte na .

#### POZNÁMKA:

- Pokud ještě nemáte Účet Google, klepněte na položku New (Nový).
- Při přihlašování musíte počkat, než se přístroj dohodne se servery Google o nastavení vašeho účtu.
- 3. Účet Google použijte k zálohování a obnovení nastavení a dat. Klepnutím na > se přihlaste k vašemu účtu Google.

**DŮLEŽITÉ!** Pokud máte kromě Gmailu několik dalších e-mailových účtu, použijte volbu E-mail, která šetří váš čas a umožňuje pracovat se všemi e-mailovými účty současně.

#### Zasílání pozvánek na akce e-mailem

Přímo ze ASUS Phone můžete odesílat e-mailové pozvánky na akci a rovněž nastavit připomenutí na akci.

- 1. Na hlavní obrazovce klepněte na Email (E-mail).
- 2. Klepněte na > Meeting invitation (Pozvánka na schůzku).
- 3. Do pole **Event name (Název akce)** zadejte název akce.
- 4. Do pole Location (Místo) zadejte ulici, město/metropoli/provincii, zemi a PSČ místa konání akce.
- 5. Nastavte odpočítávání na **ON (ZAP.)**. Na panelu systémových oznámení se zobrazí odpočítávání zbývajících dnů do konání akce.

POZNÁMKA: Podrobnosti o panelu systémových oznámení viz Používání Oznámení systému.

- 6. V poli Reminders (Připomenutí) vyberte požadovaný čas upozornění nebo připomenutí akce.
- 7. Klepněte na pole **Guests (Hosté)** a vyberte kontakty, který chcete zaslat pozvánky.
- 8. Po dokončení klepnutím na 🗸 uložte nastavení a ukončete operaci.

**POZNÁMKA:** E-mailové pozvánky lze rovněž odesílat z aplikace Calendar (Kalendář). Podrobnosti viz <u>Vytváření akcí.</u>

# Odložená odpověď na e-mail

Když obdržíte e-mail, můžete nastavit odloženou odpověď a odpovědět na e-mail ve vhodnější dobu z aplikace Do It Later (Provést později).

- 1. Na hlavní obrazovce klepněte na Email (E-mail).
- 2. V doručené poště vyberte e-mail, na který chcete Reply Later (Odpovědět později).
- 3. Klepněte na > Reply Later (Odpovědět později).
- 4. Chcete-li se k e-mailu vrátit, na hlavní obrazovce klepněte na **Asus** > **Do lt Later (Provést později)**.

**POZNÁMKA:** Podrobné pokyny pro odložené odpovídání na e-maily viz Okamžitá odpověď na e-mail.

# Kalendář

Kromě vytváření událostí můžete rovněž nastavovat připomenutí nebo vytvořit připomenutí s odpočítáváním, abyste nepromeškali důležité okamžiky. Rovněž uchovává události, například narozeniny a svátky, které jste nastavili pro vaše kontakty VIP.

# Vytváření událostí

Pokyny pro vytvoření události:

- 1. Klepněte na ASUS > Calendar (Kalendář).
- 2. Klepnutím na 🛨 začněte vytvářet novou událost.
- 3. Na obrazovce Nová událost zadejte veškeré nezbytné detaily vaší události.
- 4. Nastavte Countdown (Odpočítávání) na ON (ZAP.). Na panelu systémových oznámení se zobrazí oznámení odpočítávání zbývajících dnů do konání události.

**POZNÁMKA:** Podrobnosti o panelu systémových oznámení viz **Používání System notifications** (**Oznámení systému**).

- 5. V poli Reminders (Připomenutí) vyberte požadovaný čas upozornění nebo připomenutí události.
- 6. Po dokončení klepnutím na 🗸 uložte a ukončete operaci.

## Vložení účtu do aplikace Kalendář

Kromě vytvoření sledované události v ASUS Phone můžete rovněž používat aplikaci Calendar (Kalendář) k vytváření událostí, které se automaticky synchronizují s vašimi účty online. Ale nejdříve je třeba vložit tyto účty do aplikace Calendar (Kalendář) podle následujících kroků:

- 1. Spusťte aplikaci ASUS > Calendar (Kalendář).
- 2. Klepněte na > Accounts (Účty) > +.
- 3. Klepněte na účet, který chcete vložit.
- 4. Podle následujících zobrazených pokynů dokončete vložení nového účtu do aplikace Calendar (Kalendář).
# Vytvoření události na vašem účtu

Po vložení online účtů , které chcete synchronizovat s aplikací Calendar (Kalendář), můžete nyní v ASUS Phone podle následujících kroků vytvářet oznámení pro tyto online účty:

- 1. Klepněte na ASUS > Calendar (Kalendář).
- 2. Klepnutím na 🙂 začněte vytvářet novou událost.
- 3. Klepnutím na **My Calendar (Můj Calendar)** na obrazovce New Event (Nová událost) zobrazte všechny účty, které jsou aktuálně sesynchronizovány s aplikací Calendar (Kalendář).
- 4. Klepněte na účet, na kterém chcete vytvořit novou událost.
- 5. Na obrazovce Nová akce zadejte veškeré nezbytné detaily vaší akce.

**POZNÁMKA:** Aby bylo možné provést následující kroky, musí být váš online účet již vložen do aplikace Calendar (Kalendář). Další podrobnosti viz <u>Vložení účtu do aplikace Kalendář</u>.

# Aktivování upozornění/připomenutí událostí

Zapnutím funkce upozorňování v aplikaci Calendar (Kalendář) vám budou připomínány a oznamovány zvláštní události, například narozeniny, svátky, schůzky a další důležité události, na kterých vám záleží.

- 1. Klepněte na ASUS > Calendar (Kalendář).
- 2. Klepněte na > Accounts (Účty).
- 3. Klepněte na účty, ze kterých chcete přijímat upozornění.

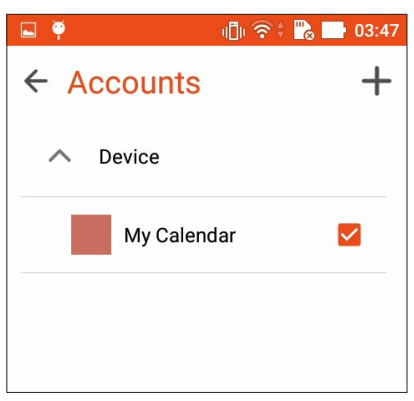

**POZNÁMKY:** Podrobnosti o nastavení upozornění na události o vašich kontaktech VIP viz **Přidání události ke** <u>kontaktu VIP</u>.

# Do It Later (Provést později)

Nepremeškajte ani tie najbežnejšie veci vo vašom zaneprázdnenom živote. Aj ak ste veľmi zaneprázdnení, pohodlne odpovedajte na e-maily alebo pridávajte dôležité úlohy.

Označte svoje neprečítané e-maily ako položky **Reply Later (Odpovedať neskôr)** alebo **Read Later (Prečítať neskôr)**. Tieto označené položky budú pridané do vašich úloh Do It Later (Urobiť neskôr) a týmto úlohám sa budete môcť venovať vo vhodnom čase.

#### **POZNÁMKY:**

- Mezi rozšířené aplikace jiných výrobců, které podporují funkci Do It Later (Provést později), patří Google Maps, Google Play, YouTube a iMDb.
- Některé aplikace nelze použít ke sdílení a vkládání úkolů do Do It Later (Provést později).

# Přidávání úkolů

Můžete vytvářet důležité úkoly pro organizování vašich pracovních a společenských aktivit ve vašem pracovním nebo společenském životě.

- 1. Na hlavní obrazovce klepněte na Asus > Do It Later (Provést později).
- 2. Klepněte na 🕂 a potom zadejte nezbytné informace.
- 3. Chcete-li nastavit úroveň důležitosti, vyberte v poli Importance (Důležitost) možnost High (Vysoká).
- 4. Po dokončení klepněte na OK.

# Nastavování priorit úkolů

Nastavte úroveň důležitosti vašich úkolů tak, abyste je mohli odpovídajícím způsobem řadit a plnit.

- 1. Na hlavní obrazovce klepněte na Asus > Do lt Later (Provést později).
- 2. Klepněte na úkol, pro který chcete nastavit nejvyšší prioritu.
- 3. V poli Důležitost na obrazovce úkolů vyberte možnost High (Vysoká).
- 4. Po dokončení klepněte na **OK**.

**POZNÁMKA:** Úkoly s vysokou prioritou jsou v seznamu Do It Later (Provést později) označeny . To umožňuje rychle určit úkoly, které je třeba ihned provést.

# Okamžitá odpověď na e-mail

V aplikaci Do It Later (Provést později) můžete označit některý e-mail pro pozdější odpověď.

- 1. Na hlavní obrazovce klepněte na Asus > Do lt Later (Provést později).
- 2. Vyberte e-mail, na který chcete nyní odpovědět, a potom klepněte na **Reply now (Odpovědět hned)**.
- 3. Po dokončení klepnutím na 🗸 označte úlohu jako dokončenou.

**POZNÁMKA:** Podrobné pokyny pro nastavení odloženého odpovídání na e-maily viz <u>Odložená</u> <u>odpověď na e-mail</u>.

# Odstraňování úkolů

V aplikaci Provést později můžete odstranit libovolné dokončené, zpožděné nebo nepotřebné úlohy.

- 1. Na hlavní obrazovce klepněte na Asus > **Do It Later.**
- 2. Úlohu, kterou chcete odebrat ze seznamu, potáhněte prstem vlevo nebo vpravo.

# Správce souborů

Aplikace Správce souborů umožňuje snadno vyhledat a spravovat data ve vnitřní paměti ASUS Phone a připojených externích paměťových zařízení.

# Přístup k vnitřní paměti

Přístup k internímu paměťovému zařízení:

- 1. Klepněte na ASUS > File Manager (Správce souborů).
- 2. Klepnutím na => Vnitřní paměť zobrazte obsah ASUS Phone a potom klepnutím vyberte některou položku.

# Přístup k externímu paměťovému zařízení

Pokyny pro přístup k externímu paměťovému zařízení:

- 1. Vložte kartu microSD do ASUS Phone.
- 2. Klepněte na ASUS > File Manager (Správce souborů).
- 3. Klepnutím na => MicroSD zobrazíte obsah karty microSD.

# Přistupování ke cloudovému úložišti

**DŮLEŽITÉ!** Zajistěte, aby byla v ASUS Phone aktivována síť Wi-Fi nebo mobilní síť. Další podrobnosti viz **Připojení**.

Pokyny pro přístup k souborům uloženým na účtech cloudových úložišť:

- 1. Klepněte na ASUS > File Manager (Správce souborů).
- 2. Klepněte na a potom klepněte na umístění cloudového úložiště v části **Cloud Storage** (Úložiště Cloud).

# Cloud

Cloudový účet, jako například ASUS WebStorage, Drive, OneDrive a Dropbox, umožňuje zálohovat data, synchronizovat soubory mezi různými zařízeními a bezpečně a soukromě Sdílet soubory.

# ASUS WebStorage

Zaregistrujte se nebo se přihlaste k účtu ASUS WebStorage a získejte volný cloudový prostor. Účet ASUS WebStorage umožňuje automaticky ukládat nově pořízené fotografie pro okamžité sdílení, synchronizovat soubory mezi různými zařízeními nebo Sdílet souborů.

**POZNÁMKA:** Chcete-li využívat funkci automatického ukládání, aktivujte **Instant Upload (Rychlé ukládání)** v části **Settings (Nastavení)** > **Instant Upload (Rychlé ukládání)** v ASUS WebStorage.

**DŮLEŽITÉ!** Zajistěte, aby byla v ASUS Phone aktivována síť Wi-Fi nebo mobilní síť. Další podrobnosti viz **Připojení**.

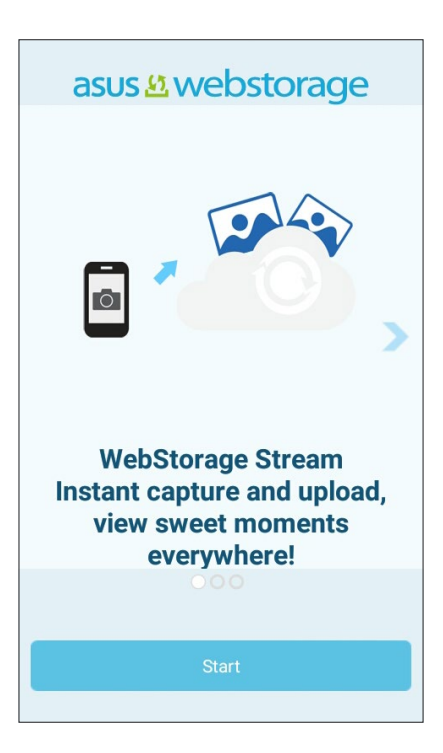

# Technická podpora ASUS

Získajte odpovede na najčastejšie otázky alebo priamo komunikujte s inými používateľmi používateľského rozhrania Zen UI 2.0 a nájdite a zdieľajte riešenia týkajúce sa aplikácií používateľského rozhrania Zen UI 2.0.

Získanie prístupu k technickej podpore ASUS:

- 1. Ťuknite na **Support (Technická podpora ASUS).**
- 2. Klepněte na **ZenUI FAQs (Časté dotazy k ZenUI)** > na kartu **ZenUI apps (Aplikace ZenUI)** a potom zvoľte aplikáciu, pre ktorú hľadáte odpoveď.

|                                              | Q                                                   |
|----------------------------------------------|-----------------------------------------------------|
|                                              | SUS Support                                         |
| Enjoy a self-ser<br>ASUS device ar<br>needs. | rvice approach for all your<br>nd ZenUI information |
|                                              |                                                     |
| Co                                           | Assistance                                          |
|                                              |                                                     |
| 2                                            | ZenUI FAQs                                          |
|                                              | ZenUI FAQs<br>Message board                         |
|                                              | ZenUI FAQs<br>Message board<br>Mobile Care          |

# Udržování kontaktu

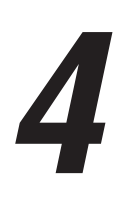

# Stylové volání

# Používání dvou karet SIM

Díky možnosti používání dvou karet SIM tohoto přístroje ASUS Phone lze spravovat nastavení nainstalovaných karet micro-SIM. Tato funkce umožňuje aktivovat/deaktivovat karty micro-SIM, přiřazovat názvy kartám SIM nebo nastavit jednu z karet jako upřednostňovanou síť.

| 🗳 🏺                                                  | 🕕 🛜 🗄 🔂 📑 04:31        |
|------------------------------------------------------|------------------------|
| ← Dual SIM                                           | card settings          |
|                                                      |                        |
| SIM 1<br>Not installed                               | SIM 2<br>Not installed |
| SIM card informat                                    | ion                    |
| SIM 1 name: SIM<br>Unknown carrier<br>Unknown number | 11                     |
| SIM 2 name: SIM<br>Unknown carrier<br>Unknown number | 12                     |
| Preferred SIM car                                    | d                      |
| Voice call<br>Always ask                             |                        |

# Určení výchozí karty micro-SIM

Priraďte kartu micro SIM ako vami preferovanú kartu SIM pre SMS správy, volania a dátové služby.

#### Karta SIM pro datové služby

Ak chcete kartu micro SIM priradiť pre dátové služby, ťuknite na **Cellular data (Mobilné dáta)** a potom zvoľte **SIM1** alebo **SIM2**.

|      | CMCC                  |  |  |
|------|-----------------------|--|--|
| S    | Select a SIM for data |  |  |
| ۵    | CMCC                  |  |  |
| 2    | CMCC                  |  |  |
| Hore | very unic             |  |  |

#### Karta SIM pre volania

Při volání použije přístroj ASUS Phone automaticky k připojení upřednostňovanou kartu micro-SIM.

Ak chcete kartu micro SIM priradiť pre volania, ťuknite na **Calls (Volania)** a potom ťuknite na kartu SIM, ktorú chcete používať.

| Cal | ll with        |
|-----|----------------|
| ß   | Ask every time |
| ۵   | СМСС           |
| 2   | CMCC           |

DŮLEŽITÉ! Tuto funkci lze použít pouze, pokud voláte ze seznamu kontaktů.

#### Karta SIM pre SMS správy

TAk chcete kartu micro SIM priradiť pre SMS správy, ťuknite na **SMS messages (SMS správy)** a potom ťuknite na kartu SIM, ktorú chcete používať.

| Se | Select SIM card |  |  |
|----|-----------------|--|--|
| 2  | Ask every time  |  |  |
| ٥  | СМСС            |  |  |
| 2  | CMCC            |  |  |
|    |                 |  |  |

# Volání

S tímto ASUS Phone lze volat různými způsoby. Můžete volat vašim přátelům v seznamu vašich kontaktů, rychle vytáčet čísla pomocí chytrého vytáčení nebo zadat číslo rychlé volby často volaného kontaktu.

POZNÁMKA: Vaše kontakty můžete organizovat v aplikaci Kontakty. Podrobnosti viz Správa kontaktů.

# Spuštění aplikace Telefon

Chcete-li spustit aplikaci Telefon z hlavní obrazovky, zvolte některý z následujících postupů:

- Klepněte na 🔽.
- Klepněte na 💶 > 🔽.

# Vytáčení telefonního čísla

Aplikace Telefon umožňuje vytočit telefonní číslo přímo.

- 1. Na hlavní obrazovce klepněte na **Asus > Contacts (Kontakty)** a potom klepněte na číselná tlačítka.
- 2. Vyberte tlačítko volání SIM1 nebo SIM2 pro vytočení čísla.

**POZNÁMKA:** Popisky tlačítek volání se mohou lišit v závislosti na nastavení karet micro-SIM. Další podrobnosti viz **Používání dvou karet SIM**.

# Vytáčení čísla linky

Je-li třeba vytočit číslo linky, můžete některým z následujících kroků přeskočit hlasové pokyny.

## Výzva k potvrzení čísla linky

Můžete vložit výzvu k potvrzení čísla linky po vytočení hlavního čísla.

- 1. V aplikaci Telefon zadejte hlavní číslo.
- 2. Klepnutím a podržením # vložte výzvu k potvrzení, která je označena jako středník (;).
- 3. Výběrem tlačítka volání SIM1 nebo SIM2 volejte.
- 4. Po vyzvání potvrďte číslo linky klepnutím na Yes (Ano).

#### Automatické vytáčení čísla linky

Vložíte-li krátkou nebo dlouhou pauzu po vytočení hlavního čísla, vytočí se číslo linky automaticky.

- 1. V aplikaci Telefon zadejte hlavní číslo.
- 2. Klepnutím a podržením \* vložte pauzu, která je označena jako čárka (,).

POZNÁMKA: Chcete-li delší pauzu, znovu klepněte a podržte \*.

- 3. Zadejte číslo linky.
- 4. Výběrem tlačítka volání SIM1 nebo SIM2 volejte.
- 5. Klepnutím na 😶 ukončíte volání.

## Chytré vytáčení kontaktů

Po zadání několika prvních číslic nebo písmen jména kontaktu funkce Chytré vytáčení filtruje seznam vašich kontaktů nebo seznamů volání a nabízí možné shody. Můžete ověřit, zda se kontakt, kterému se pokoušíte dovolat, nachází v seznamu možných shod, a potom můžete rychle zavolat.

- 1. Spusťte aplikaci Telefon a potom zadejte číslo nebo jméno kontaktu.
- 2. V seznam možných shod klepněte na kontakt, kterému chcete zavolat. Pokud se kontakt v seznamu nenachází, zadejte celé číslo nebo jméno kontaktu.
- 3. Výběrem tlačítka volání **SIM1** nebo **SIM2** volejte.

**POZNÁMKA:** Popisky tlačítek volání se mohou lišit v závislosti na nastavení karet micro-SIM. Další podrobnosti viz též **Používání dvou karet SIM**.

#### Volání z aplikace Kontakty

Aplikace Kontakty umožňuje volat ze seznamu kontaktů.

- 1. Spusťte aplikaci Kontakty.
- 2. Klepněte na jméno kontaktu a potom klepněte na číslo, které chcete vytočit.
- 3. Pokud jsou v přístroji nainstalovány dvě karty SIM, klepněte na kartu SIM, ze které chcete volat.
- 4. Klepnutím na 😶 ukončíte volání.

**POZNÁMKA:** Chcete-li zobrazit všechny kontakty na všech účtech kontaktů, klepněte na rozevírací seznam **Contacts to display (Kontakty k zobrazení)** a potom zaškrtněte všechny účty.

# Volání oblíbených kontaktů

Když přidáte kontakt do vašeho seznamu oblíbených, můžete tento kontakt rychle zavolat z aplikace Telefon.

- 1. Spusťte aplikaci Kontakty nebo Telefon.
- 2. Klepnutím na 🔀 zobrazte seznam oblíbených a potom klepněte na oblíbený kontakt, kterému chcete volat.
- 3. Klepnutím na 😶 ukončíte volání.

# Přijímání volání

Když vám někdo volá, rozsvítí se dotykový displej ASUS Phone. Zobrazení příchozího volání se rovněž liší podle stavu ASUS Phone.

# Odpovídání na volání

Existují dva způsoby odpovídání na volání v závislosti na stavu ASUS Phone:

- Pokud je přístroj aktivní, klepněte na Answer (Odpovědět); chcete-li volání odmítnout, klepněte na Decline (Odmítnout).
- Pokud je přístroj zamknutý, přetažením O na Sodpovězte nebo Sodmítněte volání.

#### Správa seznamů volání

Ze seznamů volání můžete zpětně volat zmeškaná volání, ukládat volání do seznamu kontaktů, blokovat volající nebo opakovat vytáčení nedávno volaného čísla nebo kontaktu.

## Ukládání volání do Kontaktů

Se seznamu volání můžete přidat některé volání do vašeho seznamu kontaktů.

- 1. Klepnutím na 🗰 v aplikaci Phone (Telefon) zobrazíte seznamy volání.
- Klepnutím na Call (Volat) zobrazte poslední volané číslo a potom klepněte na Add to contacts (Přidat do kontaktů).
- 3. Klepnutím na **Create new contact (Vytvořit nový kontakt)** přidáte novou položku do vašeho seznamu kontaktů.

Chcete-li přepsat číslo kontaktu tímto novým číslem, klepněte na kontakt a potom klepněte na tlačítko **OK**.

## Opakované vytočení posledního volaného čísla

Pokyny pro opakované vytočení posledního volaného čísla:

- 1. Klepnutím na 🗰 v aplikaci Telefon zobrazíte seznamy volání.
- 2. Klepnutím na **Call (Volat)** zobrazte vaše poslední volané číslo a potom dalším klepnutím na **Call** (**Volat**) znovu číslo vytočte.

3. Klepnutím na 🙂 ukončíte volání.

# Další možnosti volání

případ, že probíhá volání.

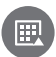

Během aktivního volání klepněte na 🕮 a potom klepněte na některou z možností volání pro

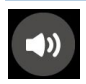

#### Mikrofon

Slouží k zapnutí nebo vypnutí mikrofonu pro aktivní volání. Když je mikrofon vypnutý nebo ztlumený, uslyšíte volajícího, ale on neuslyší vás.

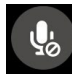

#### Hlasitý odposlech

Slouží k zapnutí nebo vypnutí hlasitého odposlechu.

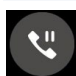

#### Přidržet volání

Slouží k přidržení aktivního volání.

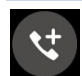

#### Konferenční volání

Když se přihlásíte k odběru služby konferenčního volání od vašeho mobilního operátora, umožňuje tato ikona přidat kontakt nebo kontakty do aktivního volání.

#### **POZNÁMKY:**

- Počet účastníků konferenčního volání závisí na konkrétním typu služby konferenčního volání. Další informace o této službě vám poskytne váš mobilní operátor.
- Další podrobnosti o konferenčním volání viz Řízení více volání. •

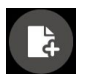

#### **SuperNote**

Spustí aplikaci SuperNote, která umožňuje dělat si poznámky během aktivního volání.

POZNÁMKA: Další podrobnosti viz SuperNote.

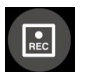

#### Nahrát

Nahraje aktivní volání.

DŮLEŽITÉ! Většina místních zákonů požaduje před nahrávání aktivního volání požádat o souhlas osoby nebo osob na druhé lince.

POZNÁMKA: Další podrobnosti viz část Nahrávání volání.

# Řízení více volání

Toto ASUS Phone umožňuje pohodlně uskutečňovat nebo přijímat dvě volání. Rovněž můžete zorganizovat konferenční volání, které vyhovuje pracovním schůzkám, společným přípojkám a dalším skupinovým voláním.

# Odpovídání na druhé volání

Když hovoříte prostřednictvím ASUS Phone, může se ozvat pípnutí, které signalizuje druhé příchozí volání. Klepnutím na Answer (Odpovědět) na dotykové obrazovce přijmete příchozí volání během jiného aktivního volání.

# Nahrávání volání

Toto ASUS Phone umožňuje nahrát rozhovor pro pozdější použití nebo informaci.

- 1. Zavolejte kontakt nebo vytočte číslo.
- 2. Klepnutím na nahraiete volání.

DŮLEŽITÉ! Před nahráváním volání nezapomeňte požádat druhou stranu nebo strany o svolení.

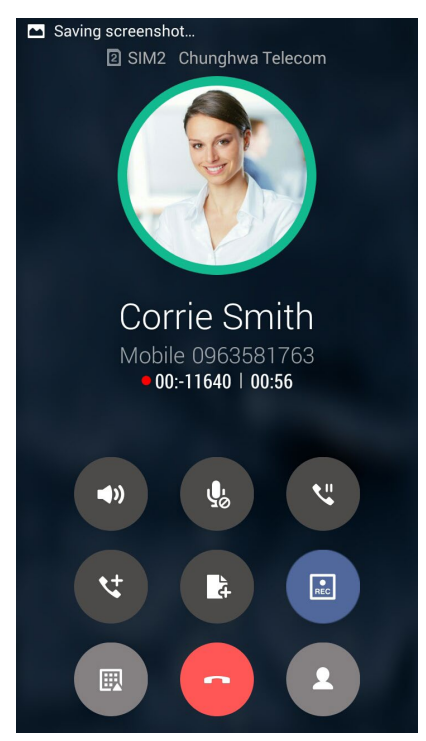

3. Chcete-li nahrávání ukončit, klepněte na 💷. Na oznamovacím panelu systému se zobrazí • REC ikona

4. Chcete-li zobrazit nahraný rozhovor, přejděte na File Manager (Správce souborů) > Internal storage (Vnitřní paměť) > Phone Record (Záznam telefonu).

# Správa kontaktů

Třidte vaše kontakty a buďte s nimi snadno v kontaktu prostřednictvím volání, zpráv SMS, e-mailů nebo sociálních sítí. Seskupujte vaše kontakty jako Oblíbené, abyste s nimi mohli být v rychlém kontaktu, nebo je seskupujte jako VIP, abyste mohli být upozorňováni o nadcházejících událostech, zmeškaných voláních nebo nepřečtených zprávách.

Vaše kontakty můžete rovněž synchronizovat s vašimi e-mailovými účty nebo účty na sociálních sítích, připojovat informace o kontaktech pro snadný přístup na jednom místě nebo filtrovat kontakty, se kterými chcete být v kontaktu.

Aplikaci Contacts spustite klepnutim na ASUS > Contacts (Kontakty).

# Nastavení kontaktů

V části Contacts settings (Nastavení kontaktů) vyberte požadované zobrazení vašich kontaktů. Například lze zobrazovat pouze kontakty s telefonem, třídit seznam podle křestního jména/příjmení nebo zobrazovat křestní jména kontaktů před příjmením nebo naopak. Můžete rovněž zvolit, které z těchto karet mají být zobrazeny na obrazovce Kontakty: Favorites (Oblíbené), Groups (Skupiny).

Chcete-li nastavit kontakty, v aplikaci Kontakty klepněte na 📕 > Settings (Nastavení).

# Nastavení vašeho profilu

Nastavte si údaje vašeho profilu, aby bylo ASUS Phone opravdu vaše.

1. Spusťte aplikaci Kontakty a potom klepněte na **Set up my profile (Nastavit můj profil)** nebo **ME (JÁ)**.

**POZNÁMKA:** Pokud jste v tomto ASUS Phone nastavili váš účet Google, zobrazí se JÁ.

2. Zadejte vaše údaje, například číslo mobilního telefonu nebo číslo domů.

# Přidávání kontaktů

Do tohoto přístroje můžete přidávat kontakty, firemní, Google nebo jiné e-mailové účty a zadávat další důležité údaje o kontaktech, například čísla kontaktů, e-mailové adresy, speciální události pro VIP a další.

- 1. Spusťte aplikaci Kontakty a potom klepněte na 🕇.
- 2. Vyberte Device (Zařízení).

#### POZNÁMKY:

- Kontakt lze rovněž uložit na vaši kartu SIM nebo na e-mailový účet.
- Pokud nemáte e-mailový účet, klepněte na **Přidat Kontakt** a potom vytvořte účet.
- 3. Zadejte nezbytné údaje, jako číslo mobilního telefonu nebo číslo domů, e-mailovou adresu nebo skupinu, do které chcete kontakt umístit.
- 4. Po vyplnení informácií ťuknite na 🗸 .

# Přidání čísla linky k číslu kontaktu

Můžete přidat číslo linky kontaktu, aby bylo při volání možné přeskočit hlasové pokyny.

- 1. Některým z následujících způsobů zadejte hlavní hlavní číslo a číslo linky kontaktu na obrazovce s informacemi o kontaktu:
  - Vložte čárku (,) za hlavní číslo a potom zadejte číslo linky kontaktu. Při automatickém vytáčení bude před číslem linky krátká pauza. Chcete-li pauzu prodloužit, klepnutím na Pause (Pauza) vložte další čárku.
  - Vložte středník (;) za hlavní číslo a potom zadejte číslo linky kontaktu. Při vytáčení čísla kontaktu budete vyzváni, abyste potvrdili číslo linky. Po zobrazení zprávy s potvrzením klepněte na tlačítko YES (Ano).
- 2. Po dokončení zadávání údajů klepněte na Done (Hotovo).

#### Nastavení VIP

Seskupujte vaše kontakty VIP, abyste byli upozorňováni na blížící se svátky, narozeniny a další důležité události. Budete rovněž upozorňováni na nepřečtené zprávy nebo e-maily nebo na zmeškaná volání od vašich VIP.

#### Nastavení VIP na obrazovce s informacemi kontaktu

TPokyny pro nastavení VIP na obrazovce s informacemi kontaktu:

- 1. Spusťte aplikaci Contacts (Kontakty) a potom klepněte na kontakt, který chcete nastavit jako VIP.
- 2. Klepnutím na Zobrazíte obrazovku s informacemi o kontaktu.
- 3. Na obrazovce vybraného kontaktu vyberte VIP v poli Group name (Název skupiny).
- 4. Po dokončení klepněte na 🗸 . Kontakt je přidán do vašeho seznamu VIP.

#### Nastavení VIP na obrazovce VIP

Pokyny pro nastavení VIP na obrazovce VIP:

- 1. Spusťte aplikaci Kontakty.
- 2. Klepněte na 🕺 > VIP.
- 3. Na obrazovke VIP ťuknite na **> Edit (Upraviť)** a potom ťuknite na **\$\box\_{+}\$** .
- 4. Zvoľte kontakt alebo kontakty, ktoré chcete zoskupiť ako VIP, a potom ťuknite na OK. Kontakt alebo kontakty sa pridajú do vášho zoznamu VIP.

# Označování oblíbených kontaktů

Nastavte vaše často volané kontakty jako oblíbené, abyste jim mohli rychle volat z aplikace Telefon.

- 1. Na hlavní obrazovce klepněte na Asus > Contacts (Kontakty).
- 2. Vyberte kontakt, který chcete označit jako oblíbený.
- 3. Klepněte na 🔽. Kontakt bude přidán do seznamu oblíbených v aplikaci Phone (Telefon).

#### POZNÁMKY:

- Chcete-li zobrazit seznam oblíbených, na hlavní obrazovce klepněte na hlavní obrazovce a potom klepněte na .
- Další podrobnosti viz část Volání oblíbených kontaktů.
- Oblíbený kontakt můžete rovněž nastavit jako VIP. Další podrobnosti viz část Nastavení VIP.

# Importování kontaktů

Můžete importovat vaše kontakty a příslušná data z jednoho zdroje kontaktů do ASUS Phone, e-mailového účtu nebo na kartu micro SIM.

- 1. Ťuknite na ASUS> Contacts (Kontakty)
- 2. Ťuknite na **> Import/Export (Importovať/Exportovať)** a zvoľte na skopírovanie kontaktov z nasledujúcich možností::
  - a. Karta SIM 1/Karta SIM 2
  - b. Kontakt v telefóne
  - c. Karta SD
  - d. Úložisko telefónu
- 3. Potom skopírujte kontakty do nasledujúcich kont:
  - a. Karta SIM 1/Karta SIM 2
  - b. Kontakt v telefóne
- 4. Zaškrtnutím vyberte kontakty, které chcete importovat. Po dokončení klepněte na OK.

# Komunikování s kontakty prostřednictvím sociálních sítí

Zařazením účtů sociálních sítí vašich kontaktů lze snadněji prohlížet jejich profily, novinky a sociální informační kanály. Mějte přehled o aktivitách vašich kontaktů v reálném čase.

**DŮLEŽITÉ!** Aby bylo možné zařazovat účty sociálních sítí vašich kontaktů, musíte se přihlásit k vašemu účtu sociální sítě a synchronizovat jeho nastavení.

# Synchronizování vašeho účtu sociální sítě

Synchronizací vašeho účtu sociální sítě přidáte do ASUS Phone účty sociálních sítí vašich kontaktů.

- 1. Některým z následujících postupů spusťte obrazovku Nastavení:
  - Spusťte Rychlá nastavení a potom klepněte na 🧐.
  - Klepněte na **Settings (Nastavení)**.
- 2. Na obrazovce Nastavení klepněte na váš účet sociální sítě v části Účty.
- 3. Zaškrtnutím políčka Contacts (Kontakty) budou synchronizovány účty sociálních sítí vašich kontaktů.
- 4. Spusťte aplikaci Kontakty a zobrazte seznam vašich kontaktů.
- 5. Chcete-li zobrazit pouze kontakty s účty sociálních sítí, klepněte na **Contacts to display** (Kontakty k zobrazení) a potom zrušte zaškrtnutí ostatních zdrojů kontaktů a ponechte zaškrtnutý název sociální sítě.
- 6. Po dokončení klepněte na <sup>5</sup> nebo kdekoli na obrazovce.

# Odeslat zprávy a další

# Pedávání zpráv

Předávání zpráv umožňuje odesílání, rychlou reakci nebo pozdější reakci na důležité zprávy od vašich kontaktů, na libovolné kartě SIM vložené do zařízení. Můžete také ostatním posílat vlákna zpráv nebo konverzace e-mailem a tím je udržovat ve hře.

# Spuštění aplikace Zprávy

Chcete-li spustit aplikaci Zprávy z hlavní obrazovky, proveďte některý z následujících kroků:

- Klepněte na 🗐.
- Ťuknite na **Messaging (Správy)**

# Odesílání zpráv

- 1. Spusťte aplikaci Zprávy a potom klepněte na 🛒
- 2. V poli **Type name or number (Napíšte meno alebo číslo)** zadajte číslo alebo ťuknite na  $\succeq$  a zvoľte kontakt z vášho zoznamu.
- 3. V poli Type message (Napište zprávu) napište zprávu.
- 4. Po dokončení vyberte účet SIM, ze kterého chcete zprávu odeslat.

## Odpovídání na zprávy

- 1. Na hlavní nebo uzamykací obrazovce klepněte na upozornění na zprávu.
- 2. V poli Type message (Napište zprávu) napište zprávu.
- 3. Po dokončení vyberte účet SIM, ze kterého chcete na zprávu odpovědět.

# Předání vlákna zprávy

Můžete předat vlákno zpráv nebo konverzaci dál a můžete také nastavit upozornění, abyste mohli na důležité zprávy reagovat, až se vám to bude hodit.

- 1. Na **Hlavní obrazovce** klepněte na 🚍.
- 2. Klepněte na vlákno zprávy a potom klepněte na **Forward SMS conversation (Předat SMS konverzaci)**.
- 3. Klepněte na **Select All (Vybrat vše)** nebo na některou ze zpráv ve vlákně, poté klepněte na **Forward (Předat dál)**.
- 4. V poli **Type name or number (Napíšte meno alebo číslo)** zadajte číslo alebo ťuknite na  $\swarrow_+$ a zvoľte kontakt z vášho zoznamu.
- 5. Po dokončení vyberte účet SIM, z něhož chcete zprávu odeslat. Konverzace bude předána jako zpráva MMS (Multimedia Messaging Service).

#### POZNÁMKY:

- Musíte mít předplacenu službu MMS u svého mobilního operátora.
- Předávání konverzací dál může znamenat náklady za přenos mobilních dat a zpráv.

# Další možnosti zpráv

Když se nacházíte na vláknu aktivní zprávy nebo když vytváříte zprávu, můžete klepnout na 🖥 a na některou z dalších následujících možností.

| Add subject (Přidat předmět)                      | t) Klepnutím přidáte nadpis vaší zprávy.             |  |
|---------------------------------------------------|------------------------------------------------------|--|
| Insert smiley (Vložit veselý<br>obličej)          | Vložte do vaší zprávy veselý obličej nebo emotikonu. |  |
| Insert text templates (Vložit<br>textové šablony) | Vložte předdefinovanou odpověď do těla vaší zprávy.  |  |
| Zahodiť                                           | Túto možnosť zvoľte na zahodenie aktuálnej správy.   |  |

# Legrace a zábava

# 5

# Používání sluchátek s mikrofonem

Sluchátka s mikrofonem vám dávají volnost provádět při telefonování nebo poslouchání oblíbené hudby další činnosti.

# Připojení konektoru zvuku

Zasuňte konektor 3,5 mm sluchátek do zvukové zásuvky přístroje.

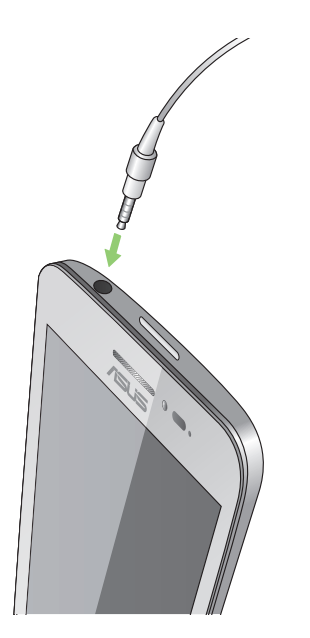

#### VAROVÁNÍ!

- Do zvukové zásuvky nezasunujte žádné jiné předměty.
- Do zvukové zásuvky nezasunujte kabel pod napětím.
- Dlouhodobý poslech hlasitého zvuku může poškodit sluch.

#### **POZNÁMKY:**

- Důrazně doporučujeme používat s tímto přístrojem pouze kompatibilní sluchátka s mikrofonem.
- Při odpojení konektoru zvuku během poslechu hudby bude automaticky pozastaveno přehrávání zvuku.
- Při odpojení konektoru zvuku během sledování videa bude automaticky pozastaveno přehrávání videa.

# Hudba

Aplikace Hudba automaticky vyhledá hudební soubory na vnitřních a vnějších úložištích ASUS Phone. Tyto hudební soubory můžete uspořádat do seznamu stop nebo přidávat do fronty pro přehrávání v pořadí. Můžete rovněž streamovat hudbu z účtů cloud, například ASUS WebStorage, Dropbox, OneDrive a Drive.

**DŮLEŽITÉ!** Před streamováním hudby z účtu cloud zajistěte, aby bylo ASUS Phone připojeno k síti Wi-Fi nebo k mobilní síti. Další podrobnosti viz **Připojení**.

# Spuštění aplikace Hudba

Aplikaci Hudba spustíte klepnutím na **Music (Hudba)**.

# Přehrávání písní

Pokyny pro přehrání písně:

- 1. V aplikaci Hudba klepněte na **Music (Hudba)** a potom vyberte **Songs (Písně)**. Rovněž můžete vybírat následující možnosti procházení vašich hudebních souborů: **Album, Artist (Interpret)**, **Genres (Žánry), Composer (Skladatel)** nebo **Folder (Složka)**.
- 2. V seznamu klepněte na píseň, kterou chcete přehrát. Chcete-li přehrát všechny písně, klepněte na **Play All (Přehrát vše)**.
- 3. Potažením prstem z panelu s názvem písně nahoru zobrazíte celou obrazovku právě přehrávané písně.

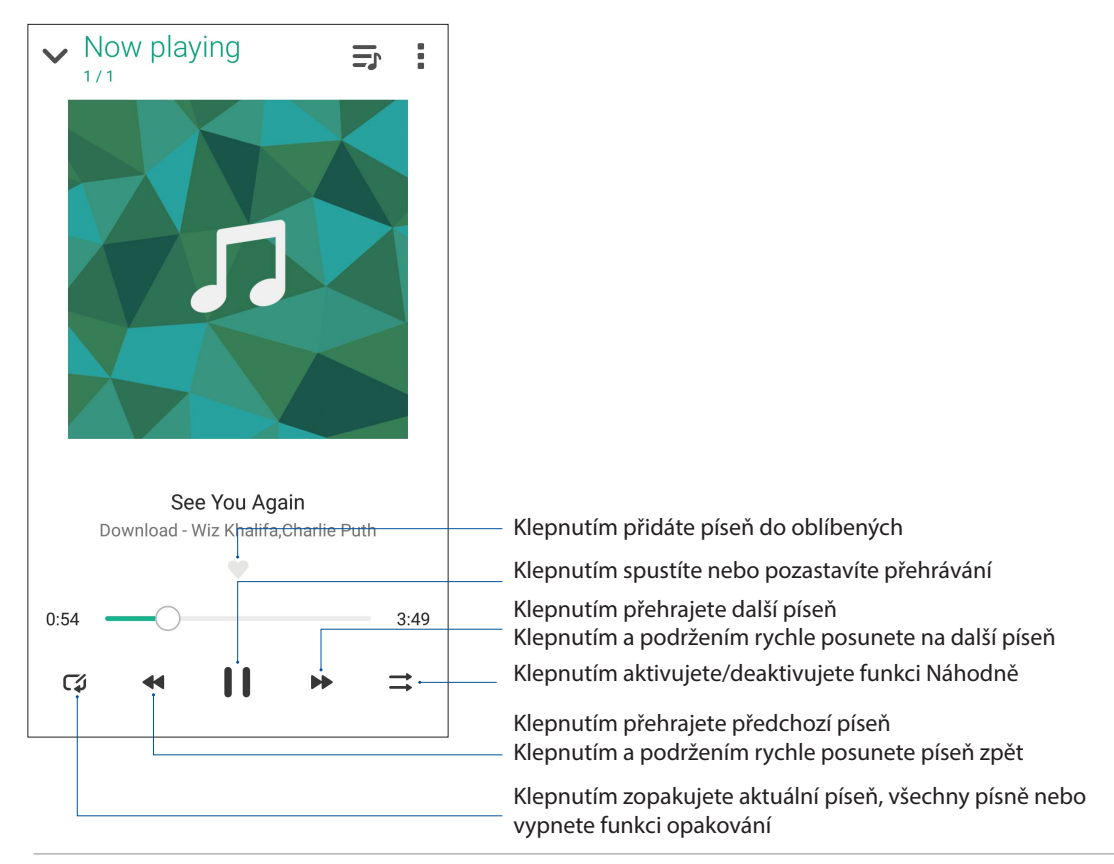

**POZNÁMKA:** Chcete-li přidat více písní do stávajícího seznamu stop, viz **Přidávání písní do** seznamu stop.

# Další možnosti přehrávání

Během volání můžete klepnout na a použít některou z následujících možností.

| Add to playlist (Přidat do<br>seznamu stop)  | Klepnutím přidejte píseň do stávajícího seznamu stop nebo vytvořte nový seznam pro přidání této písně.                                                                                      |  |
|----------------------------------------------|----------------------------------------------------------------------------------------------------|--|
| Edit info (Upravit<br>informace)             | Klepnutím můžete přidat podrobnosti o písni.                                                                                                    |  |
| Úpravy textu písně                           | Klepnutím upravte text písně.                                                                                                    |  |
| Sdílet                                       | Klepnutím můžete Sdílet píseň prostřednictvím některých aplikací<br>nebo účtů cloud.                                                                                                    |  |
| Nastaviť ako vyzváňací tón                   | Ťuknite na používanie skladby ako vyzváňacieho tónu.                                                                                                    |  |
| Pridať do frontu)/Zmazať<br>front            | Ťuknite na <b>Add to queue (Pridať do frontu)</b> na pridanie skladby do<br>vášho zoznamu frontu. Ťuknite na <b>Clear queue (Zmazať front)</b> na<br>odstránenie všetkých skladieb z frontu |  |
| Equalizer (Ekvalizér)                        | Klepnutím můžete konfigurovat nastavení ekvalizéru a optimalizovat zvuk vašich písní.                                                                                                    |  |
| Sleep timer (Časovač<br>vypnutí)             | Nastavte čas ukončení přehrávání hudby.                                                                                                    |  |
| Settings (Nastavení)                         | Klepnutím na tuto volbu můžete konfigurovat nastavení aplikace<br>Hudba.                                                                                                    |  |
| Feedback & Help (Zpětná<br>vazba a nápověda) | Získejte odpovědi na vaše dotazy a zašlete nám své názory.                                                                                                    |  |

# Streamování hudby z cloudu

Zaregistrujte nebo přihlaste se k účtu cloud a streamujte hudbu z vašeho účtu cloud do ASUS Phone.

**DŮLEŽITÉ!** Zajistěte, aby byla v ASUS Phone aktivována síť Wi-Fi nebo mobilní síť. Další podrobnosti viz **Připojení**.

## Přidání účtu cloudového úložiště

Pokyny pro přidání účtu cloudového úložiště:

- 1. Na hlavní obrazovce aplikace Hudba klepněte na 🗕 .
- 2. V aplikaci Hudba cloud klepněte na Add cloud service (Přidat službu cloud).
- 3. Vyberte službu cloudového úložiště, ze kterého chcete přehrávat hudební soubory.
- 4. Podle následujících pokynů dokončete přihlášení k vašemu účtu cloudového úložiště.

# Streamování hudby z cloudu

Pokynu pro streamování hudby z účtu cloud.

- 1. Na hlavní obrazovce aplikace Hudba klepněte na 💻.
- 2. V části Cloud Music (Cloud hudba) klepněte na účet cloud, ze kterého chcete streamovat hudbu.
- 3. Vyberte píseň a klepnutím ji přehrajte.

# Vytvoření seznamu stop

Získávejte svoje oblíbené písně z různých zdrojů, například vnitřní úložiště, vnější úložiště nebo účty cloud a uspořádejte je do seznamu stop.

- 1. Na hlavní obrazovce aplikace Hudba klepněte na 💻
- 2. V části Playlist (Seznam stop) klepněte na My playlist (Můj seznam stop) a potom klepněte na +.
- 3. Přiřaďte vašemu seznamu stop název a potom klepněte na Save (Uložit).

## Přidávání písní do seznamu stop

Do vašeho seznamu stop můžete přidat několik písní najednou z vašeho místního zdroje (vnitřní a vnější úložiště) nebo z účtů cloud.

- 1. Na hlavní obrazovce aplikace Hudba klepněte na 💻.
- 2. V části **Playlist (Seznam stop)** klepněte na **My playlist (Můj seznam top)** a potom klepněte na název vašeho seznamu stop.
- 3. Klepněte na > Add songs (Přidat písně).
- 4. Klepněte na zdroj hudby, ze kterého chcete získat písně pro vložení do vašeho seznamu stop.
- 5. Vyberte způsob procházení vaší hudby: Album, Artist (Interpret), Genres (Žánry), Composer (Skladatel), Songs (Písně) nebo Folder (Složka).
- Vyberte písně, které chcete přidat do vašeho seznamu stop. Chcete-li přidat všechny písně z vašeho hudebního seznamu, alba, složky nebo od vašich oblíbených interpretů, klepněte na Select All (Vybrat vše).

**POZNÁMKA:** Můžete rovněž přidat aktuálně přehrávanou píseň do stávajícího seznamu stop. Podrobnosti viz **Další možnosti přehrávání**.

# Vaše cenné vzpomínky

# 6

# Dokumentování důležitých okamžiků

# Spuštění aplikace Fotoaparát

Aplikace Fotoaparát tohoto ASUS Phone umožňuje fotografovat a nahrávat videa. Aplikaci Fotoaparát lze spustit některým z následujících postupů.

# Ze zamykací obrazovky

Potáhněte 🖸 dolů, dokud se nespustí aplikace Fotoaparát.

## Z hlavní obrazovky

Klepněte na 🙆 .

# První použití kamery

Po prvním spuštění aplikace Fotoaparát se zobrazí dvě po sobě jdoucí funkce, které vám usnadní první kroky: Výukový program a Image locations (Umístění obrázků).

# Výukový program

Používáte-li kameru ASUS Phone poprvé, po spuštění aplikace **Camera (Fotoaparát)** se zobrazí následující obrazovka výukového programu. Pokračujte z této obrazovky podle následujících kroků.

- Chcete-li výukový program přeskočit, na obrazovce Výukový program klepněte na Skip (Ignorovat); chcete-li si prohlédnout základní výukový program o používání aplikace Fotoaparát, klepněte na Start.
- 2. Po klepnutím na některou z těchto voleb přejdete na obrazovku Image Locations (Umístění obrázků).

# Photo Locations (Umístění obrázků)

Po přechodu obrazovkou Výukový program se zobrazí obrazovka Image Locations (Umístění obrázků), která vám pomůže vytvořit značky automatického umístění pro snímky. Pokračujte z této obrazovky podle následujících pokynů:

- 1. Klepnutím na **No thanks (Ne, děkuji)** na obrazovce Image Locations (Umístění obrázků) přejděte na obrazovku kamery; nebo klepnutím na **YES (Ano)** nastavte značky umístění pořízených snímků.
- 2. Přepnutím přepínače **Location Access (Přístup k poloze)** do polohy **ON (ZAP.)** aktivujte funkci označení umístění.
- 3. Klepnutím na **Agree (Souhlasím)** na další obrazovce funkci plně aktivujte a pokračujte na obrazovku Fotoaparát.

# Home Screen (Hlavní obrazovka) aplikace Fotoaparát

Fotoaparát tohoto ASUS Phone je vybaven automatickou detekcí scény a automatickým stabilizátorem obrazu. Rovněž je vybaven funkcí stabilizace videa, která pomáhá eliminovat otřesy při nahrávání videa.

Klepnutím na ikony začněte používat kameru a prozkoumejte funkce snímků a videa ASUS Phone.

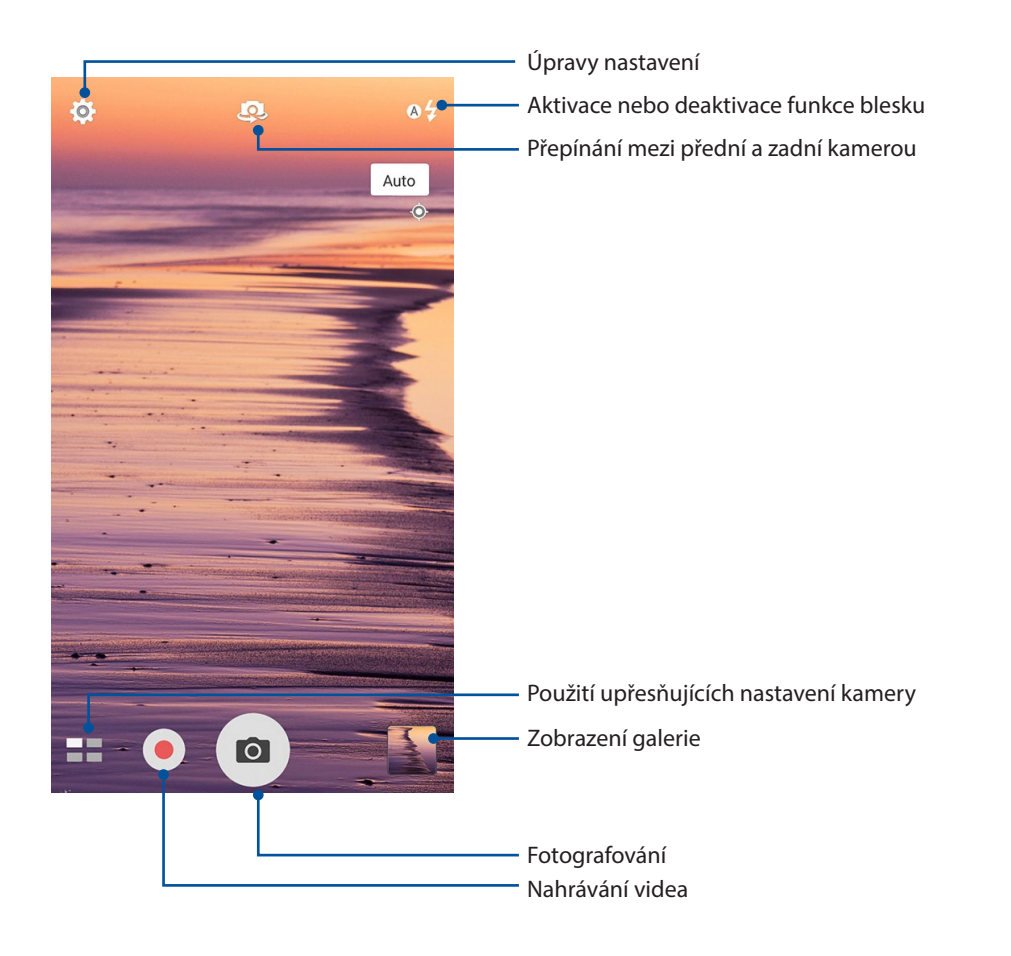

# Nastavení snímku

Můžete upravovat vzhled pořízených snímků nakonfigurováním nastavení fotoaparátu podle následujících kroků.

DŮLEŽITÉ! Tato nastavení proveďte před snímáním.

1. Na hlavní obrazovce kamery klepněte na 🍄 > 🔯 .

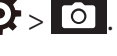

2. Posouvejte zobrazení dolů a konfigurujte dostupné volby.

#### Obraz

Nakonfigurujte kvalitu obrázku pomocí těchto voleb.

| 0                       |         | ىكر | : |
|-------------------------|---------|-----|---|
| Camera                  |         |     |   |
| Image                   |         |     |   |
| White ba<br>Auto        | alance  |     | ~ |
| ISO<br>Auto             |         |     | ~ |
| Exposur<br><sup>0</sup> | e value |     | ~ |
| Optimiz                 | ation   |     | ~ |

#### Režim fotografování

Tato volba umožňuje nastavit rychlost závěrky na režim Timer (Samospoušť) nebo změnit rychlost Burst (Série).

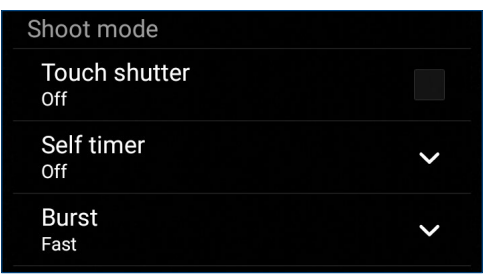

#### Focus & exposure (Ostření a expozice)

Tato volba umožňuje aktivovat funkci Touch auto-exposure (Autom. expozice dotykem) nebo ace detection (Detekce tváře).

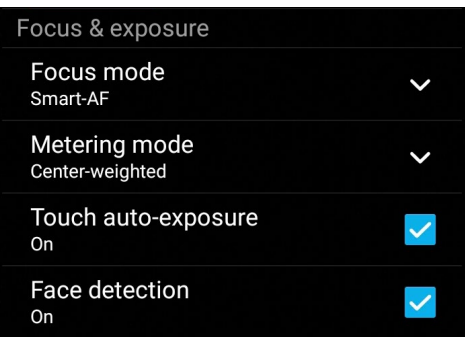

62 Kapitola 6: Vaše cenné vzpomínky

## Nastavení videa

Můžete upravovat vzhled nahraných videoklipů nakonfigurováním nastavení fotoaparátu podle následujících kroků.

DŮLEŽITÉ! Tato nastavení proveďte před snímáním.

1. Na hlavní obrazovce kamery klepněte na  $\mathbf{O} > \mathbf{\Box}$ .

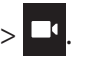

2. Posouvejte zobrazení dolů a konfigurujte dostupné volby.

#### Obraz

Nakonfigurujte kvalitu videa pomocí těchto voleb.

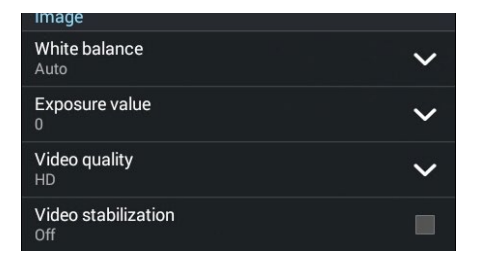

#### Focus & exposure (Ostření a expozice)

Tato volba umožňuje aktivovat funkci Touch auto-exposure (Autom. expozice dotykem).

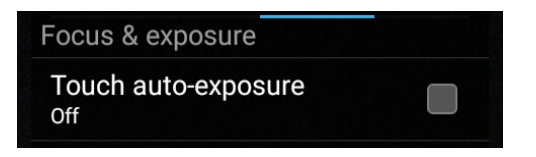

# Pokročilé funkce kamery

Objevte nové způsoby fotografování nebo nahrávání videoklipů a díky pokročilým funkcím kamery ASUS Phone zachytávejte jedinečné momenty.

DŮLEŽITÉ! Tato nastavení proveďte před snímáním. Dostupné funkce se mohou lišit podle modelu.

## Posunout čas zpět

Po výběru **Posunout čas zpět** začne závěrka pořizovat sériové snímky dvě sekundy před stisknutím tlačítka závěrky. V důsledku toho se vytvoří časová osa snímků, na které můžete vybrat snímek pro uložení do galerie.

POZNÁMKA: Funkci Posunout čas zpět lze použít pouze na zadní kameře.

#### Fotografování s funkcí Posunout čas zpět

- 1. Na hlavní obrazovce aplikace Fotoaparát klepněte na  **Time Rewind (Posunout čas zpět)**.
- 2. Klepnutím na 🖸 zahajte fotografování.
- 3. Upravte dobu (v sekundách), po kterou chcete, aby se pořízená fotografie přehrávala v režimu přehrávání nebo posunu zpět.

#### Používání prohlížeče Posunout čas zpět

1. Po stisknutí závěrky se na obrazovce na pravé straně vyfotografovaného snímku zobrazí prohlížeč Posunout čas zpět. Otáčením tlačítka na prohlížeči procházejte právě pořízené snímky.

POZNÁMKA: Klepnutím na Best (Nejlepší) se zobrazí nejlepší doporučenou fotografii na časové ose.

2. Vyberte fotografii a klepnutím na **Done (Hotovo)** ji uložíte do galerie.

#### HDR

Funkce HDR (Vysoce dynamický rozsah) umožňuje pořizovat detailnější snímky málo osvětlených a vysoce kontrastních záběrů. Funkce HDR je doporučena při fotografování na jasně osvětlených místech, protože pomáhá vyrovnat barvy na snímku.

#### Pořizování HDR fotografií

- 1. Na hlavní obrazovce aplikace Fotoaparát klepněte na **HDR.**
- 2. Klepnutím na 🖸 zahajte HDR fotografování.

#### Panorama

Funkce Panorama umožňuje fotografovat z různých úhlů. Při použití této funkce budou snímky zachycené z širokoúhlé perspektivy automaticky spojeny dohromady.

#### Pořizování panoramatických fotografií

- 1. Na hlavní obrazovce aplikace Fotoaparát klepněte na **Panorama**.
- 2. Klepnutím na 🖸 a potom posouvejte přístroj ASUS Phone vlevo nebo vpravo pro zachycení záběru.

POZNÁMKA: Během posouvání ASUS Phone a snímání scenérie se v dolní části obrazovky zobrazí časová osa.

3. Po dokončení klepněte na 🧭.

# Autoportrét z ruky

Nebojte se stisknout tlačítko závěrky a využijte vysokomegapixelovou zadní kameru. Funkce detekce obličeje umožňuje nastavit ASUS Phone tak, aby po detekování až čtyř obličejů zadní kamerou automaticky pořídil váš autoportrét z ruky nebo skupinový autoportrét z ruky.

#### Pořizování autoportrétů z ruky

1. Na obrazovce aplikace Fotoaparát klepněte na

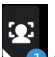

- 2. Klepnutím na volte kolik osob má být na fotografii.
- 3. Použijte zadní kameru k detekci obličejů a počkejte, až ASUS Phone začne pípat a odpočítávat do pořízení fotografie.
- 4. Klepnutím na Ø uložte fotografii.

## Hĺbka ostrosti

Snímajte zábery makro s jemným pozadím pomocou režimu Depth of field (Hĺbka ostrosti). Táto funkcia je vhodná na fotenie objektov zblízka s cieľom dosiahnuť viac definovaný a dramatický výsledok.

#### Zachytávanie fotografií s hĺbkami ostrosti

- 1. Na obrazovke aplikácie Camera (Fotoaparát) ťuknite na **Depth of field (Hĺbka ostrosti).**
- 2. Ťuknutím na o spustíte fotenie s makrom.

# Miniatura

Funkce Miniature (Miniatura) simuluje efekt tilt-shift objektivu DSLR. Pomocí této funkce lze zaostřit na konkrétní části objektu a přidat efekt bokeh (rozostření), který lze pomocí tohoto ASUS Phone aplikovat jak na fotografie, tak i na videa.

## Fotografování miniatur

- 1. Na obrazovce aplikace Camera (Fotoaparát) klepněte na **Miniature**.
- 2. Klepnutím na nebo vyberte oblast ostření a potom dvěma prsty upravte velikost a umístění oblasti ostření.
- 3. Klepnutím na enebo snižte nebo snižte rozostření pozadí. Klepnutím na enebo snižte sytost.
- 4. Klepnutím na fotografujte miniatury.

# Chytré odebrání

Funkce Chytré odebrání umožňuje odebírat nežádoucí detaily bezprostředně po vyfotografování.

#### Fotografování s funkcí Chytré odebrání

- 1. Na obrazovce aplikace Fotoaparát klepněte na **Smart remove (Chytré odebrání)**.
- 2. Klepnutím na 🖸 začněte fotografovat snímky, které lze upravovat pomocí funkce Smart remove (Chytré odebrání).
- 3. Klepnutím na obrys okolo zjištěného pohybujícího se objektu na pořízené fotografii objekt odeberete.
- 4. Klepnutím na  ${igodot}$  uložte fotografii.

# Úsměv

Funkce Úsměv umožňuje zachytit perfektní Úsměv nebo nejnezvyklejší výraz obličeje ze série fotografií. S touto funkcí bude po stisknutí tlačítka závěrky pořízena série pěti fotografii a na každém snímku budou automaticky detekovány obličeje pro srovnání.

## Fotografování s funkcí Úsměv

- 1. Na obrazovce aplikace Fotoaparát klepněte na  **– > All smiles (Úsměv)**.
- 2. Klepnutím na 🖸 začněte fotografovat snímky, které lze upravovat pomocí funkce All Smiles (Všechny úsměvy).
- 3. Klepněte na obličej osoby a potom vyberte nejlepší výraz jejího obličeje.
- 4. Potáhněte prst od horní části a potom klepnutím na 🧭 uložte fotografii.
- 66 Kapitola 6: Vaše cenné vzpomínky

# Vylepšení

Funkce Vylepšení tohoto ASUS Phone umožňuje bavit se při a po fotografování vaší rodiny a známých. Když je tato funkce aktivována, umožňuje zkrášlovat obličej fotografované osoby naživo ještě před stisknutím tlačítka závěrky.

# Fotografování s funkcí Vylepšení

- 1. Na obrazovce aplikace Fotoaparát klepněte na **Beautification (Vylepšení)**.
- 2. Klepnutím na 🖸 zahajte fotografování.
- 3. Klepnutím na miniaturu zobrazte náhled fotografie a nastavení Beautification (Zkrášlení).
- 4. Klepněte na Ø, vyberte upřednostňovanou funkci Beautification (Zkrášlení) a potom klepnutím na Ø uložte fotografii.

# Animace GIF

Funkce animace GIF umožňuje vytvářet obrázky formátu GIF (Graphics Interchange Format) přímo v tomto ASUS Phone.

## Pořizování fotografií s funkcí animace GIF

- 1. Na obrazovce aplikace Fotoaparát klepněte na  **– > Animace GIF**.
- 2. Dlouhým stisknutím 🖸 zahajte sériové fotografování pro animaci GIF.
- 3. Proveďte upřednostňované úpravy nastavení animace GIF.
- 4. Po dokončení klepněte na 🥝.

# Časosběr

Funkce časosběrného režimu tohoto ASUS Phone umožňuje pořizovat snímky pro automatické časosběrné přehrávání. Tak vzniká dojem, že se události odvíjejí zrychleně, ačkoli se ve skutečnosti odehrály a byly zaznamenány mezi dlouhými intervaly.

#### Nahrávání časosběrného videa

- 2. Klepněte na 💶 a potom vyberte interval časoběrného snímání.
- 3. Klepnutím na 🛑 zahájíte nahrávání časosběrného videa.

# Používání aplikace Galerie

Aplikace Galerie umožňuje prohlížet obrázky a přehrávat videa v ASUS Phone.

Tato aplikace rovněž umožňuje upravovat, Sdílet nebo odstraňovat soubory s obrázky nebo videem uložené v ASUS Phone. V aplikaci Galerie můžete zobrazovat obrázky formou prezentace nebo klepnutím zobrazit vybraný soubor s obrázkem nebo videem.

Aplikaci Galerie spustíte klepnutím na ASUS > Gallery (Galerie).

## Zobrazení souborů z vaší sociální sítě nebo úložiště cloud

Ve výchozí konfiguraci aplikace Galerie zobrazuje všechny soubory v ASUS Phone podle složek s jejich alby.

Pokyny pro prohlížení souborů v dalších umístěních, která jsou přístupná prostřednictvím tohoto ASUS Phone:

- 1. Na hlavní obrazovce klepněte na <u></u>.
- 2. Klepnutím na některý z následujících zdrojových umístění zobrazíte příslušné soubory.

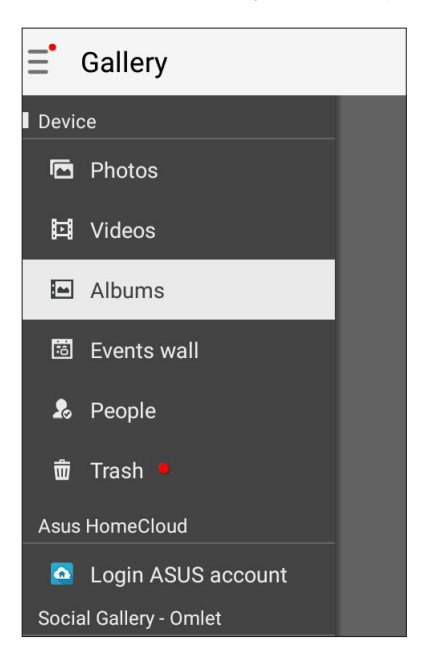

#### **POZNÁMKY:**

- Fotografie si môžete do svojho telefónu ASUS stiahnuť zo svojho cloudového konta a môžete ich používať ako tapetu.
- Podrobné pokyny pro používání fotografií nebo obrázků jako tapety viz Wallpapers (Tapety).

DŮLEŽITÉ! Aby bylo možné prohlížet fotografie a přehrávat videa v umístění Asus HomeCloud, Social Gallery - Omlet a My cloud, musí být k dispozici připojení k Internetu.

# Zobrazení místa pořízení fotografií

Aktivací přístupu k umístění v ASUS Phone můžete získávat podrobnosti o umístění na vašich fotografiích. Podrobnosti o umístění vašich fotografií zahrnují místo, kde byly fotografie pořízeny, a také mapa umístění v aplikaci Google Map nebo Baidu (pouze v Číně).

Pokyny pro zobrazení podrobností o fotografii:

- 1. Zapněte přístup k umístění v **Settings (Nastavení) > Location (Umístění).**
- 2. Ověřte, zda jste uvedli vaše umístění ve službě Google Map nebo Baidu.
- 3. Spusťte aplikaci Gallery (Galerie) a potom vyberte fotografii, o které chcete zobrazit podrobnosti.
- 4. Klepněte na fotografii a potom klepněte na 🖴 .

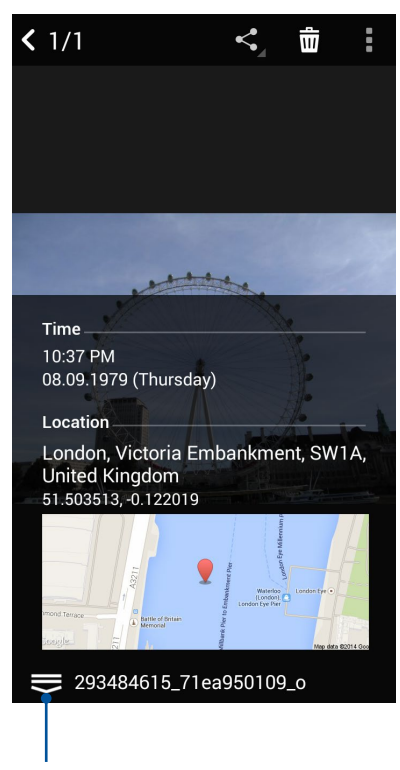

Klepnutím zobrazíte podrobnosti o místu pořízení fotografie

# Sdílení souborů z galerie

- 1. Na obrazovce aplikace Galerie klepněte na složku, ve které se nacházejí soubory, které chcete Sdílet.
- 2. Po otevření složky aktivujte výběr souborů klepnutím na 😯 .
- 3. Klepněte na soubory, které chcete Sdílet. Nad vybraným snímkem se zobrazí značka zaškrtnutí.
- 4. Klepněte na 🗲 a potom vyberte v seznamu místo, na kterém chcete Sdílet snímky.

# Odstraňování souborů z galerie

- 1. Na obrazovce aplikace Galerie klepněte na složku, ve které se nacházejí soubory, které chcete odstranit.
- 2. Po otevření složky aktivujte výběr souborů klepnutím na 🔽 .
- 3. Klepněte na soubory, které chcete odstranit. Nad vybraným snímkem se zobrazí značka zaškrtnutí.
- 4. Ťuknite na > **Delete (Odstrániť)**.

# Úpravy obrázku

Aplikace Galerie rovněž nabízí vlastní nástroje pro provádění úprav a vylepšování snímků uložených v ASUS Phone.

- 1. Na obrazovce aplikace Galerie klepněte na složku, ve které se nacházejí soubory.
- 2. Po otevření složky klepněte na snímek, který chcete upravit.
- 3. Po otevření na snímek znovu klepněte, aby se zobrazily jeho funkce.
- 4. Klepnutím na 🚉 otevřete panel nástrojů úprav.
- 5. Klepnutím na některou ikonu na panelu nástrojů úprav proveďte úpravy snímku.

# Vystavování fotografií na vaší zdi událostí kalendáře

Aktivací této funkce v aplikaci Galerie můžete zobrazovat fotografie přímo z vašich událostí Calendar (Kalendář)e. Tímto způsobem můžete okamžitě seskupovat pořízené fotografie podle názvu konkrétní události.

- 1. Po pořízení fotografií ASUS Phone spusťte aplikaci Gallery (Galerie).
- 2. Klepněte na 🚞 > Events wall (Zeď událostí).
- 3. Klepněte na 🗐 v pravém horním rohu složky, která obsahuje fotografie pořízené během akce.
- 4. Vyberte událost Calendar (Kalendář)e, kterou chcete spojit se složkou vašich fotografií.
- 5. V pravém horním rohu složky fotografií se zobrazí ikona 🖾, což znamená, že fotografie byly úspěšně vystaveny na zdi událostí.
- 6. Chcete-li zobrazit fotografie události, otevřete událost v aplikaci Calendar (Kalendář) a potom

klepněte na 🎦

#### DŮLEŽITÉ!

- Tato funkce se aktivuje až po nastavení událostí v aplikaci Calendar (Kalendář). Další pokyny pro nastavování událostí viz <u>Kalendář</u>.
- Tuto funkci mohou využívat pouze fotografie pořízené fotoaparátem ASUS Phone ve stejný den a čas, jako událost Calendar (Kalendář)e.

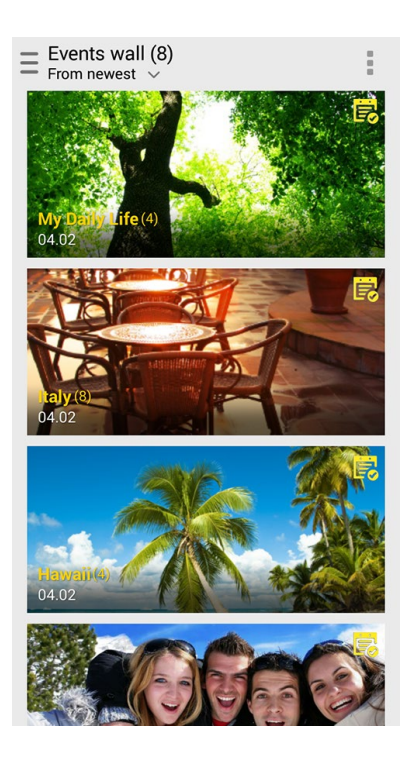

# Používání funkce MiniMovie

Funkce MiniMovie aplikace Gallery (Galerie) umožňuje vytvořit z fotografií kreativní prezentaci. Funkce MiniMovie obsahuje motiv snímkových prezentací, který můžete ihned aplikovat na vybrané fotografie.

Pokyny pro vytvoření prezentace MiniMovie ze složky z fotografiemi:

- 1. Spusťte aplikaci Galerie a potom klepnutím na 💻 vyberte umístění složky s vašimi fotografiemi.
- 2. Vyberte složku s fotografiemi a potom klepněte na **–** > Auto MiniMovie (Automatický MiniMovie).
- 3. Vyberte motiv MiniMovie, který chcete použít pro vaši fotografickou prezentaci.

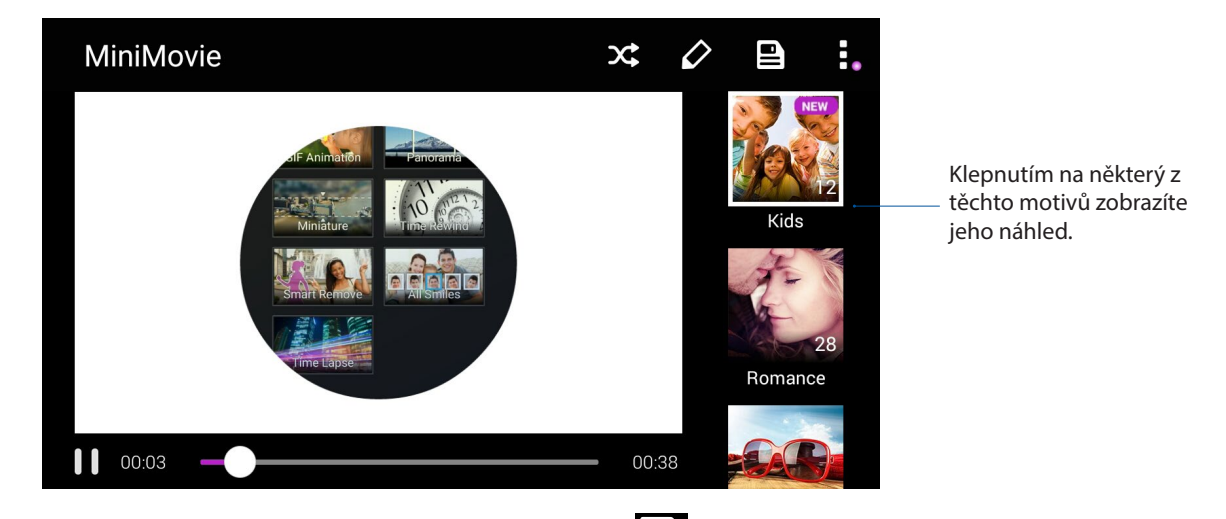

- Po výběru motivu uložte prezentaci klepnutím na E. K uloženým prezentáciám získate prístup z ponuky ASUS > File Manager (Správca súborov) > Movies (Filmy) > MiniMovie (Miniatúrny film).
- 5. Poté můžete Sdílet prezentaci v sociálních sítích nebo v aplikacích pro rychlé zasílání zpráv, například Facebook, Google Plus nebo Omlet Chat.

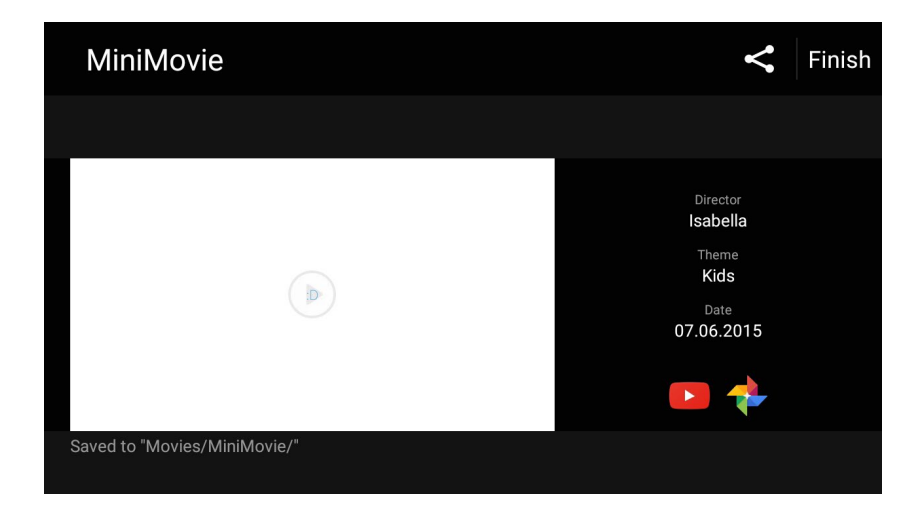
# Připojení

# 7

## Mobilní síť

Když není k dispozici pro připojení žádná síť Wi-Fi, můžete aktivovat datový přístup vaší k vaší mobilní síti pro připojení k Internetu.

## Aktivace mobilní sítě

- 1. Některým z následujících postupů spusťte obrazovku Nastavení:
  - Spusťte Rychlá nastavení a potom klepněte na 🥸.
  - Klepněte na **Settings (Nastavení)**.
- 2. Klepněte na More... (Další...) > Cellular networks (Mobilní sítě).
- 3. Zaškrtněte políčko **Data Enabled (Data povolena)** a podle potřeby nakonfigurujte další nastavení mobilní sítě.

#### POZNÁMKY:

- Přistupujete-li k Internetu prostřednictvím vaší mobilní sítě, budou účtovány další poplatky v závislosti na vašem datovém tarifu.
- Další podrobnosti o tarifech/poplatcích a nastavení vaší mobilní sítě vám poskytne váš mobilní operátor.

## Wi-Fi

Technologie Wi-Fi tohoto ASUS Phone umožňuje připojení k bezdrátovému světu. S tímto ASUS Phone můžete bezdrátově aktualizovat účty na sociálních sítích, procházet Internet nebo odesílat a přijímat data a zprávy.

## Aktivace Wi-Fi

- 1. Některým z následujících postupů spusťte obrazovku Nastavení:
  - Spusťte Rychlá nastavení a potom klepněte na 🤨.
  - Klepněte na **Settings (Nastavení)**.
- 2. Posunutím přepínače Wi-Fi doprava zapněte připojení Wi-Fi.

**POZNÁMKA:** Připojení Wi-Fi lze rovněž aktivovat na obrazovce Rychlá nastavení. Pokyny pro spuštění obrazovky Rychlá nastavení najdete v části **Rychlá nastavení.** 

## Připojení k síti Wi-Fi

- 1. Klepnutím na Wi-Fi na obrazovce aplikace Nastavení zobrazíte všechna nalezené sítě Wi-Fi.
- 2. Klepněte na síť, ke které se chcete připojit. V případě zabezpečené sítě můžete být vyzváni k zadání hesla nebo jiných bezpečnostních oprávnění.

#### POZNÁMKY:

- Toto ASUS Phone se automaticky připojí k síti, ke které jste byli dříve připojeni.
- Chcete-li šetřit baterii, vypněte funkci Wi-Fi.

### Vypnutí připojení Wi-Fi

Pokyny pro vypnutí připojení Wi-Fi:

- 1. Některým z následujících postupů spusťte obrazovku Nastavení:
  - Spusťte Rychlá nastavení a potom klepněte na 🥸.
  - Klepněte na **Settings (Nastavení)**.
- 2. Posunutím přepínače Wi-Fi doleva vypněte připojení Wi-Fi.

**POZNÁMKA:** Připojení Wi-Fi lze rovněž vypnout na obrazovce Rychlá nastavení. Pokyny pro spuštění obrazovky Rychlá nastavení najdete v části **Rychlá nastavení**.

## **Bluetooth®**

Funkce Bluetooth tohoto ASUS Phone umožňuje na krátké vzdálenosti odesílat nebo přijímat soubory a multimediální soubory datových proudů pomocí dalších chytrých přístrojů. Prostřednictvím připojení Bluetooth můžete Sdílet mediální soubory s chytrými přístroji vašich známých, odesílat data pro tisk na tiskárně Bluetooth nebo přehrávat hudební soubory prostřednictvím reproduktoru Bluetooth.

## Zapnutí připojení Bluetooth®

- 1. Některým z následujících postupů spusťte obrazovku Nastavení:
  - Spusťte Rychlá nastavení a potom klepněte na 🥸.
  - Klepněte na Settings (Nastavení).
- 2. Posunutím přepínače Bluetooth doprava zapněte připojení Bluetooth.

**POZNÁMKA:** Připojení Bluetooth lze rovněž aktivovat na obrazovce Rychlá nastavení. Pokyny pro spuštění obrazovky Rychlá nastavení najdete v části **Rychlá nastavení.** 

## Párování ASUS Phone se zařízením Bluetooth®

Aby bylo možné v plné míře využívat funkci Bluetooth tohoto ASUS Phone, musíte jej nejdříve spárovat se zařízením Bluetooth. ASUS Phone automaticky uloží párovací spojení zařízení Bluetooth.

1. Klepnutím na Bluetooth na obrazovce Nastavení zobrazte všechna dostupná zařízení.

#### DŮLEŽITÉ!

- Pokud zařízení, které chcete spárovat, není uvedeno v seznamu, zkontrolujte, zda je zapnutí jeho funkce Bluetooth a zda se zařízení nachází ve zjistitelném stavu.
- Pokyny pro zapnutí funkce Bluetooth zařízení a jak jej nastavit jako zjistitelné viz uživatelská příručka dodaná se zařízením.
- 2. Ťuknite na **Sefresh (Aktualizovat)** na vyhľadanie ďalších zariadení s rozhraním Bluetooth.
- 3. V seznamu dostupných zařízení klepněte na zařízení Bluetooth, se kterým se chcete spárovat.
- 4. Zkontrolujte, zda je v obou zařízeních zobrazeno stejné přístupové heslo, a potom klepněte na Pair (Párovat).

POZNÁMKA: Chcete-li šetřit baterii, vypněte funkci Bluetooth.

#### Zrušení spárování ASUS Phone a zařízení Bluetooth®

- 1. Klepnutím na **Bluetooth** na obrazovce Nastavení zobrazte všechna dostupná a spárovaná zařízení.
- 2. V seznamu spárovaných zařízení klepněte na Szařízení Bluetooth, jehož spárování chcete zrušit, a potom klepněte na FORGET (Zabudnúť).

## **Sdílení**

Když není k dispozici služba Wi-Fi, můžete používat tento ASUS Phone jako modem a proměnit jej na aktivní bod Wi-Fi pro získání přístupu k Internetu pro váš notebook, tablet a další mobilní zařízení.

**DŮLEŽITÉ!** Aby bylo možné používat funkci sdílení, většina mobilních operátorů bude pravděpodobně vyžadovat, abyste si pořídili datový tarif. Požádejte vašeho mobilního operátora o zprovoznění tohoto datového tarifu.

#### POZNÁMKY:

- Přístup k Internetu prostřednictvím sdílení může být pomalejší, než standardní připojení Wi-Fi nebo mobilní připojení.
- Počet mobilních zařízení, která mohou přistupovat k Internetu prostřednictvím sdíleného připojení k ASUS Phone, je omezen.
- Pokud funkci sdílení nepoužíváte, vypněte ji pro úsporu baterie.

#### Aktivní bod Wi-Fi

Toto ASUS Phone lze používat jako aktivní bod Wi-Fi pro sdílení připojení k Internetu s dalšími zařízeními.

- 1. Některým z následujících postupů spusťte obrazovku Nastavení:
  - Spusťte Rychlá nastavení a potom klepněte na 🥸
  - Klepněte na **Settings (Nastavení)**.
- 2. Klepnutím na More (Více) > Tethering (Sdílení) > Portable Wi-Fi hotspot (Mobilní Wi-Fi hotspot) povolte hotspot a potom klepněte na Set up Wi-Fi hotspot (Nastavit Wi-Fi hotspot).
- 3. Zadejte název sítě, vyberte typ zabezpečení a zadejte heslo.

| @ <b>\</b>                                    | ) 🏺 👘 🔂 00:4 |  |  |
|-----------------------------------------------|--------------|--|--|
| Set up Wi-Fi hotspot                          |              |  |  |
| My ASUS                                       |              |  |  |
| Security                                      |              |  |  |
| WPA2 PSK 🗸                                    |              |  |  |
| Password                                      |              |  |  |
| ·····                                         |              |  |  |
| The password must have at least 8 characters. |              |  |  |
| Show password                                 |              |  |  |
| Disable Wi-Fi hotspot when inactive           |              |  |  |
| After 8 minute                                | s 🗸          |  |  |
| Cancel                                        | Save         |  |  |

## Sdílení Bluetooth

Aktivujte rozhraní Bluetooth v ASUS Phone a používejte jej jako modem pro přístup k Internetu z vašich mobilních zařízení s rozhraním Bluetooth, například z notebooku nebo tabletu.

- 1. Aktivujte rozhraní Bluetooth v ASUS Phone a v dalším zařízení.
- 2. Spárujte obě zařízení.

POZNÁMKA: Podrobnosti viz Párování ASUS Phone se zařízením Bluetooth®.

 Na obrazovce Settings (Nastavení) klepněte na More (Více) > Tethering (Sdílení) a potom přepněte přepínač Bluetooth tethering (Sdílení Bluetooth) na ON (ZAP.). Nyní můžete ve vašem telefonu ASUS procházet Internet nebo provádět internetové aktivity.

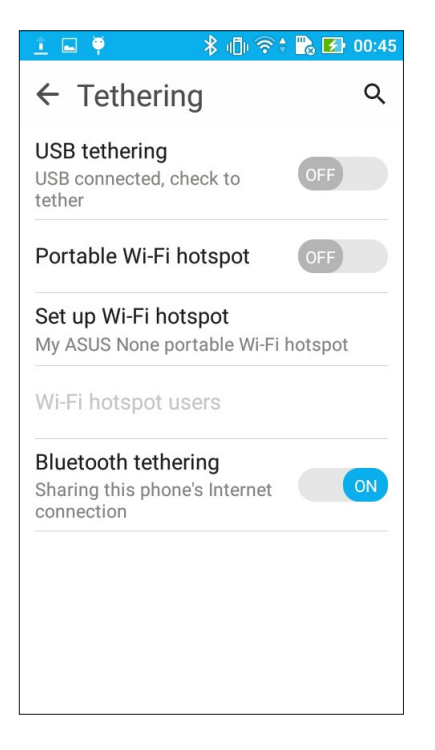

## Cestování a mapy

# 8

## Weather (Počasí)

Aplikace Počasí v ASUS Phone umožňuje získávat skvělé informace o počasí v reálném čase. Aplikace Počasí rovněž umožňuje zjišťovat další podrobnosti o počasí z celého světa.

## Spuštění aplikace Počasí

Aplikaci Počasí můžete spustit z hlavní obrazovky některým z následujících postupů:

- Klepněte na ••• > Weather (Počasí).
- Klepněte na ikonu počasí na hlavní obrazovce ASUS Phone.

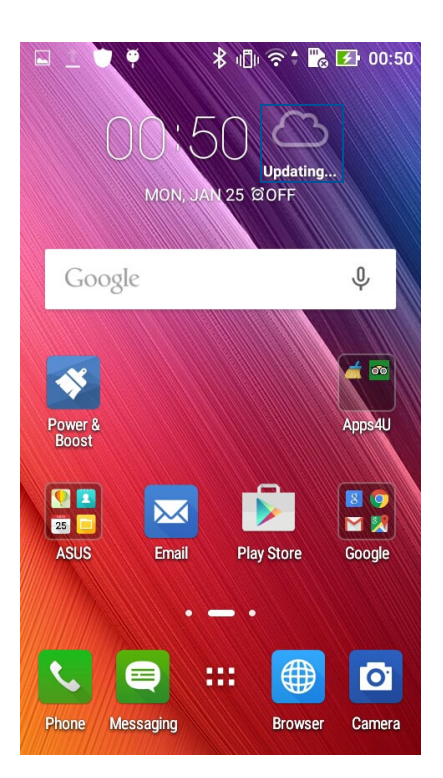

## Hlavní obrazovka aplikace Počasí

Po nastavení môžete dostávať informácie o počasí pre aktuálne miesto ako aj pre iné časti sveta. Aktualizácie počasia alebo predpoveď denného počasia môžete zobraziť v aplikácii Calendar (Kalendár).

#### POZNÁMKA: Další podrobnosti viz Získávání zpráv o Weather (Počasí)

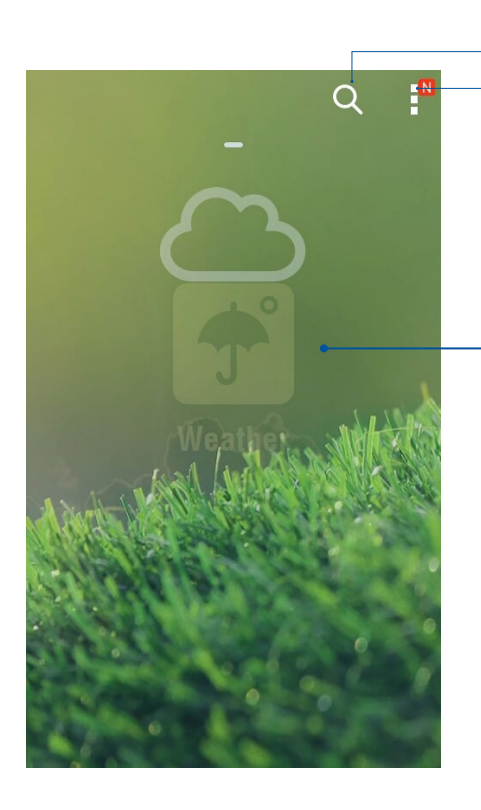

Klepnutím vyhledáte informaci o počasí pro město Klepnutím získáte aktuální informace o počasí v oblasti, zaktualizujte informace o počasí, upravte seznam míst nebo nakonfigurujte nastavení počasí

Potažením nahoru zobrazíte další informace o počasí. Potažením doleva nebo doprava zobrazíte informace o počasí v dalších městech ve vašem seznamu míst.

## Hodiny

Aplikace Hodiny umožňuje provádět v tomto ASUS Phone individuální nastavení časového pásma, budíku a používat ASUS Phone jako stopky.

## Spuštění aplikace Hodiny

Aplikaci Hodiny lze spustit některým z následujících způsobů:

- Klepněte na Sclock (Hodiny).
- Klepněte na zobrazení digitálních hodin na hlavní obrazovce ASUS Phone.

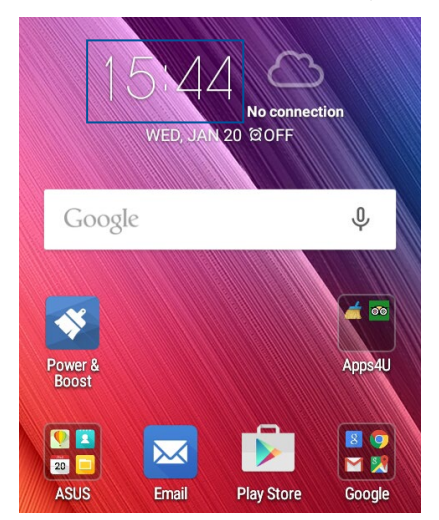

Světový čas

Klepnutím na 🖤 přejdete na nastavení světového času v ASUS Phone.

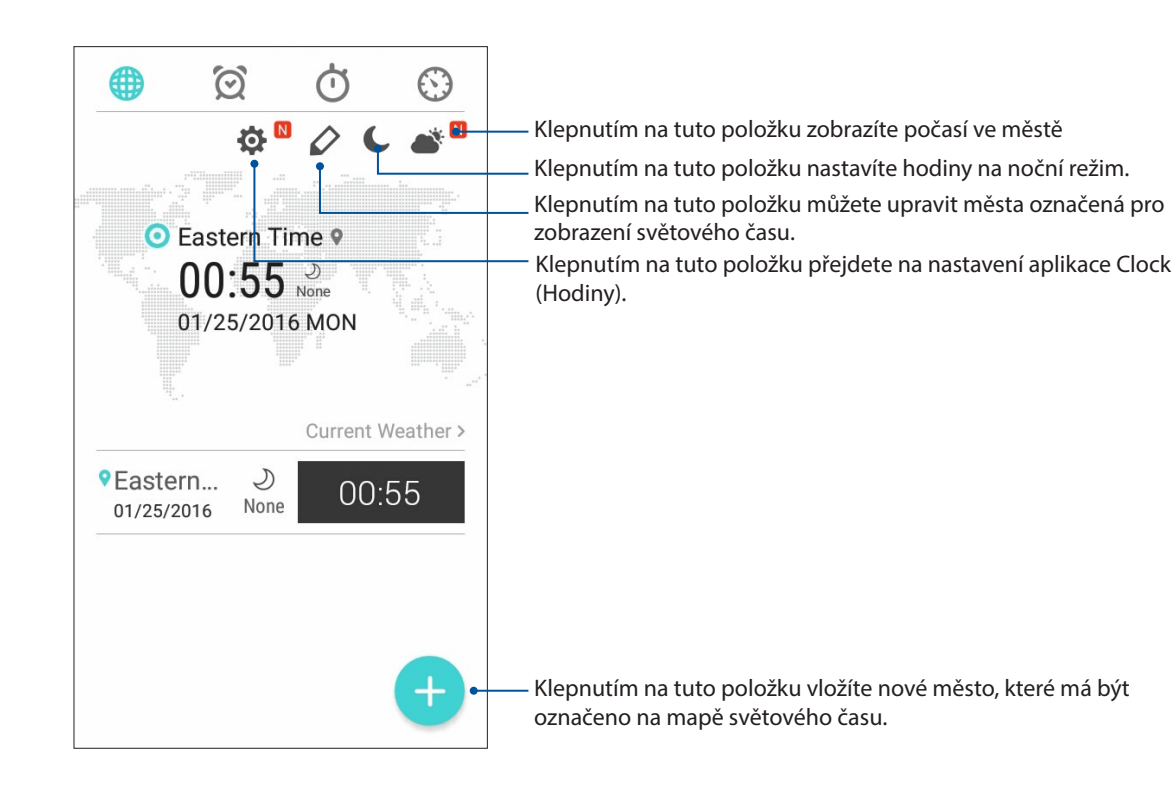

## Budík

Klepnutím na 🙍 přejdete na nastavení budíku v ASUS Phone.

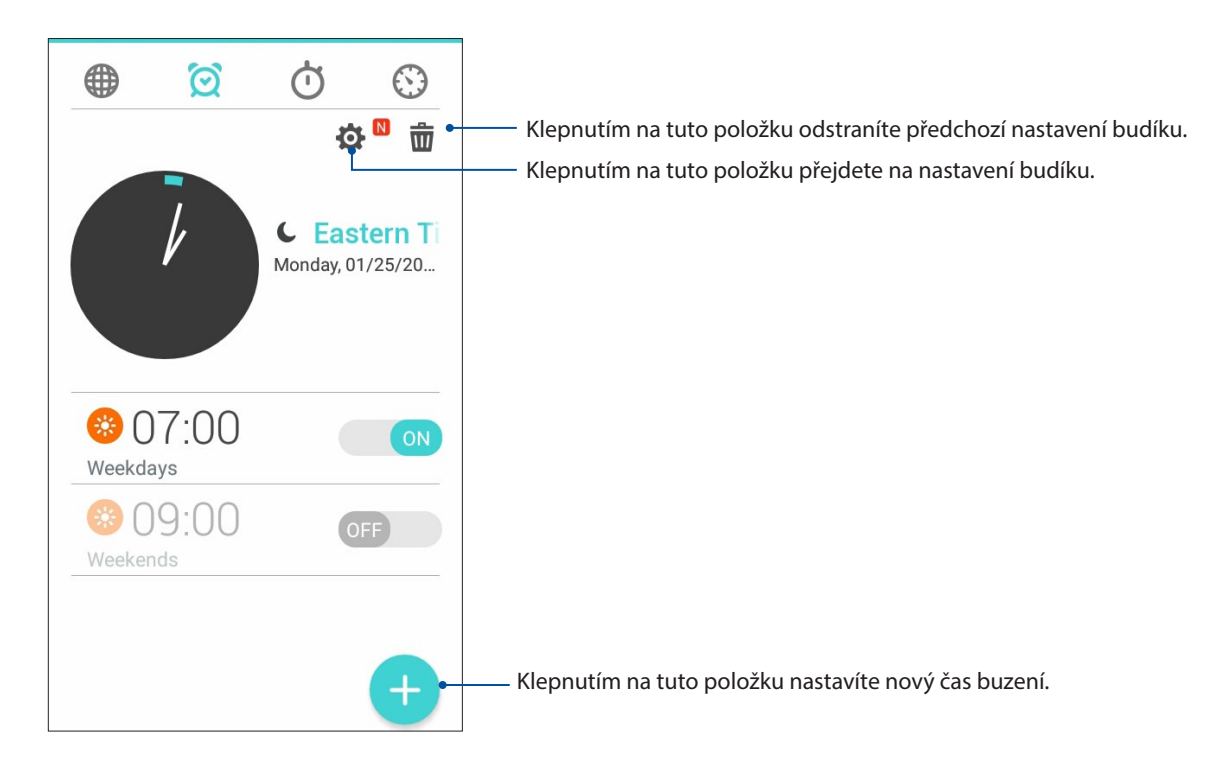

## Stopky

Klepnutím na 🕐 můžete používat ASUS Phone jako stopky.

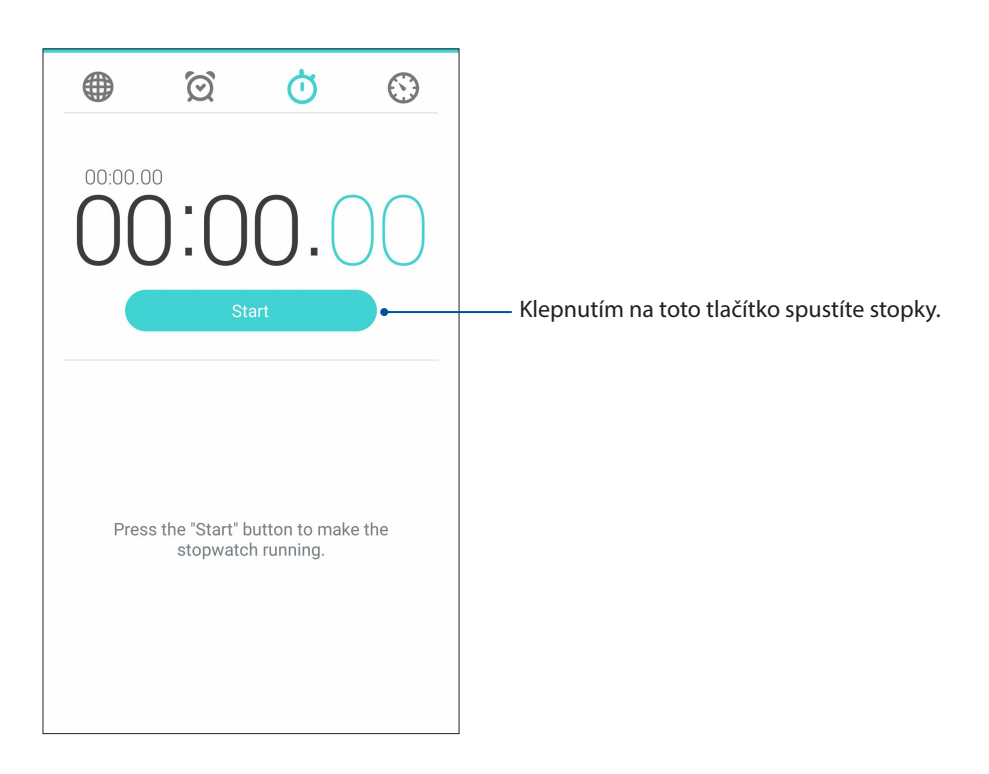

## Časovač

V tomto ASUS Phone je možné nastavit různé časovače. Postupujte podle následujících pokynů:

#### Nastavení časovače

1. Klepnutím na přejděte na funkci časovače tohoto ASUS Phone.

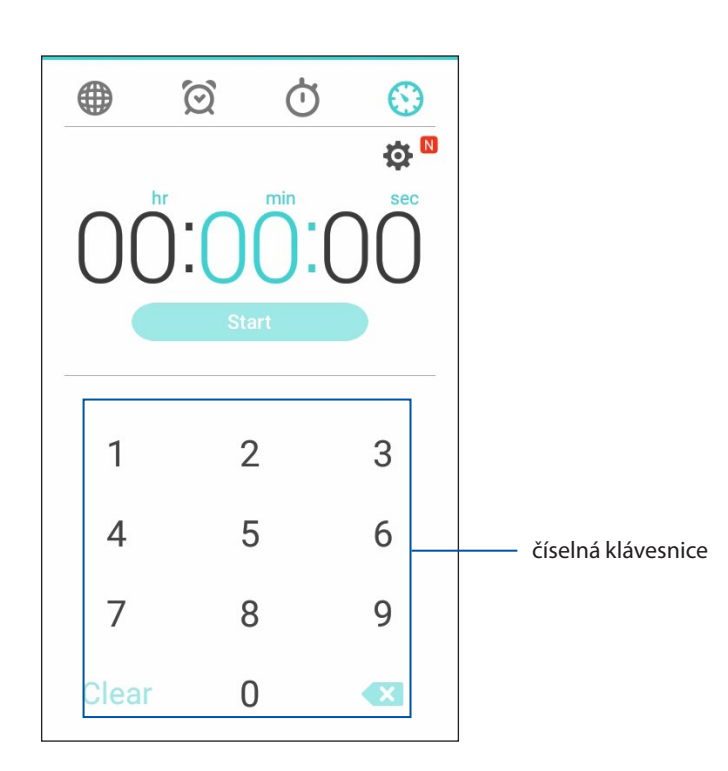

2. Pomocí číselné klávesnice zadejte cílový čas a potom klepnutím na tlačítko Start (Spustit) spusťte časovač.

## ZenLink

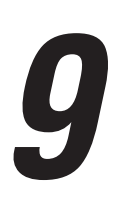

## Seznámení s ZenLink

Udržujte si připojení k exkluzivní službě ZenLink společnosti ASUS pro zajištění maximální produktivity. S těmito aplikacemi ZenLink se můžete připojovat k dalším zařízením a Sdílet a přijímat soubory.

Služba ZenLink obsahuje následující aplikace: Share Link a Remote Link

**POZNÁMKA:** Některé z těchto aplikací ZenLink nemusí být ve vašem ASUS Phone k dispozici.

#### Sdílení odkazu

Aplikace Sdílení odkazu (pro mobilní zařízení ASUS) nebo aplikace SHAREit (pro ostatní mobilní zařízení) umožňuje Sdílet a přijímat soubory, aplikace nebo mediální obsah pomocí mobilních zařízení s operačním systémem Android prostřednictvím aktivního bodu Wi-Fi. Tato aplikace umožňuje odesílat nebo přijímat soubory větší než 100 MB a umožňuje Sdílet nebo přijímat více souborů současně. Aplikace Sdílení odkazu odesílá a přijímá soubory rychleji, než prostřednictvím připojení Bluetooth.

#### Sdílení souborů

- 1. Na hlavní obrazovce klepněte na ZenLink > Share Link (Sdílet odkaz).
- 2. Klepněte na **Send file (Odeslat soubor)** a potom vyberte některou z voleb, které se zobrazí na obrazovce.

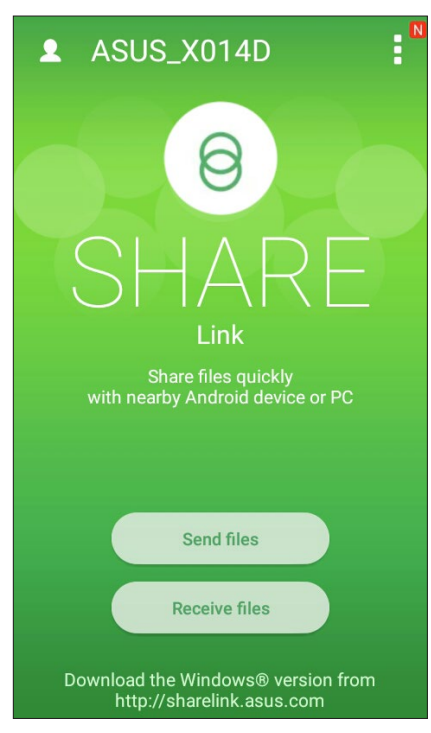

83 Kapitola 9: ZenLink

- 3. Klepněte na soubory, které chcete odeslat, a potom klepněte na Done (Hotovo).
- 4. Jakmile ASUS Phone detekuje další zařízení, klepněte na zařízení, se kterým chcete Sdílet vaše soubory.

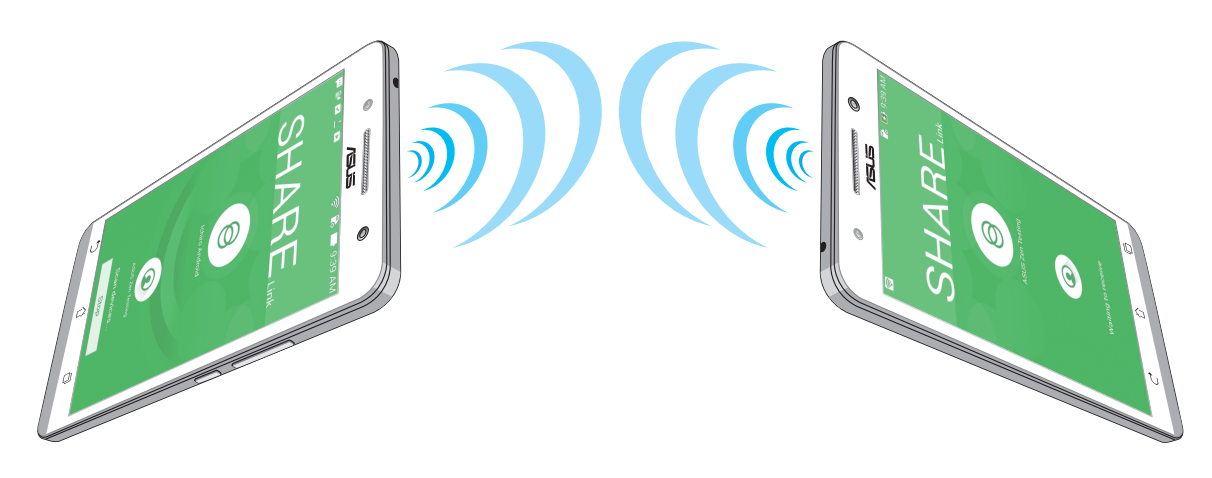

#### Přijímání souborů

Pokyny pro přijímání souborů:

- 1. Na hlavní obrazovce klepněte na **a** potom klepněte na **Share Link (Sdílení odkazu)**.
- 2. Klepnutím na Receive file (Přijmout soubor) přijměte soubory od odesilatele.

#### **Remote Link**

Používejte vaše ASUS Phone jako bezdrátové vstupní zařízení a nástroj pro prezentace. Tato aplikace umožňuje používat toto ASUS Phone, připojené k vašemu počítači prostřednictvím rozhraní Bluetooth, jako dotykovou plochu, panel dotykové obrazovky, laserové ukazovátko pro prezentace a ovladač přehrávače Windows<sup>®</sup> Media Player.

#### POZNÁMKY:

- Před použitím aplikace Remote Link nezapomeňte nainstalovat aplikaci Remote Link do vašeho počítače. Přejděte na <u>http://remotelink.asus.com</u> a stáhněte a nainstalujte aplikaci PC Link do vašeho počítače.
- Pred používaním funkcie Remote Link najprv spárujte svoj počítač a telefón ASUS.

#### Používání aplikace Remote Link

Pokyny pro používání aplikace Remote Link:

- 1. Na hlavní obrazovce klepněte na **ZenLink** > **Remote Link (Vzdálený odkaz)**.
- 2. Ťuknite na Search device (Vyhľadať zariadenia) a zvoľte zariadenie, ktoré chcete pripojiť.

#### Dotyková plocha Remote Link

Klepnutím na 😐 aktivujte aplikaci ASUS Smart Gesture a ovládejte váš počítač.

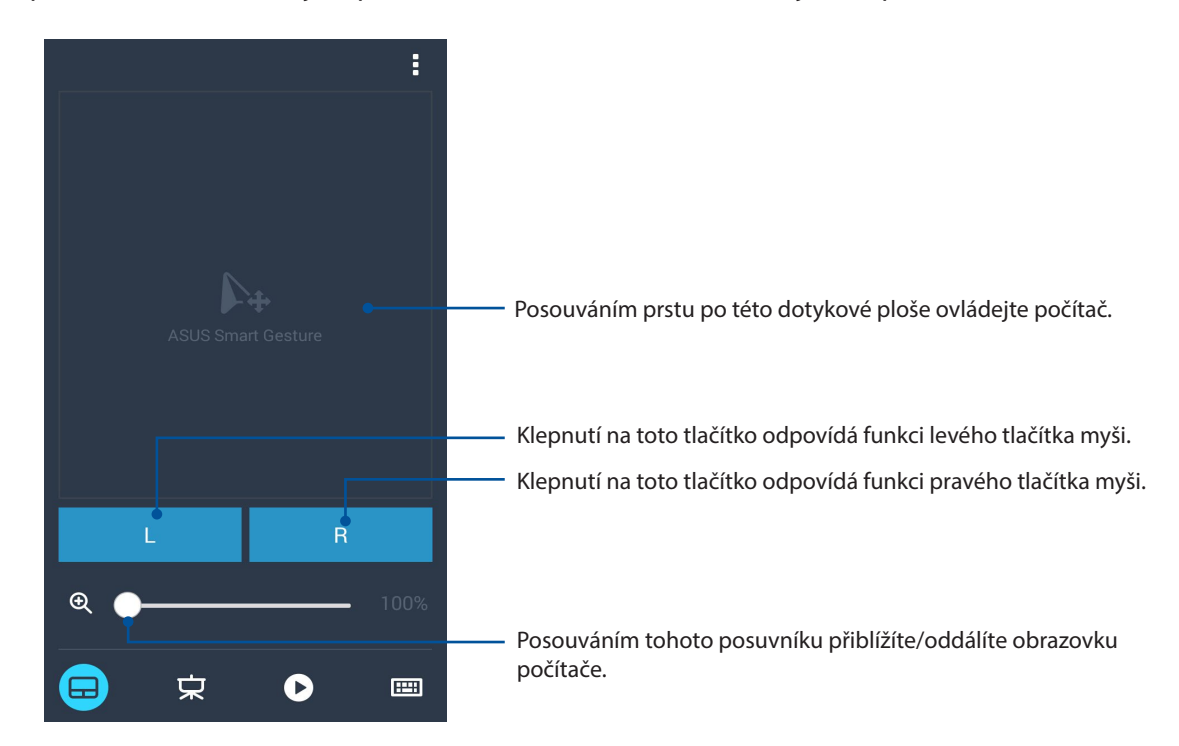

#### Ovladač prezentace Remote Link

Klepnutím na vládejte snímky prezentace ve vašem počítači.

#### Ovládání přehrávače Windows® Media Player Remote Link

Klepnutím na 🕑 můžete ovládat přehrávač Windows® Media Player.

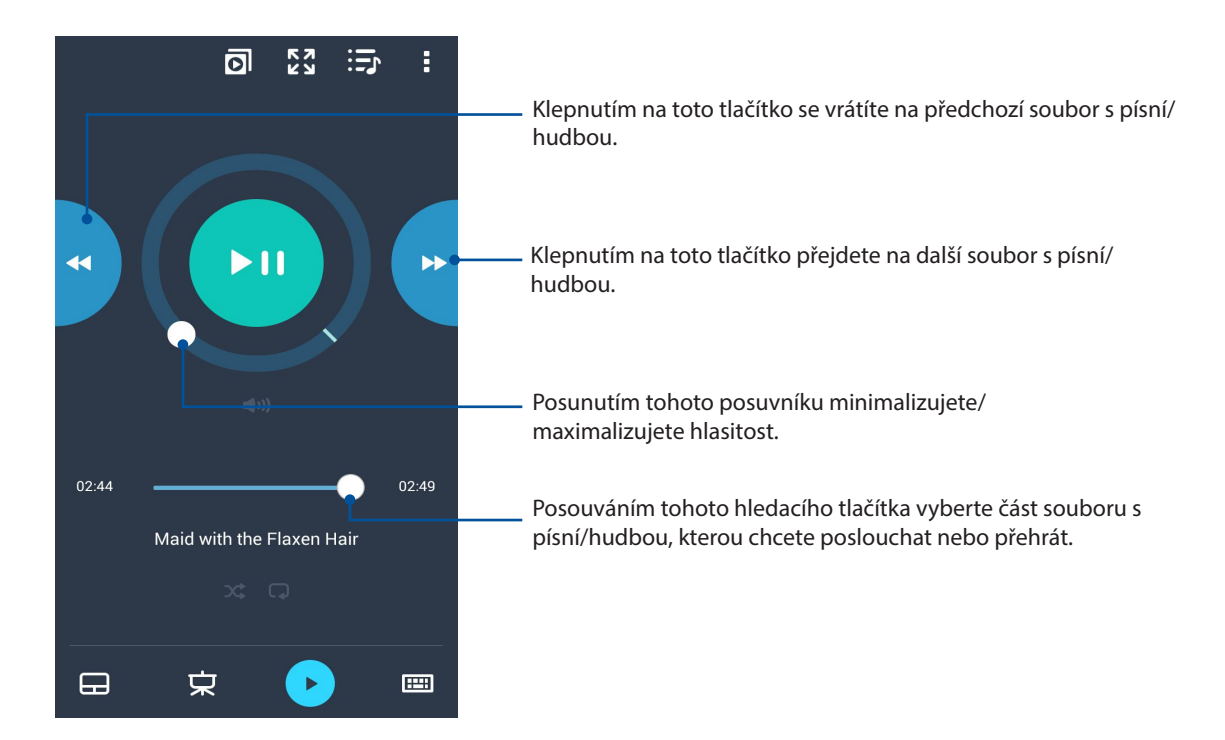

#### Vstup z klávesnice Remote Link

Klepnutím na můžete používat vstup z klávesnice. Rovněž můžete použít ikonu mikrofonu pro hlasový vstup.

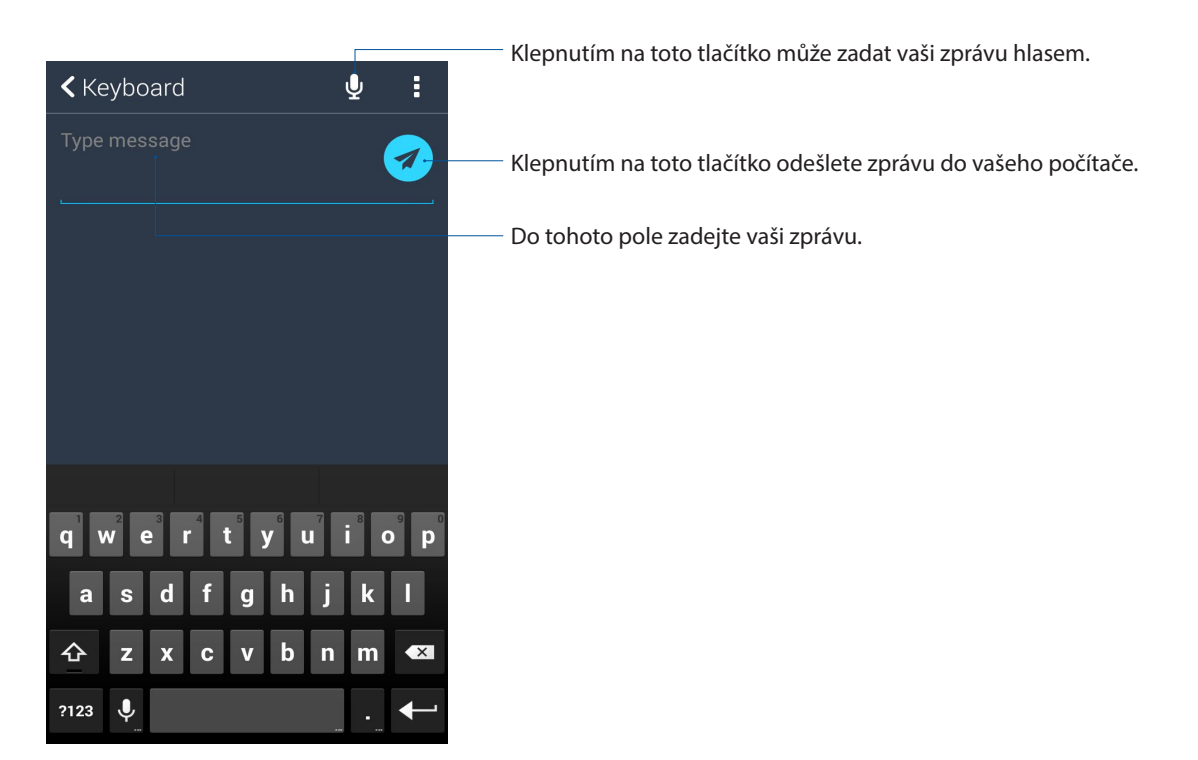

## Zen Everywhere

# 10

## Speciální nástroje Zen

## Kalkulačka

Aplikaci Kalkulačka lze spustit jediným potažením prstem. Po otevření panelu Rychlá nastavení se ikona kalkulačky nachází na viditelném místě na začátku seznamu. Klepnutím můžete začít provádět výpočty.

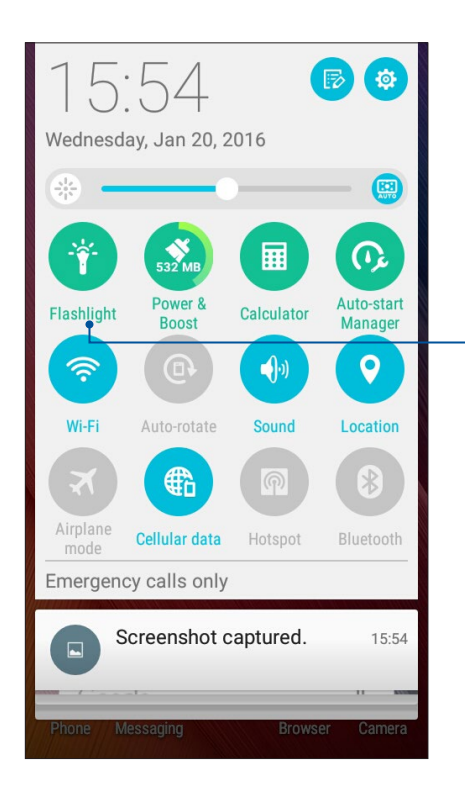

Klepnutím na tuto položku zapnete kalkulačku.

## Možnosti nabídky svítilny

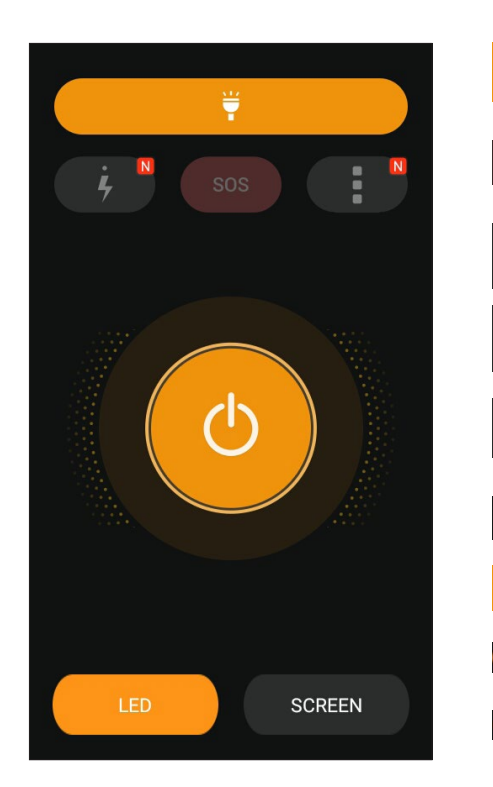

Klepnutím na tuto položku aktivujete nebo ¥ deaktivujete režim svítilny. Klepnutím na tuto položku aktivujete nebo SOS deaktivujete režim SOS. Klepnutím na některou z těchto ikon můžete přepínat mezi rychlostí blikání svítilny. Klepnutím na tuto položku přejdete na nastavení svítilny.. Klepnutím na tuto položku zapnete nebo டு vypnete světlo. Klepnutím na tuto položku aktivujete LED svítilnu. Klepnutím na tuto položku aktivujete displej jako svítilnu.

## Calculator (Kalkulačka)

Aplikaci Calculator (Kalkulačka) lze spustit jediným potažením prstem. Po otevření panelu Rychlá nastavení se ikona kalkulačky nachází na viditelném místě na začátku seznamu. Klepnutím můžete začít provádět výpočty.

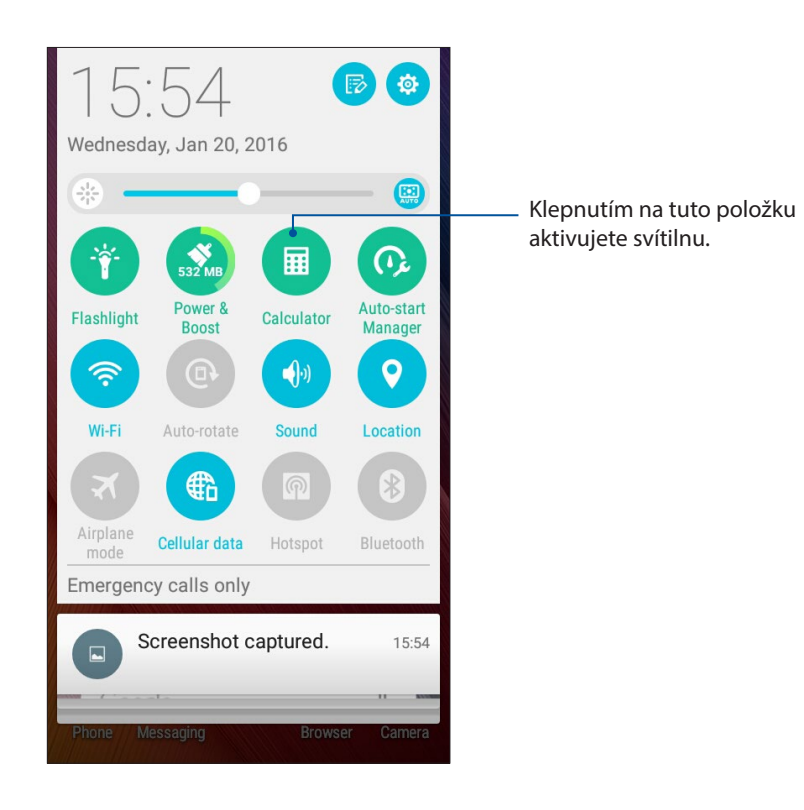

### Obrazovka kalkulačky

| 🖬 🏺                                   | 🖬 🏺 🛛 🖹 👘 🍣 🗒 🛃 02:40 |   |     |  |
|---------------------------------------|-----------------------|---|-----|--|
| Image: Solution Image: Solution   Deg |                       |   |     |  |
| С                                     | +/-                   | % | DEL |  |
| 7                                     | 8                     | 9 | ÷   |  |
| 4                                     | 5                     | 6 | ×   |  |
| 1                                     | 2                     | 3 | _   |  |
| 0                                     | ·                     | = | +   |  |

## Rychlá poznámka

Rychlá poznámka je nástroj na zapisování poznámek, pomocí kterého můžete črtat nebo psát důležité poznámky, které si potřebujete zapamatovat. Vytvořené poznámky můžete Sdílet prostřednictvím Share Link a sociálních médií nebo z nich vytvořit úkol v aplikaci Do It Later.

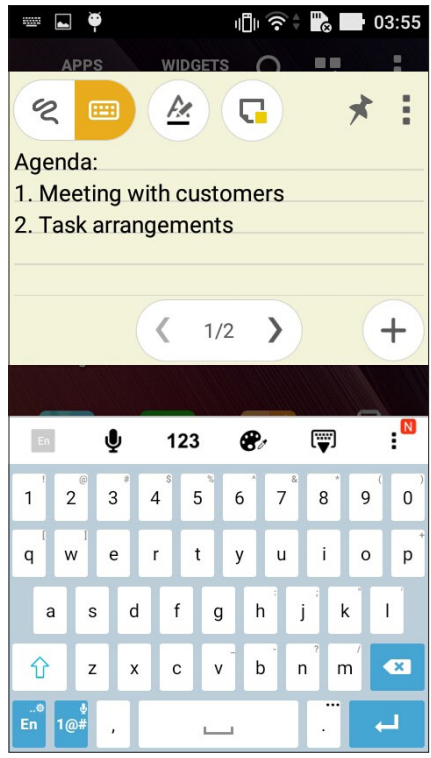

#### Vytvoření rychlé poznámky

Poznámky Rychlá poznámka lze změnit na rychlé poznámky a mít je v ASUS Phone neustále na očích. Chcete-li vytvořit rychlou poznámku, po vytvoření poznámky klepněte na ikonu špendlíku v pravém horním rohu aplikace Rychlá poznámka.

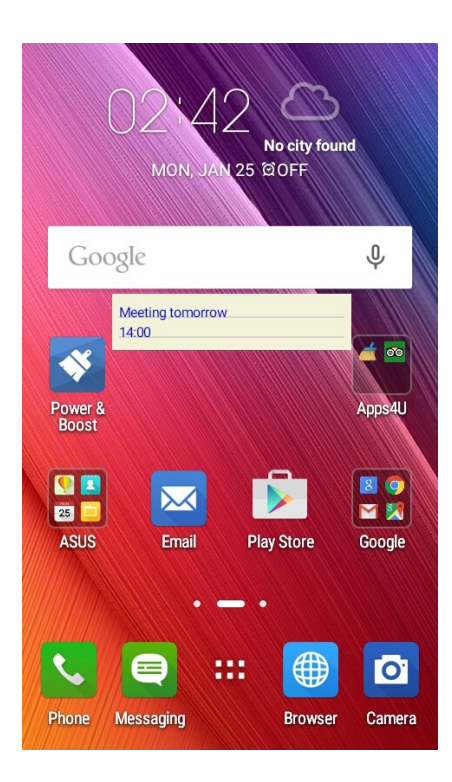

## Záznam zvuku

Aplikace Záznam zvuku umožňuje nahrávat zvukové soubory pomocí ASUS Phone.

## Spuštění aplikace Záznam zvuku

Aplikaci Záznam zvuku spustíte klepnutím na **Záznam zvuku**.

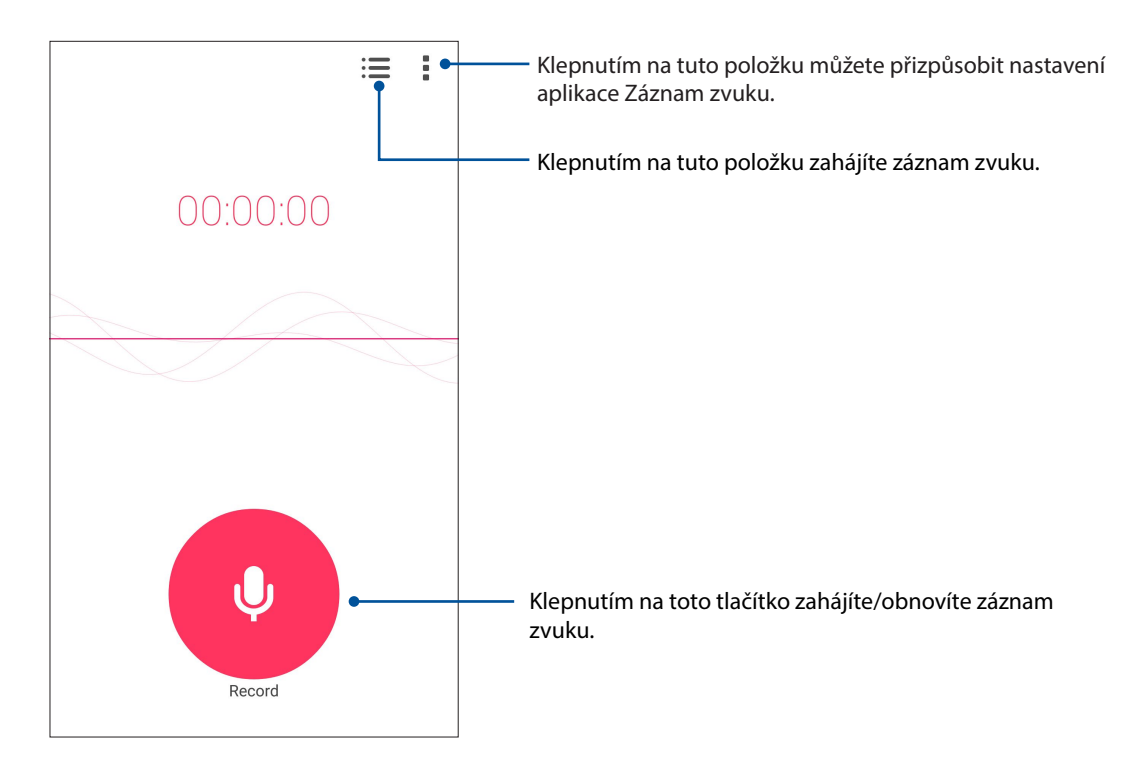

#### Pozastavení nahrávání

Během pozastaveného nahrávání se můžete rozhodnout, zda obnovit, odstranit nebo uložit nahrávku.

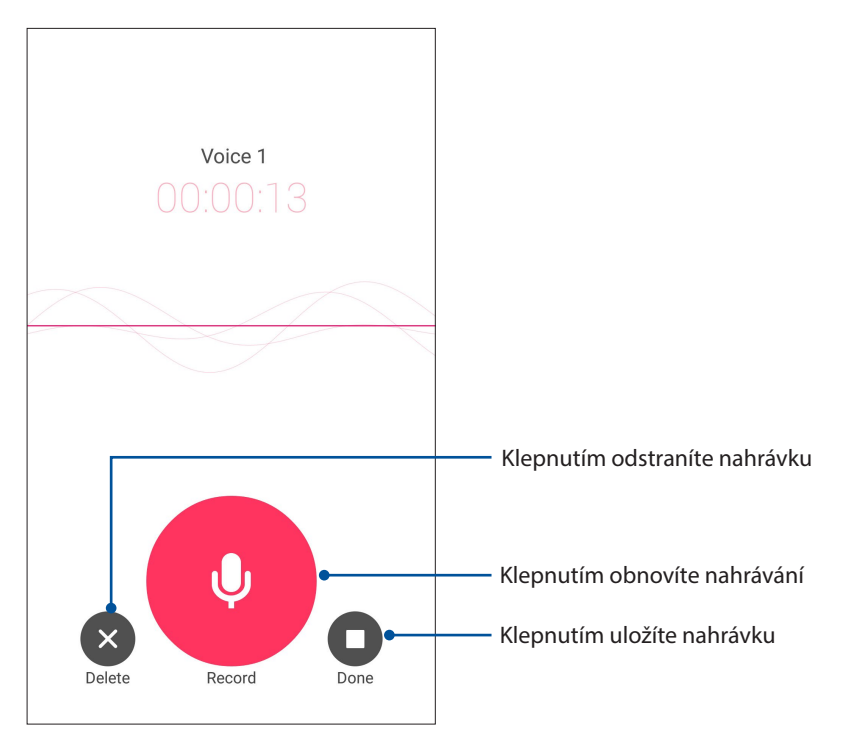

#### Seznam nahrávek

V části Seznam nahrávek můžete přehrát, přejmenovat, Sdílet nebo odstranit uložený soubor se zvukovou nahrávkou.

Chcete-li zobrazit seznam vašich nahrávek, na hlavní obrazovce aplikace Nahrávání zvuku klepněte na .

| ← Recording List               | :             |                                                                       |
|--------------------------------|---------------|-----------------------------------------------------------------------|
| Call recording                 |               |                                                                       |
| Message recording              |               |                                                                       |
| Voice 1<br>2/6/2015 04:53 545K | 00:00:13      | Klepnutím můžete Sdílet, přejmenovat nebo odstranit vybranou nahrávku |
|                                |               |                                                                       |
|                                |               |                                                                       |
|                                |               |                                                                       |
|                                |               | Klennutím nřehrajete/nozastavíte vyhranou                             |
|                                |               | nahrávku                                                              |
| Voice 1 00:0                   | 0:00/00:00:13 |                                                                       |

## Doplňky ASUS Phone

## ASUS kryt

Nahraďte zadní kryt vašeho ASUS Phone tímto exkluzivním příslušenstvím ASUS a sledujte důležité informace bez otevření krytu.

POZNÁMKA: Toto příslušenství může být dodáno s vaším ASUS Phone nebo prodáváno samostatně.

#### Nasazení ASUS krytu

Pokyny pro nasazení krytu:

- 1. Vypněte ASUS Phone.
- 2. Lehkým zapáčením uvolněte kryt z drážky v dolním levém rohu a potom jej sejměte.

POZOR! Při páčení krytu postupujte opatrně.

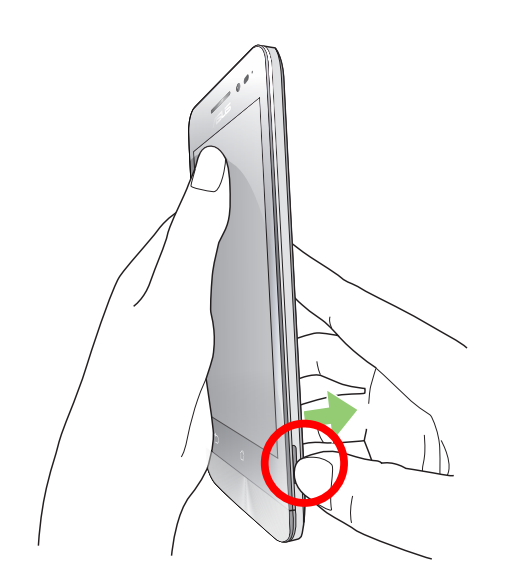

3. Nahraďte původní zadní kryt ASUS krytem.

# Připojení přístroje Zen

# 11

## Udržování aktuálního stavu zařízení

Udržujte operační systém Android, aplikace a funkce ASUS Phone v aktuálním stavu.

## Aktualizování systému

- 1. Klepněte na **za potom klepněte na Settings (Nastavení)**.
- 2. Posunutím obrazovky Nastavení dolů zobrazte další položky a potom klepněte na tlačítko **About** (**O programu).**
- 3. Klepněte na System update (Aktualizace systému) a potom klepněte na Check Update. (Zkontrolovat aktualizace).

**POZNÁMKA:** Náhled poslední aktualizace systému ASUS Phone lze zobrazit v části Poslední Kontrola aktualizace: v okně Aktualizace systému.

## Úložiště

Můžete ukládat data, aplikace nebo soubory do ASUS Phone (vnitřní paměť), do externího úložiště nebo do online úložiště. Aby bylo možné přenášet nebo stahovat soubory z online úložiště, je zapotřebí připojení k Internetu. Pomocí dodaného kabelu USB kopírujte soubory do nebo z počítače do ASUS Phone.

## Zálohování a obnovení dat

Toto ASUS Phone umožňuje zálohovat data, hesla Wi-Fi a další nastavení na serverech Google. Postup:

- 1. Klepněte na **E a** potom klepněte na **Settings (Nastavení) > Backup and reset (Zálohování a obnovení dat)**.
- 2. V okně Zálohování a obnovení dat jsou k dispozici následující funkce:
  - Zálohování mých dat: Tato funkce zazálohuje vaše data, hesla Wi-Fi a další nastavení na serverech Google.
  - Záložní účet: Umožňuje určit účet pro ukládání zálohy.
  - Automatické obnovení: Tato funkce usnadňuje obnovu zálohovaných nastavení a dat při opakované instalaci některé aplikace.
  - Vynulovanie DRM: Slúži na odstránenie všetkých licencií DRM.
  - **Obnovení továrních dat:** Vymaže všechna data v telefonu.
- 94 Kapitola 11: Správa Zenu

## Zabezpečení ASUS Phone

Používejte funkce zabezpečení ASUS Phone, které zabraňují neoprávněným telefonátům nebo přístupu k informacím.

#### Odemknutí obrazovky

Když je obrazovka zamknutá, můžete ji otevřít volbami bezpečného odemknutí, které toto ASUS Phone nabízí.

- 1. Klepněte na **–** a potom klepněte na **Settings (Nastavení) > Lock Screen (Zamykací obrazovka)**.
- 2. Klepněte na Screen Lock (Zámek obrazovky) a potom vyberte volbu odemknutí ASUS Phone.

#### POZNÁMKY:

- Další podrobnosti viz část Unlock screen options (Volby odemknutí obrazovky).
- Chcete-li deaktivovat nastavenou volbu odemknutí obrazovky, klepněte na None (Žádný) na obrazovce Vybrat zámek obrazovky.

#### Volby odemknutí obrazovky

Zvolte některou z následujících voleb odemknutí ASUS Phone.

#### Potažení

Potažením nahoru odemkněte přístroj ASUS Phone.

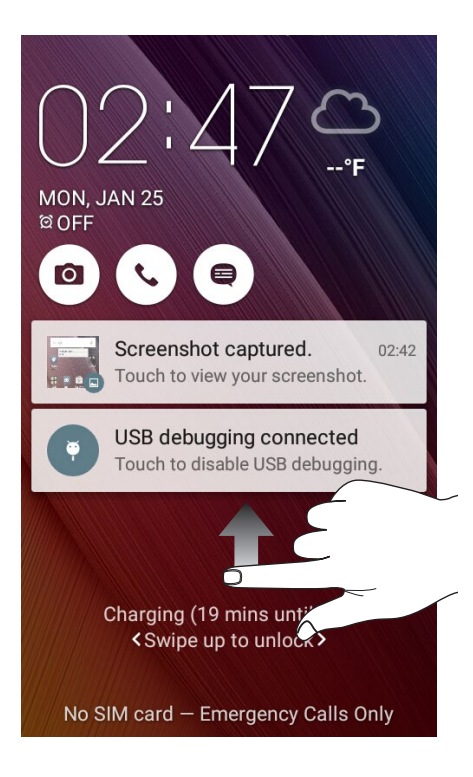

PIN

Zadejte alespoň čtyři číslice pro nastavení kódu PIN.

| Setup your PIN           |   |          |
|--------------------------|---|----------|
| Touch Continue when done |   |          |
| ••••                     |   |          |
|                          |   |          |
|                          |   |          |
| Cancel Continue          |   | Continue |
| 1                        | 2 | 3        |
| 4                        | 5 | 6        |
| 7                        | 8 | 9        |
| ×                        | 0 | Next     |

DŮLEŽITÉ! Zapamatujte si kód PIN, který jste si vytvořili pro odemknutí přístroje.

#### Gesto

Posouvejte prst po tečkách a vytvořte vzorek.

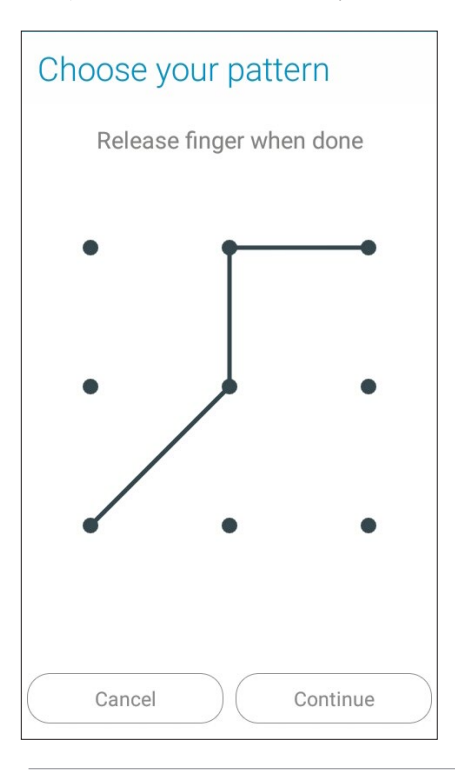

**DŮLEŽITÉ!** Vzorek může obsahovat minimálně čtyři tečky. Zapamatujte si vzorek, který jste si vytvořili pro odemknutí přístroje.

#### Heslo

Zadejte alespoň čtyři znaky pro vytvoření hesla.

| Set             | up y                     | our            | pa  | SSV | vord         |       |
|-----------------|--------------------------|----------------|-----|-----|--------------|-------|
|                 | Touch Continue when done |                |     | ne  |              |       |
|                 | ••••                     |                |     |     |              |       |
|                 |                          |                |     |     |              |       |
| Cancel Continue |                          |                | nue |     |              |       |
| En              | Ŷ                        | 12             | 23  | 8   | ( <b>W</b> ) | :     |
| 1 2             | <sup>@</sup> 3           | 4 <sup>°</sup> | 5   | 6   | 7 8          | 9 0   |
| q w             | e                        | r              | t   | у   | u i          | o p   |
| а               | s                        | d f            | g   | h   | J            | k I   |
| Û               | z                        | x c            | v   | b   | n            | m 🛛 💌 |
| ©<br>En 1@      | »# <b>,</b>              |                | _   |     |              | Next  |

DŮLEŽITÉ! Zapamatujte si heslo, které jste si vytvořili pro odemknutí přístroje.

#### Konfigurování dalších funkcí zabezpečení obrazovky

Kromě režimu zámku obrazovky lze v okně Zabezpečení obrazovky rovněž provádět následující kroky:

• **Rychlý přístup:** Posunutím přepínače Rychlý přístup do polohy **ON (ZAP)** spustíte aplikace na zamykací obrazovce.

#### Nastavení identity vašeho ASUS Phone

Seznamte se s identitou ASUS Phone, například s jeho výrobním číslem, číslem IMEI (International Mobile Equipment Identity) nebo číslem modelu.

To je důležité, protože když byste ASUS Phone ztratili, můžete kontaktovat vašeho mobilního operátora a poskytnout údaje k zablokování neoprávněného používání vašeho ASUS Phone.

Pokyny pro zobrazení identity ASUS Phone:

- 1. Klepněte na All Apps (Všechny aplikace) a potom na Settings (Nastavení).
- Posunutím obrazovky Nastavení dolů zobrazte další položky a potom klepněte na tlačítko About (O aplikaci). Na stránce O přístroji se zobrazí stav, právní informace, číslo modelu, verze operačního systému a informace o hardwaru a softwaru ASUS Phone.
- 3. Chcete-li zobrazit výrobní číslo, kontaktní číslo SIM a IMEI ASUS Phone, klepněte na **Status** (Stav).
- 97 Kapitola 11: Správa Zenu

## Příloha

## Upozornění

### Prohlášení o shodě EC

Tento produkt vyhovuje požadavkům směrnice R&TTE 1999/5/ES. Prohlášení o shodě je k dispozici ke stažení na webu <u>http://www.asus.com/support</u>.

#### Prevence ztráty sluchu

V zájmu předcházení ztrátě sluchu neposlouchejte dlouhodobě při vysoké hlasitosti.

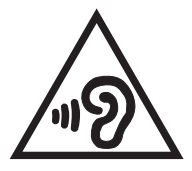

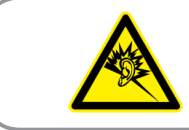

À pleine puissance, l'écoute prolongée du baladeur peut endommager l'oreille de l'utilisateur.

Pro Francii podle článku 5232-1 francouzského zákona toto zařízení na základě testování splňuje požadavek na akustický tlak podle norem NF EN 50332-1:2013 a EN 50332-2:2013.

## Varovná značka CE CE0560

#### Symbol CE pro zařízení s bezdrátovou místní sítí LAN/Bluetooth

Toto zařízení vyhovuje požadavkům směrnice 1999/5/EC Evropského parlamentu a komise ze dne 9. března 1999 o rádiových a telekomunikačních zařízeních a o vzájemném uznávání jejich shody.

Nejvyšší hodnoty CE SAR pro toto zařízení jsou následující:

- 0.266 W/kg (hlava)
- 0.214 W/kg (tělo)

#### Informace o vystavení elektromagnetickým polím (SAR) - CE

Toto zařízení splňuje požadavky EU (1999/519/EC) na omezení vystavení veřejnosti elektromagnetickým polím prostředky na ochranu zdraví.

Toto zařízení bylo testováno a při nošení na těle vyhovuje pokynům ICNIRP a Evropské normě EN 62209-2 při používání s určeným příslušenstvím. Hodnota SAR tohoto zařízení je měřena ve vzdálenosti 1,5 cm od lidského těla, při maximálním vysílacím výkonu ve všech frekvenčních pásmech tohoto zařízení. Použití jiného příslušenství obsahujícího kov může znamenat nesplnění limitů expozice dle ICNIRP.

#### Požadavek na elektrickou bezpečnost

U výrobků s hodnotou elektrického proudu od 6 A a hmotností vyšší než 3 kg je nutné používat schválené napájecí kabely větší nebo rovné: H05VV-F, 3G, 0,75 mm2 nebo H05VV-F, 2G, 0,75 mm2.

#### Služba recyklace/zpětného odběru ASUS

Programy recyklace/zpětného odběru ASUS jsou vyjádřením našeho odhodlání maximálně chránit životní prostředí. Věříme, že má smysl nabízet řešení umožňující zodpovědnou recyklaci našich produktů, baterií, dalších součástí a obalových materiálů. Podrobné informace o recyklaci v různých regionech najdete na <u>http://csr.asus.com/english/Takeback.htm</u>.

#### Informace o povlaku

DŮLEŽITÉ! Pečujte o elektrickou izolaci a udržujte elektrickou ochranu. Zařízení je zaizolováno s výjimkou oblastí, kde se nacházejí IO porty.

#### Poznámka ASUS k ekologii

Cílem společnosti ASUS je vytvářet ekologické produkty/obaly, které chrání zdraví spotřebitelů a zároveň minimalizují dopady na životní prostředí. Snížení počtu stránek příručky je v souladu s omezováním uhlíkových emisí.

Podrobný návod k použití a související informace viz uživatelská příručka obsažená v ASUS Phone nebo na webu podpory ASUS na <u>http://support.asus.com/</u>.

Název modelu: ASUS\_X014D (ZB452KG)

| Výrobce:           | ASUSTeK Computer Inc.                      |
|--------------------|--------------------------------------------|
| Ádresa:            | 4F, No.150, LI-TE RD., PEITOU, TAIPEI 112, |
|                    | TAIWAN                                     |
| Autorizovaný       | ASUS Computer GmbH                         |
| zástupce v Evropě: |                                            |
| Adresa:            | HARKORT STR. 21-23, 40880 RATINGEN,        |
|                    | GERMANY                                    |